# MỤC LỤC

| LỜI MỞ ĐẦU                                                        |
|-------------------------------------------------------------------|
| BÀI 1: LẬP BẢNG SỐ SƯ ĐẦU Kỳ 4                                    |
| 1. LẬP BẢNG SỐ DƯ ĐẦU Kỳ:4                                        |
| 2. LẬP DANH MỤC KHÁCH HÀNG MUA:6                                  |
| 3. DANH MỤC KHÁCH HÀNG BÁN:                                       |
| 4. DANH MỤC NGUYÊN VẬT LIỆU: 8                                    |
| 5. DANH MỤC CÔNG CỤ DỤNG CỤ:9                                     |
| 6. DANH MỤC CHI PHÍ SẢN XUẤT KINH DOANH DỞ DANG: 10               |
| 7. DANH MỤC THÀNH PHẨM: 11                                        |
| 8. DANH MỤC PHẢI THU KHÁC:12                                      |
| BÀI 2: LẬP SỐ NHẬT KÝ MÁY13                                       |
| BÀI 3: LẬP SỐ CÁI 16                                              |
| BÀI 4: LẬP BẢNG CÂN ĐỐI SỐ PHÁT SINH 22                           |
| BÀI 5: LẬP SỐ QUỸ TIỀN MẶT27                                      |
| BÀI 6: LẬP SỐ KẾ TOÁN CHI TIẾT CÔNG NỢ PHẢI THU CỦA KHÁCH HÀNG 32 |
| BÀI 7: LẬP BẢNG TỔNG HỢP CÔNG NỢ PHẢI THU CỦA KHÁCH HÀNG 41       |
| BÀI 8: LẬP SỔ KẾ TOÁN CHI TIẾT CÔNG NỢ PHẢI TRẢ KHÁCH HÀNG 46     |
| BÀI 9: LẬP BẢNG TỔNG HỢP CÔNG NỢ PHẢI TRẢ KHÁCH HÀNG 55           |
| BÀI 10: LẬP SỐ NHẬT KÝ THU TIỀN 59                                |
| BÀI 11: LẬP SỐ NHẬT KÝ CHI TIỀN64                                 |

| BÀI 12: LẬP SỐ CHI PHÍ SẢN XUẤT KINH DOANH  | 70  |
|---------------------------------------------|-----|
| BÀI 13: LẬP SỔ KẾ TOÁN CHI TIẾT THÀNH PHẨM  | 75  |
| BÀI 14: LẬP BẢNG TỔNG HỢP NHẬP XUẤT TỒN KHO | 81  |
| BÀI 15: LẬP SỖ CHI TIẾT BÁN HÀNG            | 85  |
| BÀI 16: LẬP BẢNG CÂN ĐỐI KẾ TOÁN            | 90  |
| BÀI 17: LẬP BÁO CÁO KẾT QUẢ KINH DOANH      | 133 |
| BÀI 18: LẬP BÁO CÁO LƯU CHUYỂN TIỀN TỆ      | 140 |

## LỜI MỞ ĐẦU

Trong các hoạt động kinh tế, chất lượng hệ thống thông tin kế toán có ảnh hưởng lớn đến hiệu quả sản xuất, kinh doanh. Vì thế một hệ thống quản lý tài chính kế toán nhanh, mạnh, cung cấp một cách chính xác và kịp thời thông tin, làm cơ sở cho nhà lãnh đạo ra các quyết định quản trị một cách nhanh chóng, hiệu quả là vô cùng cần thiết. Ngày nay, do tính đa dạng và phức tạp của các hoạt động kinh doanh, cùng với sự phát triển không ngừng của Công nghệ Thông tin, các phần mềm kế toán đang trở thành công cụ hỗ trợ hiệu quả và chính xác nhất. Các phần mềm kế toán giúp các doanh nghiệp xử lý thông tin nhanh, an toàn; cung cấp các báo cáo kế toán kịp thời, hiệu quả.

Bên cạnh đó, ngoài việc sử dụng phần mềm kế toán, các doanh nghiệp vẫn còn sử dụng phương pháp kế toán sơ khai ban đầu đó là ghi sổ sách chứng từ vào phần mềm Excel. Và một lý do khác, có những doanh nghiệp mặc dù sử dụng phần mềm kế toán khác nhưng vẫn dùng Excel hỗ trợ trong quá trình lưu trữ và xử lý dữ liệu. Điều này nói lên sự quan trọng của việc làm kế toán trên Excel

Và cũng với lý do này, môn thực hành kế toán trên Excel vẫn được truyền tải đến sinh viên khối ngành kinh đặc biệt là kế toán. Quyển giáo trình được giáo viên Khoa KT-KT biên soạn nhằm mục đích cung cấp cho Sv nhựng kiến thức đầy đủ và cần thiết khi làm kế toán bằng Excel.

# BÀI 1: LẬP BẢNG SỐ SƯ ĐẦU KÌ

Mục tiêu:

- Theo dõi số liệu chi tiết cuối kỳ trước chuyển sang kỳ này
- Thực hiện bảng theo dõi số dư

## 1. LẬP BẢNG SỐ DƯ ĐẦU KÌ:

| 💌 M  | icrosoft Excel - TH                                                                          | IUC HANH TREN EXCEL.xls            |                       |            |  |  |  |  |  |
|------|----------------------------------------------------------------------------------------------|------------------------------------|-----------------------|------------|--|--|--|--|--|
| :2)  | 🕲 File Edit View Insert Format Iools Data Window Help                                        |                                    |                       |            |  |  |  |  |  |
| In   | 🎽 🖬 🖪 🖨 🖌                                                                                    | 3 α. 🖑 🛍 🐰 🗈 🖺 - 🛷 🔊 - 🔍 - 😣 Σ - ી | X↓   🌆 🚮 100% 🕞 🕢     |            |  |  |  |  |  |
| Time | es New Roman                                                                                 |                                    | →=   □ • A • A • ]    |            |  |  |  |  |  |
| -    | A 20                                                                                         |                                    | - ==   == : 📈 : 🚔 : 🧧 |            |  |  |  |  |  |
|      | A20                                                                                          | • /*<br>D                          | C                     | T I        |  |  |  |  |  |
|      | A                                                                                            |                                    | ⊂ v<br>⊂v             |            |  |  |  |  |  |
| 4    |                                                                                              | BANG SU DU ĐAU K                   | Υ.Υ.                  |            |  |  |  |  |  |
| 6    |                                                                                              | THÁNG 01 NĂM 201                   | 0                     |            |  |  |  |  |  |
| 8    | TÀI                                                                                          |                                    | SÓ DƯ Đ.              | ÂU KÝ      |  |  |  |  |  |
| 9    | KHOẢN                                                                                        | IEN IAI KHOAN                      | NỢ                    | CÓ         |  |  |  |  |  |
| 10   | 111                                                                                          | Tiền mặt                           | 350.000.000           |            |  |  |  |  |  |
| 11   | 112                                                                                          | Tiền gửi ngân hàng                 | 1.400.000.000         |            |  |  |  |  |  |
| 12   | 121                                                                                          | Đầu tư chứng khoán ngắn hạn        | 200.000.000           |            |  |  |  |  |  |
| 13   | 131                                                                                          | Phải thu của khách hàng            | 220.000.000           |            |  |  |  |  |  |
| 14   | 133                                                                                          | Thuế GTGT được khấu trừ            |                       |            |  |  |  |  |  |
| 15   | 138                                                                                          | Phải thu khác                      | 1.300.000             |            |  |  |  |  |  |
| 16   | 139                                                                                          | Dự phòng phải thu khó đòi          |                       | 10.000.000 |  |  |  |  |  |
| 17   | 141                                                                                          | Tạm ứng                            | 3.000.000             |            |  |  |  |  |  |
| 18   |                                                                                              |                                    |                       |            |  |  |  |  |  |
| 19   |                                                                                              |                                    |                       |            |  |  |  |  |  |
| 46   |                                                                                              |                                    |                       |            |  |  |  |  |  |
| 47   |                                                                                              |                                    |                       |            |  |  |  |  |  |
| 48   | 642                                                                                          | Chi phí quản lý doanh nghiệp       |                       |            |  |  |  |  |  |
| 49   | 711                                                                                          | Thu nhập khác                      |                       |            |  |  |  |  |  |
| 50   | 811                                                                                          | Chi phi khác                       |                       |            |  |  |  |  |  |
| 51   | 821 Chi phi hoạt động tài chính                                                              |                                    |                       |            |  |  |  |  |  |
| 52   | YII     Xác định kết qua kinh doanh       TỔNG GÔNG     0.131.000 000                        |                                    |                       |            |  |  |  |  |  |
| 55   | TONG CQNG 2.174.300.000 10.000.000                                                           |                                    |                       |            |  |  |  |  |  |
| 55   | 4                                                                                            |                                    |                       |            |  |  |  |  |  |
| 55   | 50                                                                                           |                                    |                       |            |  |  |  |  |  |
|      | К • • • N SDDK / NKM / SŐ CAI TK911 / BCDSPS / SŐ QUÝ ТМ / СТ131 / ТН131 / СТ331 / ТН331 / К |                                    |                       |            |  |  |  |  |  |
| Dra  | w 🔹 🔓   A <u>u</u> toShapes                                                                  | • 🔨 🔪 🗆 O 🖻 🐗 🛟 🗕 🖓 • 🚄 • 📥 • 🚍 I  | ≡ ፰ ■ 🗊 📮             |            |  |  |  |  |  |

- Sử dụng 1 sheet để lập bảng số dư đầu kỳ (trong Excel mỗi một Workbook có thể chứa 255 sheet).

- Đổi tên sheet theo tên gọi nhớ của bảng dử liệu chứa trên sheet đó (Đặt tên SDDK)

- Bảng SDDK phản ánh tình hình số dư đầu kỳ của tất cả các tài khoản mà doanh nghiệp đang sử dụng , kể cả các tài khoản chưa có số dư (hoặc không có số dư).

\* **Cột tài khoản (cột A):** dùng để nhập mã tài khoản (TK) của tất cả các tài khoản từ loại 1 đến loại 9 mà doanh nghiệp đang sử dụng. Cột tài khoản phải được định dạng chuỗi (Format/cells/number/text)

\* **Tên tài khoản**: mỗi TK đều có 1 tên gọi. Tên gọi gắn liền với mã hiệu và đối tượng kế toán mà nó quản lý.

## \* Số dư đầu kỳ (SDDK):

- Định dạng số (Format/cells/number/number)

- Đầu kỳ căn cứ vào số dư đầu kỳ của tất cả các tài khoản để nhập liệu cho các tài khoản.

Đối với kỳ Kế toán đầu tiên áp dụng kế toán Excel dử liệu được nhập thô vào (nhập thủ công vào). Kể từ kỳ thứ 2 trở đi thì lấy số dư cuối kỳ trước chuyển sang.

Tổng cộng số dư Nợ đầu kỳ của tất cả các tài khoản phải bằng tổng cộng số dư Có đầu kỳ của tất cả các tài khoản .

## 2. LẬP DANH MỤC KHÁCH HÀNG MUA:

| Past<br>V | E<br>3 Clipbe | HOME<br>tut<br>copy -<br>cormat Painte<br>pard |                             | FORMULAS   | DATA REVIEW VIEW<br>= = = ∲ ↔ -<br>F = = ← ← E ☐ Merge &<br>Alignment | GTYTHANHCONG.KT<br>ext<br>& Center -<br>rs | Compatibility Mode] - | Excel<br>Excel<br>Itilional Format as Cell<br>atting Y Table > Styles *<br>Styles | Risert Delete Format<br>Cells | ? I - I X<br>Sign in I<br>Sign in I<br>Sign in Sign in Si |
|-----------|---------------|------------------------------------------------|-----------------------------|------------|-----------------------------------------------------------------------|--------------------------------------------|-----------------------|-----------------------------------------------------------------------------------|-------------------------------|----------------------------------------------------------------------------------------------------|
| A31       |               | <b>*</b> 1                                     | $\times \checkmark f_x$ 441 |            |                                                                       |                                            |                       |                                                                                   |                               | ~                                                                                                    |
|           | EF            | G                                              | H                           | I          | J                                                                     | K                                          | L                     | M                                                                                 | N                             | <u> </u>                                                                                                    |
| 4         |               |                                                |                             |            |                                                                       |                                            |                       |                                                                                   |                               |                                                                                                    |
| 5         |               |                                                |                             |            |                                                                       |                                            |                       |                                                                                   |                               |                                                                                                    |
| 6         | DA            | NH MỤO                                         | C KHÁCH HÁNG M              | IUA        |                                                                       |                                            |                       |                                                                                   |                               |                                                                                                    |
| 7         |               |                                                |                             |            |                                                                       |                                            |                       |                                                                                   |                               |                                                                                                    |
| 0         | eTT           | MĂVH                                           | TÊN KHẢCH HÀNC              | METHIC     | DIA CHI                                                               | DHALTHURK                                  | THU TRUÓC DE          | CHICHU                                                                            |                               |                                                                                                    |
| 10        | 1             | CTNSG                                          | Công tự nhưa Sài Gòn        | 0514251417 | 123 LAL 0 - 0 1                                                       | 150,000,000                                | THE IREOC DR          | HE 725 pgáy 27/12/2009                                                            |                               |                                                                                                    |
| 11        | 2             | CTCKTB                                         | Công ty Cơ khi Tân Bình     | 0402606268 | 86 Gò Dầu - O. Tân Binh                                               | 50.000.000                                 |                       | HĐ 205 ngày 13/12/2009                                                            |                               |                                                                                                    |
| 12        | 3             | CTVT                                           | Công ty Việt Tân            | 0405663289 | 12 Điện Biện Phủ - Q.3                                                | 20.000.000                                 |                       | HĐ 608 ngày 01/4/2009                                                             |                               |                                                                                                    |
| 13        | 4             | DNAK                                           | Doanh nghiêp An Khánh       | 0301459119 |                                                                       |                                            |                       | HĐ 1541 ngày 20/01/2010                                                           |                               |                                                                                                    |
| 14        |               |                                                | TÔNG                        | CÔNG       |                                                                       | 220.000.000                                |                       | ÷ /                                                                               |                               |                                                                                                    |
| 15        |               |                                                |                             |            |                                                                       |                                            |                       |                                                                                   |                               |                                                                                                    |
| 16        |               |                                                |                             |            |                                                                       |                                            |                       |                                                                                   |                               |                                                                                                    |
| 17        |               |                                                |                             |            |                                                                       |                                            |                       |                                                                                   |                               |                                                                                                    |
| 18        |               |                                                |                             |            |                                                                       |                                            |                       |                                                                                   |                               |                                                                                                    |
| -19       |               |                                                |                             |            |                                                                       |                                            |                       |                                                                                   |                               |                                                                                                    |
| 20        |               |                                                |                             |            |                                                                       |                                            |                       |                                                                                   |                               |                                                                                                    |
| 22        |               |                                                |                             |            |                                                                       |                                            |                       |                                                                                   |                               |                                                                                                    |
| 23        |               |                                                |                             |            |                                                                       |                                            |                       |                                                                                   |                               |                                                                                                    |
| 24        |               |                                                |                             |            |                                                                       |                                            |                       |                                                                                   |                               |                                                                                                    |
| 25        |               |                                                |                             |            |                                                                       |                                            |                       |                                                                                   |                               |                                                                                                    |
| 26        |               |                                                |                             |            |                                                                       |                                            |                       |                                                                                   |                               |                                                                                                    |
|           |               | SDD                                            |                             |            | 50 0Uỹ TM   CT121                                                     | TU121 CT221                                | TU221                 | : 4                                                                               |                               |                                                                                                    |
| DEAD      |               | 300                                            | 50 CA 1103                  | in sebara  |                                                                       |                                            |                       |                                                                                   | FTE1 (770)                    | 100 %                                                                                                    |
| REAL      |               |                                                |                             | ~          |                                                                       |                                            |                       |                                                                                   |                               | -+ 100 %                                                                                                    |
| 7         |               | e 👖                                            |                             | - C) -     | S N N N N N N N N N N N N N N N N N N N                               | 🔺 🚿                                        |                       |                                                                                   | ~ #                           | -11 2:02 CH<br>27/03/2014                                                                                                    |

- Sử dụng 1 sheet để lập danh mục khách hàng mua (trong Excel mỗi một Workbook có thể chứa 255 sheet).

- Đổi tên sheet theo tên gợi nhớ của bảng dử liệu chứa trên sheet đó (Đặt tên DMKHM)

- Bảng DMKHM phản ánh thông tin khách hàng mua, số tiền phải thu đầu kỳ và số tiền thu trước đầu kỳ.

- Mã KH : dùng để nhập mã của từng khách hàng giao dịch với đơn vị, mã này do doanh nghiệp tự qui định.

- Tên khách hàng, Mã số thuế, địa chỉ: ghi nhận những thông tin cụ thể của khách hàng.

## 3. DANH MỤC KHÁCH HÀNG BÁN:

| Pas<br>X1 | LLE   | HOME INSI<br>Cut<br>Copy ~<br>Format Painter<br>board is | ERT     PAGE LAYOUT     FORMULAS     DJ       Times New Roma • [11] • ] $A^*$ =     =       B     I     U     • ] $\Delta^*$ =       Font     rs     rs | ATA REVIEW      | CONGTYTHANH<br>VIEW<br>/rap Text<br>lerge & Center *<br>rs | CONG.KT [Compatibility N<br>General •<br>•<br>• % * 6 * 1 * % * | lode] - Excel<br>Conditional Format<br>Formatting * Table<br>Styles | as Cell<br>Styles Cell | × ↓ ↓ ↓ ↓ ↓ ↓ ↓ ↓ ↓ ↓ ↓ ↓ ↓ ↓ ↓ ↓ ↓ ↓ ↓ | ? E<br>Sort & Find &<br>Filter + Select +<br>ng | - 🗗 X<br>Sign in 🔍    |
|-----------|-------|----------------------------------------------------------|----------------------------------------------------------------------------------------------------|-----------------|------------------------------------------------------------|-----------------------------------------------------------------|---------------------------------------------------------------------|------------------------|-----------------------------------------|-------------------------------------------------|-----------------------|
|           | w     | v                                                        | v                                                                                                    | 7               |                                                            | A A                                                             | AD                                                                  | AC                     | AD                                      |                                                 |                       |
| -         | **    | <u>A</u>                                                 | 1                                                                                                    | 2               |                                                            | AA                                                              | AB                                                                  | AC                     | AD                                      |                                                 |                       |
| -3        |       |                                                          |                                                                                                    |                 |                                                            |                                                                 |                                                                     |                        |                                         |                                                 |                       |
| 6         | DAN   | NH MỤC KI                                                | HÁCH HÀNG BÁN                                                                                                    |                 |                                                            |                                                                 |                                                                     |                        |                                         |                                                 |                       |
| 8         |       |                                                          |                                                                                                    |                 |                                                            |                                                                 |                                                                     |                        |                                         |                                                 |                       |
| 9         | STT   | MÃ KH                                                    | TÊN KHÁCH HÀNG                                                                                                    | MÃ SÓ THUÉ      | Ŧ                                                          | ЛА СНЇ                                                          | SDÐK ÐÃ TRẢ                                                         | SDDK PHẢI TRẢ          | GHI CHÚ                                 |                                                 |                       |
| 10        | 1     | CTVT1                                                    | Công ty vật tự 1                                                                                                    | 0301256819      | 45 Lê Lai - Q.1                                            |                                                                 |                                                                     | 73.000.000             | HĐ 201 ngày 05/12/2009                  |                                                 |                       |
| 11        | 2     | NMTTD                                                    | Nhà máy thép thủ đức                                                                                                    | 0300952419      | 5 Lê Quang Địn                                             | ıh - Q.TĐ                                                       |                                                                     | 111.000.000            | HĐ 405 ngày 10/12/2009                  |                                                 |                       |
| 12        | 3     | NMCKÐT                                                   | Nhà máy cơ khi Đồng Tâm                                                                                                    | 0301245639      | 115 Lý Tự Trọn                                             | g                                                               |                                                                     |                        | HD9786 ngày 21/01/2010                  |                                                 |                       |
| 13        | 4     | CTĐN                                                     | Công ty Đông Nam                                                                                                    | 0300567119      |                                                            | -                                                               |                                                                     |                        | HĐ15410 ngày 14/01/2010                 | )                                               |                       |
| 14        | 5     | CTQCSG                                                   | Công ty quảng cáo Sài Gòn                                                                                                    | 0301852619      |                                                            |                                                                 |                                                                     |                        | HĐ 4150 ngày 10/12/2009                 |                                                 |                       |
| 15        | 6     |                                                          |                                                                                                    |                 |                                                            |                                                                 |                                                                     |                        |                                         |                                                 |                       |
| 16        |       |                                                          | TỔNG CO                                                                                                    | ÔNG             |                                                            |                                                                 |                                                                     | 184.000.000            |                                         |                                                 |                       |
| 17        |       |                                                          |                                                                                                    |                 |                                                            |                                                                 |                                                                     |                        |                                         |                                                 |                       |
| 18        |       |                                                          |                                                                                                    |                 |                                                            |                                                                 |                                                                     |                        |                                         |                                                 |                       |
| 19        |       |                                                          |                                                                                                    |                 |                                                            |                                                                 |                                                                     |                        |                                         |                                                 |                       |
| 20        |       |                                                          |                                                                                                    |                 |                                                            |                                                                 |                                                                     |                        |                                         |                                                 |                       |
| 21        |       |                                                          |                                                                                                    |                 |                                                            |                                                                 |                                                                     |                        |                                         |                                                 |                       |
| 22        |       |                                                          |                                                                                                    |                 |                                                            |                                                                 |                                                                     |                        |                                         |                                                 |                       |
| 23        |       |                                                          |                                                                                                    |                 |                                                            |                                                                 |                                                                     |                        |                                         |                                                 |                       |
| 24        |       |                                                          |                                                                                                    |                 |                                                            |                                                                 |                                                                     |                        |                                         |                                                 |                       |
| 26        |       |                                                          |                                                                                                    |                 |                                                            |                                                                 |                                                                     |                        |                                         |                                                 |                       |
|           |       |                                                          |                                                                                                    |                 |                                                            |                                                                 |                                                                     |                        |                                         |                                                 | Ψ.                    |
|           | < • • | SDDK                                                     | NKM   SÖ CAI TK911   BCDSPS   S                                                                                                    | Ö QUΫ TM   CT13 | 1 TH131                                                    | CT331   TH331                                                   | • • • •                                                             |                        |                                         |                                                 | Þ                     |
| REA       | .DY   |                                                          |                                                                                                    |                 |                                                            |                                                                 |                                                                     |                        | JNT: 5 🎹 💷 💾                            |                                                 | + 100 %               |
|           |       | 6                                                        | 🖸 🧔 🏷 🔤                                                                                                    |                 |                                                            | <i>4</i>                                                        |                                                                     |                        |                                         | · 🛱 🧔 🍬                                         | 2:03 CH<br>27/03/2014 |

- Sử dụng 1 sheet để lập danh mục khách hàng bán (trong Excel mỗi một Workbook có thể chứa 255 sheet).

- Đổi tên sheet theo tên gợi nhớ của bảng dử liệu chứa trên sheet đó (Đặt tên DMKHB)
- Bảng DMKHB phản ánh thông tin khách hàng bán, số tiền đã trả đầu kỳ và số tiền phải trả

- Mã KH : dùng để nhập mã của từng khách hàng giao dịch với đơn vị, mã này do doanh nghiệp tự qui định.

- Tên khách hàng, Mã số thuế, địa chỉ: ghi nhận những thông tin cụ thể của khách hàng.

## 4. DANH MỤC NGUYÊN VẬT LIỆU:

| <b>X</b> ∎<br>FILE | ☐         5 - C <sup>2</sup> - =         CONGTYTHANHCONG.KT [Compatibility Mode] - Excel         ? 团 - ♂ ×           IE         HOME         INSERT         PAGE LAYOUT         FORMULAS         DATA         REVIEW         VIEW         Sign in         Sign in |                          |                       |                                                        |               |               |                                                |                           |                                                      |                    |
|--------------------|----------------------------------------------------------------------------------------------------|--------------------------|-----------------------|--------------------------------------------------------|---------------|---------------|------------------------------------------------|---------------------------|------------------------------------------------------|--------------------|
| Paste              | ് Cu<br>□⊡ Co<br>≪ Fo                                                                                                    | it<br>ppy +<br>rmat Pair | Times New<br>B I U    | $\begin{array}{c c c c c c c c c c c c c c c c c c c $ | ₩rap Text     | Text          | Conditional Format as<br>Formatting Table * St | Cell Insert Delete Format | AutoSum ▼ A<br>Z<br>Fill ▼ Sort &<br>Filt ▼ Filter ▼ | Find &<br>Select + |
|                    | Clipboa                                                                                                    | ard                      | G                     | Font Fall Align                                        | nment         | G Number G    | Styles                                         | Cells                     | Editing                                              | ^                  |
| AG6                |                                                                                                    | *                        | $\times \checkmark 1$ | Êx                                                     |               |               |                                                |                           |                                                      | ¥                  |
|                    | AE                                                                                                    | AF                       | AG                    | AH                                                     | AI            | AJ            | AK                                             | AL                        | AM                                                   | <b></b>            |
| 6                  |                                                                                                    | DAT                      |                       | CUVÊN VÂT LIÊU                                         |               |               |                                                |                           |                                                      |                    |
| 7                  |                                                                                                    | DA                       | un mye n              | GerEk vật Liệc                                         |               |               |                                                |                           |                                                      |                    |
| 8                  |                                                                                                    |                          |                       |                                                        |               |               |                                                |                           |                                                      |                    |
| 9                  |                                                                                                    | STT                      | MÃ NVL                | TÊN NGUYÊN VẬT LIỆU                                    | ÐVT           | SÓ LƯỢNG      | ĐƠN GIÁ                                        | THÀNH TIỂN                | NGÀY NHẬP                                            |                    |
| 10                 |                                                                                                    | 1                        | Th                    | Thép tâm 5 ly                                          | Kg            | 8.000         | 8.000                                          | 64.000.000                | 15/12/2009                                           |                    |
| 11                 |                                                                                                    | 2                        | S                     | Săt cây chữ V                                          | Mét           | 500           | 30.000                                         | 15.000.000                | 15/12/2009                                           |                    |
| 12                 |                                                                                                    | 3                        | В                     | Boulon                                                 | Con           | 2.400         | 1.000                                          | 2.400.000                 | 20/12/2009                                           |                    |
| 13                 |                                                                                                    | 4                        | Т                     | Tôn 3 ly                                               | Mét           | 200           | 20.000                                         | 4.000.000                 | 25/12/2009                                           |                    |
| 14                 |                                                                                                    | 5                        | х                     | Xăng 92                                                | Lít           | 2.000         | 8.000                                          | 17.600.000                | 25/12/2009                                           |                    |
| 15                 |                                                                                                    |                          |                       | TÔNG CỘNG                                              |               |               |                                                | 103.000.000               |                                                      |                    |
| 16                 |                                                                                                    |                          |                       |                                                        |               |               |                                                |                           |                                                      |                    |
| 17                 |                                                                                                    |                          |                       |                                                        |               |               |                                                |                           |                                                      |                    |
| 18                 |                                                                                                    |                          |                       |                                                        |               |               |                                                |                           |                                                      |                    |
| 19                 |                                                                                                    |                          |                       |                                                        |               |               |                                                |                           |                                                      |                    |
| 20                 |                                                                                                    |                          |                       |                                                        |               |               |                                                |                           |                                                      |                    |
| 21                 |                                                                                                    |                          |                       |                                                        |               |               |                                                |                           |                                                      |                    |
| 22                 |                                                                                                    |                          |                       |                                                        |               |               |                                                |                           |                                                      |                    |
| 23                 |                                                                                                    |                          |                       |                                                        |               |               |                                                |                           |                                                      |                    |
| 24                 |                                                                                                    |                          |                       |                                                        |               |               |                                                |                           |                                                      |                    |
| 25                 |                                                                                                    |                          |                       |                                                        |               |               |                                                |                           |                                                      |                    |
| (                  | •                                                                                                    | SD                       |                       | SỔ CAI TK911   BCDSPS   SỔ QUỸ TM                      | CT131   TH131 | CT331 TH331 . | . (+) : (4)                                    |                           |                                                      | •                  |
| READY              | 1                                                                                                    |                          |                       |                                                        | 1 1 1         |               | ÷                                              |                           | Ħ                                                    | + 110 %            |
|                    |                                                                                                    |                          |                       |                                                        |               |               |                                                |                           |                                                      | 2:05 CH            |
|                    |                                                                                                    | 9                        |                       |                                                        |               |               |                                                |                           | - if                                                 | 27/03/2014         |

- Sử dụng 1 sheet để lập danh mục nguyên vật liệu (trong Excel mỗi một Workbook có thể chứa 255 sheet).

- Đổi tên sheet theo tên gọi nhớ của bảng dữ liệu chứa trên sheet đó (Đặt tên DMNVL)

- Bảng DMNVL phản ánh thông tin tên nguyên vật liệu, đơn vị tính, số lượng, đơn giá, thành tiền.

- Thông tin nguyên vật liệu dựa trên tính chất của nguyên vật liệu, giá nhập vào của từng loại nguyên vật liệu.

- Ngày nhập được ghi nhận dựa trên ngày nhập thực tế.

## 5. DANH MỤC CÔNG CỤ DỤNG CỤ:

| FILE   | HON                                     | C <sup>2</sup> ∓<br>1E INSERT PAG | E LAYOUT FORMULAS DA                                                                                                    | CON<br>TA REVIEW VIEW                                                                                                    | IGTYTHANHCONG.KT [C₀         | mpatibility Mode] -                         | Excel                                                 |            | ? 📧 — 🗗 🗙<br>Sign in 🞑                      |
|--------|-----------------------------------------|-----------------------------------|----------------------------------------------------------------------------------------------------|----------------------------------------------------------------------------------------------------|------------------------------|---------------------------------------------|-------------------------------------------------------|------------|---------------------------------------------|
| Paste  | K Cut<br>E Copy<br>≪ Forma<br>Clipboard | t Painter                         | Roma $\cdot$ 12 $\cdot$ $A^{*}$ $A^{*}$ $\equiv$ $\equiv$<br>$\cdot$ $\square$ $\cdot$ $\Delta^{*}$ $\Delta^{*}$ $\equiv$ $\equiv$ $\equiv$<br>Font $r_{2}$ | Image: Wrap Tell       Image: Wrap Tell       Ima | ext<br>& Center -<br>54 Numb | v<br>v too oo<br>v too oo<br>Form<br>Der 5₂ | ditional Format as Cell<br>natting * Table * Styles * | E Cells    | m * A Z M A A A A A A A A A A A A A A A A A |
| A06    | N 40                                    |                                   | A O                                                                                                    | IG CŲ AR                                                                                                    | AS                           | AT                                          | ATT                                                   | ۸V         | × ۲                                         |
|        |                                         |                                   |                                                                                                    | 7110                                                                                                    | 115                          |                                             | 110                                                   | 211        |                                             |
| 7      | DAN                                     | n MỤC CONG (                      | LŲ DŲNG CŲ                                                                                                    |                                                                                                    |                              |                                             |                                                       |            |                                             |
| 8<br>9 | STT                                     | MÃ CCDC                           | TÊN CÔNG CU DUNG                                                                                                    | CU ĐVT                                                                                                    | SÓ LƯƠNG                     | ĐƠN GIÁ                                     | THÀNH TIỂN                                            | NGÀY NHÂP  |                                             |
| 10     | 1                                       | MK                                | Máy khoan                                                                                                    | cái                                                                                                    | 10                           | 2.400.000                                   | 24.000.000                                            | 28/11/2009 |                                             |
| 11     | 2                                       | QM                                | Quạt máy                                                                                                    | cái                                                                                                    | 8                            | 1.000.000                                   | 8.000.000                                             | 04/11/2009 |                                             |
| 12     |                                         |                                   | TÓNG CONG                                                                                                    |                                                                                                    |                              |                                             | 32.000.000                                            |            |                                             |
| 13     |                                         |                                   |                                                                                                    |                                                                                                    |                              |                                             |                                                       |            |                                             |
| 14     |                                         |                                   |                                                                                                    |                                                                                                    |                              |                                             |                                                       |            |                                             |
| 15     |                                         |                                   |                                                                                                    |                                                                                                    |                              |                                             |                                                       |            |                                             |
| 16     |                                         |                                   |                                                                                                    |                                                                                                    |                              |                                             |                                                       |            |                                             |
| 17     |                                         |                                   |                                                                                                    |                                                                                                    |                              |                                             |                                                       |            |                                             |
| 10     |                                         |                                   |                                                                                                    |                                                                                                    |                              |                                             |                                                       |            |                                             |
| 20     |                                         |                                   |                                                                                                    |                                                                                                    |                              |                                             |                                                       |            |                                             |
| 21     |                                         |                                   |                                                                                                    |                                                                                                    |                              |                                             |                                                       |            |                                             |
| 22     |                                         |                                   |                                                                                                    |                                                                                                    |                              |                                             |                                                       |            |                                             |
| 23     |                                         |                                   |                                                                                                    |                                                                                                    |                              |                                             |                                                       |            |                                             |
| 24     |                                         |                                   |                                                                                                    |                                                                                                    |                              |                                             |                                                       |            |                                             |
| 25     |                                         |                                   |                                                                                                    |                                                                                                    |                              |                                             |                                                       |            |                                             |
| 26     |                                         |                                   |                                                                                                    |                                                                                                    | TU121 CT221 TL               | 1221                                        |                                                       |            |                                             |
| DEADY  | -                                       |                                   | DO CHEINATE DODAS SC                                                                                                    | Q01 IW   C1131                                                                                                    | 11151 C1551 IF               |                                             | ;                                                     |            |                                             |
| READY  |                                         |                                   |                                                                                                    |                                                                                                    |                              |                                             |                                                       |            | 206-64                                      |
|        | e                                       |                                   | - 🕗 🔇                                                                                                    |                                                                                                    | 🔺 🛷 🛛                        |                                             |                                                       |            | ▲ 1 4 4 27/03/2014                          |

- Sử dụng 1 sheet để lập danh mục công cụ dụng cụ (trong Excel mỗi một Workbook có thể chứa 255 sheet).

- Đổi tên sheet theo tên gọi nhớ của bảng dữ liệu chứa trên sheet đó (Đặt tên DMCCDC)

- Bảng DMCCDC phản ánh thông tin tên công cụ dụng cụ, đơn vị tính, số lượng, đơn giá, thành tiền.

- Thông tin nguyên vật liệu dựa trên tính chất của công cụ dụng , giá nhập vào của từng loại công cụ dụng cụ.

- Ngày nhập được ghi nhận dựa trên ngày nhập thực tế.

## 6. DANH MỤC CHI PHÍ SẢN XUẤT KINH DOANH DỞ DANG:

| ETI F    | I Sor c <sup>2</sup> · ≠ CONGTYTHANHCONG.KT [Compatibility Mode] - Excel ? I - ♂ × |                                                                                                    |                                                                                                    |               |                                                                       |                                               |                                         |
|----------|------------------------------------------------------------------------------------|----------------------------------------------------------------------------------------------------|----------------------------------------------------------------------------------------------------|---------------|-----------------------------------------------------------------------|-----------------------------------------------|-----------------------------------------|
| Paste    | 5 Cut<br>5 Copy ~<br>6 Format Pa<br>pboard                                         | Times New Roma × 12<br>B I U ×   H ×   Č<br>Font                                                                                                    | A* A*       = = =       ≫ -       Iffee Wrap Text         2 - A -       = = =       ∈       Iffee Merge & Center         5       Alignment | General       | Conditional Format as Cell<br>Formatting * Table * Styles *<br>Styles | Insert Delete Format<br>Cells Celar ∞ Editing | T A A A A A A A A A A A A A A A A A A A |
| AX6      | αχ6 🔹 🗄 🖂 🗸 🖉 DANH MUC CHI PHÍ SÁN XUẤT KINH ĐOANH ĐỞ DANG                         |                                                                                                    |                                                                                                    |               |                                                                       |                                               |                                         |
| AW       | AX                                                                                 | AY                                                                                                    | AZ                                                                                                    | BA            | BB                                                                    | BC                                            |                                         |
| 4        |                                                                                    |                                                                                                    |                                                                                                    |               |                                                                       |                                               |                                         |
| 6<br>7   | DANH                                                                               | MỤC CHI PHÍ SẢN XI                                                                                                    | UẤT KINH DOANH ĐỞ DANG                                                                                                    |               |                                                                       |                                               |                                         |
| 8        | STT                                                                                | MÅ CPSYKDDD                                                                                                    | KHOẢN MỤC                                                                                                    | TÀI KHOẢN     | THÀNH TIẾN                                                            |                                               |                                         |
| 10       | 1                                                                                  | KM1                                                                                                    | Chi phí NVL trực tiếp                                                                                                    | 621KM1        | 3,990,000                                                             |                                               |                                         |
| 11       | 2                                                                                  | KM2                                                                                                    | Chi phí NVL trực tiếp                                                                                                    | 621KM2        | 2.860.000                                                             |                                               |                                         |
| 12       | 3                                                                                  | KM1                                                                                                    | Chi phí NC trực tiếp                                                                                                    | 622KM1        | 1.195.000                                                             |                                               |                                         |
| 13       | 4                                                                                  | KM2                                                                                                    | Chi phí NC trực tiếp                                                                                                    | 622KM2        | 1.060.000                                                             |                                               |                                         |
| 14       | 5                                                                                  | KM1                                                                                                    | Chi phí SXC                                                                                                    | 627KM1        | 795.000                                                               |                                               |                                         |
| 15       | 6                                                                                  | KM2                                                                                                    | Chi phí SXC                                                                                                    | 627KM2        | 400.000                                                               |                                               |                                         |
| 16       |                                                                                    | TÓ                                                                                                    | NG CỘNG                                                                                                    |               | 10.300.000                                                            |                                               |                                         |
| 17       |                                                                                    |                                                                                                    |                                                                                                    |               |                                                                       |                                               |                                         |
| 18       |                                                                                    |                                                                                                    |                                                                                                    |               |                                                                       |                                               |                                         |
| 20       |                                                                                    |                                                                                                    |                                                                                                    |               |                                                                       |                                               |                                         |
| 20       |                                                                                    |                                                                                                    |                                                                                                    |               |                                                                       |                                               |                                         |
| 21       |                                                                                    |                                                                                                    |                                                                                                    |               |                                                                       |                                               |                                         |
| 23       |                                                                                    |                                                                                                    |                                                                                                    |               |                                                                       |                                               |                                         |
|          | S                                                                                  |                                                                                                    | BCDSPS SO OUY TM CT131 TH131                                                                                                    | CT331 TH331 L | (†) : (                                                               |                                               | ¥                                       |
| READY    |                                                                                    |                                                                                                    |                                                                                                    | 1             |                                                                       | - III ( III -                                 | + 110%                                  |
| <b>1</b> | e                                                                                  | Image: Image: | è 😵 💽 🚺 🛕                                                                                                    | <i>4</i>      |                                                                       |                                               | 2:07 CH<br>27/03/2014                   |

 Sử dụng 1 sheet để lập danh mục chi phí sản xuất kinh doanh dở dang (trong Excel mỗi một Workbook có thể chứa 255 sheet).

- Đổi tên sheet theo tên gọi nhớ của bảng dữ liệu chứa trên sheet đó (Đặt tên

## DMCPSXKDDD)

- Bảng DMCPSXKDDD phản ánh thông tin Mã CPSXKDDD, tài khoản liên quan, số tiền của từng khoản mục.

- Thông tin danh mục chi phí sản xuất kinh doanh dở dang được ghi nhận cho từng khoản mục cụ thể.

## 7. DANH MỤC THÀNH PHẨM:

| x 🔒 🗧  | <b>.</b> .                      | ÷                       | CONGT                                                                    | YTHANHCONG.KT [Cor | npatibility Mode] - Ex | cel      |                      | ? 团 — 🗗 🗙                                               |
|--------|---------------------------------|-------------------------|--------------------------------------------------------------------------|--------------------|------------------------|----------|----------------------|---------------------------------------------------------|
| FILE   | HOME I                          | NSERT PAGE LAY          | OUT FORMULAS DATA REVIEW VIEW                                            |                    |                        |          |                      | Sign in 🔍                                               |
| Paste  | iut<br>iopy  =<br>ormat Painter | Times New Roma          | • 12 • A A A ≡ ≡ ■ ≫ • 🛱 Wrap Text<br>⊞ • 💁 • ▲ • ≡ ≡ ≡ ∉ ∉ ⊑  Merge & C | General            | • Conditi              | ≠ ↓ ↓ ↓  | Insert Delete Format | ∑ AutoSum × A<br>Fill×<br>Fill×<br>Clearx Sort & Find & |
| Clinho | ard                             | E Eor                   | nt E Alignment                                                           | 5 Numb             | Formatt                | styles   | Cells                | Editing                                                 |
| Cipbi  |                                 | 141 101                 | Augmeent                                                                 | a Numbr            |                        | Styles   | Cells                | Eulong                                                  |
| BD6    | <b>*</b>                        | $\times \checkmark f_x$ | DANH MỤC THÀNH PHẨM                                                      |                    |                        |          |                      | ۷                                                       |
| BC     | BD                              | BE                      | BF                                                                       | BG                 | BH                     | BI       | BJ                   | BK                                                      |
| 2      |                                 |                         |                                                                          |                    |                        |          |                      | <b></b>                                                 |
| 4      |                                 |                         |                                                                          |                    |                        |          |                      |                                                         |
| 5      |                                 |                         |                                                                          |                    |                        |          |                      |                                                         |
| 6      | DANH                            | MỤC THÀNH               | PHÅM                                                                     |                    |                        |          |                      |                                                         |
| 7      |                                 |                         |                                                                          |                    |                        |          |                      |                                                         |
| 8      | OTT                             | 16 Î TD                 |                                                                          | DIT                | só Hrong               | DOM OT ( |                      |                                                         |
| 9      | 1                               | MA IP<br>VM1            | IEN IHANH PHAM                                                           | DVI<br>Cái         | SULUÇING               | 140.000  | 7 000 000            |                                                         |
| 10     | 2                               | KM2                     | Sán phẩm khuôn mẫu 2                                                     | Cái                | 30                     | 140.000  | 4 800 000            |                                                         |
| 12     | ~                               | 11112                   | buil phuli kildon nidu 2                                                 | Cui                | 10                     | 120.000  | 1.000.000            |                                                         |
| 13     |                                 |                         |                                                                          |                    |                        |          |                      |                                                         |
| 14     |                                 |                         |                                                                          |                    |                        |          |                      |                                                         |
| 15     |                                 |                         |                                                                          |                    |                        |          |                      |                                                         |
| 16     |                                 |                         |                                                                          |                    |                        |          |                      |                                                         |
| 17     |                                 |                         |                                                                          |                    |                        |          |                      |                                                         |
| 18     |                                 |                         |                                                                          |                    |                        |          |                      |                                                         |
| 19     |                                 |                         |                                                                          |                    |                        |          |                      |                                                         |
| 20     |                                 |                         |                                                                          |                    |                        |          |                      |                                                         |
| 21     |                                 |                         |                                                                          |                    |                        |          |                      |                                                         |
| 23     |                                 |                         |                                                                          |                    |                        |          |                      |                                                         |
|        | SDD                             | NKM SỔ C                | AI TK911   BCDSPS   SỔ QUỸ TM   CT131   TH                               | 131 CT331 TH       | 331 (+)                | : •      |                      |                                                         |
| READY  |                                 |                         |                                                                          | 1                  | - 0                    |          |                      | <b>■</b> ■ <b>■</b> + 110%                              |
|        |                                 |                         |                                                                          |                    |                        |          |                      | 2:08 CH                                                 |
|        |                                 |                         |                                                                          | ⚠ 🖓                |                        |          |                      | ▲ 🔓 📲 🍫 27/03/2014                                      |

Sử dụng 1 sheet để lập danh mục thành phẩm (trong Excel mỗi một Workbook có thể chứa 255 sheet).

- Đổi tên sheet theo tên gọi nhớ của bảng dữ liệu chứa trên sheet đó (Đặt tên DMTP)

- Bảng DM thành phẩm phản ánh thông tin Mã TP, tên thành phẩm, số tiền của từng khoản mục.

- Thông tin danh mục thành phẩm được ghi nhận cho từng thành phẩm cụ thể.

## 8. DANH MỤC PHẢI THU KHÁC:

| <b>X</b> ∎<br>FILE | HOME                                       | Sp-         CONSTYTHANHCONG.KT [Compatibility Mode] - Excel         ?         I         -         -         -         -         -         -         -         -         -         -         -         -         -         -         -         -         -         -         -         -         -         -         -         -         -         -         -         -         -         -         -         -         -         -         -         -         -         -         -         -         -         -         -         -         -         -         -         -         -         -         -         -         -         -         -         -         -         -         -         -         -         -         -         -         -         -         -         -         -         -         -         -         -         -         -         -         -         -         -         -         -         -         -         -         -         -         -         -         -         -         -         -         -         -         -         -         -         -         -         - <th< th=""></th<> |           |                                                                                                    |                                           |                                 |               |                                         |          |                                                     |             |                        |                       |                                               |                       |
|--------------------|--------------------------------------------|----------------------------------------------------------------------------------------------------|-----------|----------------------------------------------------------------------------------------------------|-------------------------------------------|---------------------------------|---------------|-----------------------------------------|----------|-----------------------------------------------------|-------------|------------------------|-----------------------|-----------------------------------------------|-----------------------|
| Paste              | K Cut<br>E Copy →<br>Kormat F<br>Clipboard | Painter                                                                                                    | Times New | Roma $\cdot$ 12 $\cdot$ A $\cdot$ A $\cdot$<br>$\cdot$ $\square$ $\cdot$ $\square$ $\cdot$ $\square$ $\cdot$ $\square$ $\cdot$ $\square$ $\cdot$ $\square$<br>Font $\cdot$ | = = <b>  ≫ -</b><br>= = =   € +=<br>Align | 🖶 Wrap Teo<br>E Merge &<br>ment | t<br>Center - | General<br>Series - % * 500 -<br>Number |          | al Format as Cell<br>9 • Table • Styles •<br>Styles | Ensert<br>T | Delete Format<br>Cells | ∑ AutoSum<br>↓ Fill + | Sort & Find &<br>Filter * Select *<br>Editing | ^                     |
| 06                 | 6 🔹 : 🖂 🗸 🌾 I DANH MUC PHẢI THU KHÁC 🔹     |                                                                                                    |           |                                                                                                    |                                           |                                 |               |                                         |          |                                                     |             |                        |                       |                                               |                       |
|                    | N O                                        |                                                                                                    | Р         | Q                                                                                                    |                                           | R                               |               | s                                       |          | Т                                                   |             | U                      |                       | v                                             |                       |
| 4                  |                                            |                                                                                                    |           |                                                                                                    |                                           |                                 |               |                                         |          |                                                     |             |                        |                       |                                               |                       |
| 6                  | DANH                                       | мпст                                                                                                    | рнаттні   | IKHÁC                                                                                                    |                                           |                                 |               |                                         |          |                                                     |             |                        |                       |                                               |                       |
| 7                  |                                            |                                                                                                    |           |                                                                                                    |                                           |                                 |               |                                         |          |                                                     |             |                        |                       |                                               |                       |
| 8                  | eTT                                        |                                                                                                    | MĂETI     | TÊN KU Á CI                                                                                                    | LILÀNC                                    | METHUÉ                          |               | DIA CITI                                |          | DILLITIT                                            | DV          | THUTDU                 | ÓC DV                 |                                               | r                     |
| 10                 | 1                                          |                                                                                                    | TDL       | Ông Trần Duy Long                                                                                                    | I HANG                                    | MSTHUL                          | 265 Ng        | vễn Du - O 1 - Phât                     | xirông   | PHAIIHU                                             | DK 000 000  | Inuiku                 | JC DK                 |                                               |                       |
| 11                 | 2                                          |                                                                                                    | LTH       | Hà Lê Thi Hoàng                                                                                                    |                                           |                                 | 56 Hồ V       | ăn Huê - O.TB - Ph                      | ân xưởng | 4                                                   | 00.000      |                        |                       |                                               |                       |
| 12                 |                                            |                                                                                                    |           |                                                                                                    | TỔNG CÔN                                  | G                               |               | <b>,</b>                                |          | 1.3                                                 | 00.000      |                        |                       |                                               |                       |
| 13                 |                                            |                                                                                                    |           |                                                                                                    |                                           |                                 |               |                                         |          |                                                     |             |                        |                       |                                               |                       |
| 14                 |                                            |                                                                                                    |           |                                                                                                    |                                           |                                 |               |                                         |          |                                                     |             |                        |                       |                                               |                       |
| 15                 |                                            |                                                                                                    |           |                                                                                                    |                                           |                                 |               |                                         |          |                                                     |             |                        |                       |                                               |                       |
| 16                 |                                            |                                                                                                    |           |                                                                                                    |                                           |                                 |               |                                         |          |                                                     |             |                        |                       |                                               |                       |
| 17                 |                                            |                                                                                                    |           |                                                                                                    |                                           |                                 |               |                                         |          |                                                     |             |                        |                       |                                               |                       |
| 18                 |                                            |                                                                                                    |           |                                                                                                    |                                           |                                 |               |                                         |          |                                                     |             |                        |                       |                                               |                       |
| 19                 |                                            |                                                                                                    |           |                                                                                                    |                                           |                                 |               |                                         |          |                                                     |             |                        |                       |                                               |                       |
| 20                 |                                            |                                                                                                    |           |                                                                                                    |                                           |                                 |               |                                         |          |                                                     |             |                        |                       |                                               |                       |
| 21                 |                                            |                                                                                                    |           |                                                                                                    |                                           |                                 |               |                                         |          |                                                     |             |                        |                       |                                               |                       |
| 22                 |                                            |                                                                                                    |           |                                                                                                    |                                           |                                 |               |                                         |          |                                                     |             |                        |                       |                                               |                       |
| 25                 |                                            |                                                                                                    |           |                                                                                                    |                                           |                                 |               |                                         |          |                                                     |             |                        |                       |                                               |                       |
| 24                 |                                            |                                                                                                    |           |                                                                                                    |                                           |                                 |               |                                         |          |                                                     |             |                        |                       |                                               |                       |
| 26                 |                                            |                                                                                                    |           |                                                                                                    |                                           |                                 |               |                                         |          |                                                     |             |                        |                       |                                               |                       |
|                    | _                                          |                                                                                                    |           |                                                                                                    |                                           |                                 |               |                                         | -        |                                                     |             |                        |                       |                                               | <b>v</b>              |
| 4                  | •                                          | SDDK                                                                                                    | NKM       | SO CAI TK911   BCDSPS                                                                                                    | SÕ QUÝ TM                                 | CT131 1                         | H131          | CT331   TH331                           | 🕀 🗄      | 4                                                   |             |                        |                       |                                               | Þ                     |
| READY              |                                            |                                                                                                    |           |                                                                                                    |                                           |                                 |               |                                         |          |                                                     |             |                        |                       | <u> </u>                                      | + 100 %               |
| 7                  | ) (2)                                      |                                                                                                    |           | <ul> <li>O</li> <li>O</li> </ul>                                                                                                    | 🚳 🔯                                       | XI                              |               | 🧭                                       |          |                                                     |             |                        |                       | - 🕅 🧔 🍫                                       | 2:04 CH<br>27/03/2014 |

Sử dụng 1 sheet để lập danh mục phải thu khác (trong Excel mỗi một Workbook có thể chứa 255 sheet).

- Đổi tên sheet theo tên gọi nhớ của bảng dữ liệu chứa trên sheet đó (Đặt tên DMTPK)

- Bảng DM Phải thu khác phản ánh thông tin Mã KH, tên khách hàng, mã số thuế, địa chỉ, số tiền phải thu đầu kỳ, thu trước đầu kỳ.

- Thông tin danh mục phải thu khác được ghi nhận cho từng khách hàng cụ thể.

# BÀI 2: LẬP SỔ NHẬT KÝ MÁY

## Mục tiêu:

- Theo dõi số liệu phát sinh cụ thể trong kỳ này
- Thực hiện sổ nhật ký máy

| <b>X</b> ) | dicroso                                                                | ft Excel - | THUC HANH TREN EXCEL.xls                                        |          |          |                       |          |            |        |             |          |
|------------|------------------------------------------------------------------------|------------|-----------------------------------------------------------------|----------|----------|-----------------------|----------|------------|--------|-------------|----------|
| : <b>B</b> | Eile Edit View Insert Format Iools Data Window Help Type a question fo |            |                                                                 |          |          |                       |          |            |        |             |          |
| D          | D 😝 📮 🚬 🚑 🚑 Δ. 🖤 🛍 👗 🖻 🖺 • 🟈 🔊 • 🔍 - 🥘 Σ • 된 Ζ. Ι 🕼 🚮 75% - • @ 📘      |            |                                                                 |          |          |                       |          |            |        |             |          |
| Tire       |                                                                        |            |                                                                 |          |          |                       |          |            |        |             |          |
| : "        | ies new i                                                              | Roman      |                                                                 | 1 1 1 1  | -        | • <u>~</u> • <u>A</u> | <b>7</b> |            |        |             |          |
|            | F                                                                      | A17        | ▼ fx                                                            |          | _        |                       |          |            | -      | -           |          |
|            | A                                                                      | В          | C                                                               | D        | E        | F                     | G        | Н          | I      | J           | K        |
| 1          | CÔNG 1                                                                 | ГҮ СО КНІ́ | THÀNH CÔNG                                                      |          |          |                       |          |            |        |             |          |
| -          |                                                                        |            |                                                                 |          |          |                       |          |            |        |             |          |
| -          |                                                                        |            | νττά τη                                                         | zý m     | ív       |                       |          |            |        |             |          |
| 2          |                                                                        |            |                                                                 | XI IVI   |          |                       |          |            |        |             |          |
| 0          |                                                                        |            | I HANG U                                                        | I NAM :  | 2010     |                       |          |            |        |             |          |
| 2          | сни́                                                                   | NG TÌÌ 🖵   | -                                                               | TKN      | TK (     | Mš DT 🕞               | Mã DT 🕞  | ຮດ່ມກັດໃຈ  | ĐƠN C🖵 | THÀNH TI    | MA       |
| 9          | só                                                                     | NGÀY       | DIĔN GIĂI                                                       | 11.1.0   | III Q V  |                       |          | 50 LC 91 • | DOILO  |             |          |
| 10         | 01/XV                                                                  | 01/01/2010 | Xuất 5000kg thép tấm 5 ly cho phân xưởng SXSP KM1               | 621      | 152      | KM1                   | Th       | 5.000      | 8.000  | 40.000.000  |          |
| 11         | 01/XV                                                                  | 01/01/2010 | Xuất 1400 con Boulon cho phân xưởng SXSP KM1                    | 621      | 152      | KM1                   | В        | 1.400      | 1.000  | 1.400.000   |          |
| 12         | 01/XV                                                                  | 01/01/2010 | Xuất 300 mét Sắt cây chữ V cho phân xưởng SXSP KM1              | 621      | 152      | KM1                   | S        | 300        | 30.000 | 9.000.000   |          |
| 13         | 01/XV                                                                  | 01/01/2010 | Xuất 120 mét Tôn 3 ly cho phân xưởng SXSP KM1                   | 621      | 152      | KM1                   | Т        | 120        | 20.000 | 2.400.000   |          |
| 14         | 02/XV                                                                  | 01/01/2010 | Xuất 3000kg thép tấm 5 ly cho phân xưởng SXSP KM2               | 621      | 152      | KM2                   | Th       | 3.000      | 8.000  | 24.000.000  |          |
| 15         | 02/XV                                                                  | 01/01/2010 | Xuât 1000 con Boulon cho phân xưởng SXSP KM2                    | 621      | 152      | KM2                   | В        | 1.000      | 1.000  | 1.000.000   |          |
| 16         |                                                                        |            |                                                                 | <u> </u> | <u> </u> | <u> </u>              |          | <u> </u>   |        |             | <u> </u> |
| 122        |                                                                        |            |                                                                 |          |          |                       |          |            |        |             | <u> </u> |
| 123        |                                                                        |            |                                                                 |          |          |                       |          |            |        |             |          |
| 124        | DORC                                                                   | 31/01/2000 | Kết chuyển giá vớn hàng hán                                     | 011      | 630      |                       |          |            |        | 152 370 000 |          |
| 126        | 02/KC                                                                  | 31/01/2009 | Kết chuyển chỉ phí hán hàng                                     | 911      | 641      |                       |          |            |        | 12 380 000  |          |
| 127        | 02/KC                                                                  | 31/01/2009 | Kết chuyển chi phí quản lý doanh nghiệp                         | 911      | 642      |                       |          |            |        | 15.680.000  |          |
| 128        | 02/KC                                                                  | 31/01/2009 | Kết chuyển chi phí tài chính                                    | 911      | 635      |                       |          |            |        | 1.900.000   |          |
| 129        | 02/KC                                                                  | 31/01/2009 | Kết chuyển chi phí khác                                         | 911      | 811      |                       |          |            |        | 110.000.000 |          |
| 130        | 02/KC                                                                  | 31/01/2009 | Kết chuyển chi phí thuế thu nhập doanh nghiệp                   | 911      | 821      |                       |          |            |        | 15.000.000  |          |
| 131        | 02/KC                                                                  | 31/01/2009 | Kết chuyển lãi tháng 1/06 về TK 911                             | 911      | 421      |                       |          |            |        | 42.490.000  |          |
| 132        | 02/KC                                                                  | 31/01/2009 | Kết chuyển thuế thu nhập doanh nghiệp được khẩu trừ trong tháng | 333      | 133      |                       |          |            |        | 9.033.000   |          |
| 133        |                                                                        |            |                                                                 |          |          |                       |          |            |        |             |          |
| 134        |                                                                        |            |                                                                 |          |          |                       |          |            |        |             |          |
| 135        |                                                                        |            |                                                                 |          |          |                       |          |            |        |             |          |
| 130        |                                                                        |            |                                                                 |          |          |                       |          |            |        |             |          |
| 132        |                                                                        |            |                                                                 |          |          |                       |          |            |        |             |          |
|            |                                                                        |            |                                                                 |          |          |                       |          |            |        |             |          |
| 14 4       |                                                                        | DUK YU     | INTER SO CALINATE & BODAS & SO OUT IN & CLISE & TH              | 131 Y C  | 1331 (   | 1H331 X 1             | • ][     |            |        |             |          |
| Dra        | sw 🔻 🗟                                                                 | AutoShap   | es • 🔪 🔪 🗆 🔿 📇 🐗 🛟 😰 🔏 🖄 • 🚄 • 🗛 •                              |          | 릎 🛯      | <b>_</b>              |          |            |        |             |          |

Sử dụng 1 sheet để lập sổ nhật ký máy. Đổi tên sheet theo tên gọi nhớ của bảng dử liệu chứa trên sheet đó ( Đặt tên NKM)

 Sổ nhật ký máy là cuốn sổ trung tâm của kế toán Excel, dùng để phản ánh tất cả các nghiệp vụ kế toán phát sinh trong kỳ. Đây là số liệu đầu vào của kế toán Excel.

- Cột **SOCT** định dạng theo chế độ tổng quát: Format/cells/number/general
- Cột NGÀYCT định dạng theo chế độ ngày tháng năm theo kiểu Việt Nam (dd/mm/yy): Format/cells/number/custom chọn type dd/mm/yy
- Cột **DIENGIAI** định dạng theo chế độ tổng quát: Format/cells/number/general
- > Cột **TKNO** định dạng theo chế độ chuỗi: Format/cells/number/text
- Cột TKCO định dạng theo chế độ chuỗi: Format/cells/number/text
- > Cột MADTNO định dạng theo chế độ chuỗi: Format/cells/number/text
- > Cột MADTCO định dạng theo chế độ chuỗi: Format/cells/number/text
- Cột **SOLUONG** định dạng theo chế độ số: Format/cells/number/number
- > Cột DONGIA định dạng theo chế độ số: Format/cells/number/number
- > Cột **THANHTIEN** định dạng theo chế độ số: Format/cells/number/number
- MATT (mã tiền tệ) phục vụ cho việc lập bảng lưu chuyển tiền tệ, định dạng theo chế độ chuỗi: Format/cells/number/text

## NGUYÊN TẮC GHI SỐ NKM:

- Căn cứ vào chứng từ để ghi sổ nhật ký máy (NKM)
- Định khoản trên sổ NKM: định khoản Nợ Có (ghi sổ kép)

Việc định khoản đối với các chứng từ mà liên quan đến việc định khoản phức tạp **1TK Nợ nhiều TK Có** hoặc **1 TK Có** - **nhiều TK Nợ**, thì việc ghi vào NKM được tách thành định khoản giản đơn, từng bút toán :**1 TK Nợ** - **1TK Có** để ghi sổ NKM.

<u>Ví du</u>: Nợ TK 111 1.100.000 Có TK 511 1.000.000

Có TK 333 100.000

Được tách thành:

| 1) | Nợ TK 111 | 1.000.000 |
|----|-----------|-----------|
|    | Có TK 511 | 1.000.000 |
| 2) | Nợ TK 111 | 100.000   |
|    | Có TK 333 | 100.000   |

- Khi ghi số NKM không được ghi cách dòng.

# BÀI 3: LẬP SỔ CÁI

#### Mục tiêu:

- Theo dõi chi tiết các tài khoản mà doanh nghiệp sử dụng
- Thực hiện sổ cái các tài khoản

| X∎<br>FIL | E HOME          | ,⇒ – ⇒<br>INSER | T PAGE LA                       | CONGTYTHANHCONG.<br>YOUT FORMULAS DATA REVIEW VIEW                                                                                                    | KT [Compatib               | ility Mode] - Excel |                                      |              |                                                                                                    |                            | ? 🕅                | – 🗗 🗙<br>Sign in 🕻    |
|-----------|-----------------|-----------------|---------------------------------|----------------------------------------------------------------------------------------------------|----------------------------|---------------------|--------------------------------------|--------------|----------------------------------------------------------------------------------------------------|----------------------------|--------------------|-----------------------|
| Past      | te<br>Clipboard | Painter         | imes New Rom<br>3 I ∐ →  <br>Fo | $ \begin{array}{c c} \hline a & 12 & \hline & A^* & A^* \\ \hline \hline a & 12 & \hline & A^* & A^* \\ \hline \hline \hline \hline a & 12 & \hline & A^* & A^* \\ \hline \hline \hline \hline \hline a & 1 & \hline \hline \hline \hline & A^* & A^* \\ \hline \hline \hline \hline \hline \hline \hline \hline \hline \hline \hline \hline \hline \hline \hline \hline \hline \hline $ | eral<br>• % • 50<br>Number |                     | at as Cell Insert D<br>le * Styles * | elete Format | ∑ AutoSu<br>↓ Fill ▼<br>Clear ▼</td <td>Im AZY<br/>Sort 8<br/>Filter</td> <td>Find &amp;<br/>Select *</td> <td>^</td> | Im AZY<br>Sort 8<br>Filter | Find &<br>Select * | ^                     |
| 113       | 0 -             | ÷×              | √ f <sub>x</sub>                |                                                                                                    |                            |                     |                                      |              |                                                                                                    |                            |                    | ~                     |
|           | ٨               | P               | C                               | ŋ                                                                                                    | F                          | F                   | G                                    | ч            | T                                                                                                    | т                          | ĸ                  | TA                    |
| 1         |                 | O KHÍ 1         | THÀNH CÔ                        | NG                                                                                                    | E                          | F                   | 0                                    | п            | 1                                                                                                    | J                          | ĸ                  |                       |
| 2         |                 |                 |                                 |                                                                                                    |                            |                     |                                      |              |                                                                                                    |                            |                    |                       |
| 3         |                 |                 |                                 | SÔ CÁI                                                                                                    |                            |                     |                                      |              |                                                                                                    |                            |                    |                       |
| 4         |                 |                 |                                 | Tài khoản                                                                                                    | 911                        |                     |                                      |              |                                                                                                    |                            |                    |                       |
| 5         |                 |                 |                                 | Tên tài khoản                                                                                                    | Xác định k                 | ết quả kinh doanh   |                                      |              |                                                                                                    |                            |                    |                       |
| 6         |                 |                 |                                 | THÁNG 01 NĂM 2010                                                                                                    |                            |                     |                                      |              |                                                                                                    |                            |                    |                       |
| 7         |                 |                 |                                 |                                                                                                    |                            |                     | -                                    |              |                                                                                                    |                            |                    |                       |
| 8         | Ngày tháng      | Ch              | írng từ                         | ~ ~ ~                                                                                                    | TK                         | Sốt                 | tiên                                 | Ghi          |                                                                                                    |                            |                    |                       |
| 9         | ghi sô 💌        | Sô 💌            | Ngày 💌                          | Diên giải 🥥                                                                                                    | đôi ứn 🔻                   | Nợ 💌                | Có 💌                                 | chú 💌        |                                                                                                    |                            |                    |                       |
| 10        | 21/01/2000      | 00.00           | 21/01/2000                      | <u>Số dư đầu kỳ</u>                                                                                                    |                            | -                   | -                                    |              |                                                                                                    |                            |                    |                       |
| 122       | 31/01/2009      | 02/KC           | 31/01/2009                      | Ket chuyen doanh thu ban hang va cung cap dịch vụ                                                                                                    | 511                        | -                   | -                                    |              |                                                                                                    |                            |                    |                       |
| 123       | 31/01/2009      | 02/KC           | 31/01/2009                      | Ket chuyên doann thu hoạt dộng tài chính                                                                                                    | 711                        | -                   | 210.000.000                          |              |                                                                                                    |                            |                    |                       |
| 124       | 31/01/2009      | 02/KC           | 21/01/2009                      | Ket chuyên thu hnap Khac                                                                                                    | 622                        | -                   | 25.820.000                           |              |                                                                                                    |                            |                    |                       |
| 126       | 31/01/2009      | 02/KC           | 31/01/2009                      | Kết chuyển chỉ nhi bản bàng                                                                                                    | 641                        | 158 370 000         | 120.000.000                          |              |                                                                                                    |                            |                    |                       |
| 127       | 31/01/2009      | 02/KC           | 31/01/2009                      | Kết chuyển chi phi quản lý doanh nghiên                                                                                                    | 642                        | 12 380 000          |                                      |              |                                                                                                    |                            |                    |                       |
| 128       | 31/01/2009      | 02/KC           | 31/01/2009                      | Kết chuyển chi phi tài chính                                                                                                    | 635                        | 15 680 000          |                                      |              |                                                                                                    |                            |                    |                       |
| 129       | 31/01/2009      | 02/KC           | 31/01/2009                      | Kết chuyển chi phi khác                                                                                                    | 811                        | 1.900.000           | -                                    |              |                                                                                                    |                            |                    |                       |
| 130       | 31/01/2009      | 02/KC           | 31/01/2009                      | Kết chuyển chi phi thuế thu nhập doanh nghiệp                                                                                                    | 821                        | 110.000.000         | -                                    |              |                                                                                                    |                            |                    |                       |
| 131       | 31/01/2009      | 02/KC           | 31/01/2009                      | Kết chuyển lãi tháng 1/06 về TK 911                                                                                                    | 421                        | 15.000.000          | -                                    |              |                                                                                                    |                            |                    |                       |
| 136       |                 |                 |                                 | TỔNG CỘNG                                                                                                    |                            | 355.820.000         | 355.820.000                          |              |                                                                                                    |                            |                    |                       |
| 137       |                 |                 |                                 | <u>Số dư cuối kỳ</u>                                                                                                    |                            | -                   | -                                    |              |                                                                                                    |                            |                    |                       |
|           | •               | SDDK            | NKM Số C                        | CT131 BCDSPS SO QUY TM CT131 TH131 CT331                                                                                                    | TH331                      | · + : •             |                                      |              |                                                                                                    |                            |                    | Þ                     |
| READ      | OY FILTER MOL   | DE              |                                 |                                                                                                    |                            |                     |                                      |              | # E                                                                                                    | <b>•</b>                   |                    | — + 100 %             |
| -         | ) (2            |                 |                                 | 🍳 🙋 💽 💽 🚺 🕖                                                                                                    | •                          |                     |                                      |              |                                                                                                    | • (†                       | - <u>ia</u> (6     | 1:39 CH<br>27/03/2014 |

Sử dụng 1 sheet để lập sổ cái. Đổi tên sheet theo tên gợi nhớ của bảng dử liệu chứa trên sheet
 đó (Đặt tên SOCAI)

- Sổ cái được mở theo hệ thống tài khoản mà doanh nghiệp đang sử dụng. Mỗi tài khoản được mở một sổ cái để quản lý.

- Tài khoản: được sử dụng một địa chỉ Ô (Cell) E4 để nhập mã tài khoản của sổ cái. Ô
   E4 phải được định dạng text trước khi nhập số tài khoản đưa vào sử dụng.
- Tên tài khoản: được sử dụng hàm vlookup để kết nối dữ liệu với bảng SDDK, các đối số của hàm vlookup () như sau:

Vlookup(trị dò, bảng dò, số thứ tự cột dò, cách dò)

- Trị dò: là mã tài khoản của sổ cái (E4)
- Bång dò: là bång SDDK (SDDK!\$A\$10 : \$B\$52)
- Số thứ tự dò: là số thứ tự của cột tên tài khoản trong bảng SDDK.
- Cách dò: chọn 0.

## E5 = VLOOKUP(\$E\$4,SDDK!\$A\$10:\$B\$52,2,0)

- > Số dư đầu kỳ:
  - SDDK N
     (F10): tại vị trí F10 dùng hàm Sumif() để kết nối dử liệu với bảng SDDK. Các đối số của hàm Sumif như sau:

## Sumif(Cột dò, trị dò, cột tính tổng)

- Cột dò: là cột tài khoản của bảng SDDK (SDDK!\$A\$10 : \$B\$52)
- Trị dò: \$E\$4
- Cột tính tổng: Là cột số dư Nợ đầu kỳ của bảng SDDK

```
F10 = SUMIF(SDDK!$A$10: $B$52, 'S \mathring{O} CAI TK911'!$E$4, SDDK!$C$10: $C$52)
```

*Lưu ý*: Số dòng tác động đế cột dò và cột tính tổng trong hàm Sumif() phải đồng nhất nhau.

 SDDK Có (G10): tại vị trí G10 dùng hàm Sumif() để kết nối dử liệu với bảng SDDK. Tương tự như số dư Nợ, tuy nhiên có khác là cột tính dò là cột số dư Có đầu kỳ của bảng SDDK:

```
G10 = SUMIF(SDDK!$A$10 : $B$52,'SÕ CAI TK911'!$E$4,SDDK!$D$10:$D$52)
```

## Số chứng từ (B11):

Nếu mã TK ở sổ cái (\$E\$4) = mã định khoản Nợ của NKM (NKM!\$D10) hoặc mã TK của sổ cái (\$E\$4) = mã định khoản Có của NKM ( NKM!\$E10)

- Thì lấy số chứng từ của NKM (NKM!A10)

- Nếu không thì gán khoảng trắng (Blank) ""

#### B11= IF(OR(\$E\$4=NKM!\$D10,'SÕ CAI TK911'!\$E\$4=NKM!\$E10),NKM!A10,'''')

Ngày chứng từ (C11):

Tương tự như trên nhưng thay số chứng từ của NKM bằng ngày chứng từ của NKM (NKM!B10)

C11= IF(OR(\$E\$4=NKM!\$D11,'SÕ CAI TK911'!\$E\$4=NKM!\$E11),NKM!B11,'''')

> Ngày ghi sổ (A11): Tương tự như ngày chứng từ

A11= IF(OR(\$E\$4=NKM!\$D10,'SŐ CAI TK911'!\$E\$4=NKM!\$E10),NKM!B10,'''')

Diễn giải (D11):

Tương tự như ngày chứng từ nhưng thay ngày chứng từ của NKM bằng diễn giải của NKM (NKM!C10)

#### D11= IF(OR(\$E\$4=NKM!\$D10,'SÕ CAI TK911'!\$E\$4=NKM!\$E10),NKM!C10,'''')

#### Tài khoản đối ứng (E11):

Được sử dụng 2 hàm if() để kết nối dữ liệu với sổ NKM, trong đó:

- Hàm if() thứ 1 kết hợp với hàm or() để kiểm tra tài khoản của sổ cái có được định khoản trên sổ NKM hay không?

- Hàm if() thứ 2 dùng để kiểm tra mã TK được định khoản Nợ hay Có để lấy đối ứng.

+ Trường hợp 1:

Nếu mã TK của sổ cái (\$E\$4) = mã TK Nợ của NKM (NKM!\$D10) thì lấy mã TK Có của NKM (NKM!\$E10)

+ Trường hợp 2: Ngược lại trường hợp 1.

Nếu mã TK của sổ cái (\$E\$4) = mã TK Có của NKM (NKM!\$E10) thì lấy mã TK Nợ của NKM (NKM!\$D10)

Nếu không có 2 trường hợp trên thì gắn khoảng trắng (Blank) ""

## E11 = IF(OR(\$E\$4=NKM!\$D10,NKM!\$E10='SŐ CAI TK911'!\$E\$4), IF('SŐ CAI TK911'!\$E\$4=NKM!D10,NKM!\$E10,NKM!\$D10),'''')

Số tiền Nợ (F11)

 Nếu mã TK của sổ cái (\$E\$4) = mã TK Nợ trên NKM (NKM!\$D10) thì lấy cột số tiền của NKM (NKM!\$J10)

- Nếu không đúng gán bằng 0

#### F11 = IF(\$E\$4=NKM!\$D10,NKM!\$J10,0)

Số tiền Có (G11)

 Nếu mã TK của sổ cái (\$E\$4) = mã TK Có trên NKM (NKM!\$E10) thì lấy cột số tiền của NKM (NKM!\$J10)

- Nếu không đúng gán bằng 0

#### G11 = IF(\$E\$4=NKM!\$E10,NKM!\$J10,0)

### Số tổng cộng phát sinh:

- Cộng số phát sinh Nợ: là tính tổng số tiền ghi vào cột số tiền Nợ dòng số phát sinh (SPS)
 của sổ cái. Tại vị trí (F21), sử dụng hàm Subtotal()

#### F136 = SUM(F11:F135) hoặc Subtotal(9,F11:F135)

- Cộng số phát sinh Có: là tính tổng số tiền ghi vào cột số tiền Có dòng số phát sinh (SPS)
 của sổ cái. Tại vị trí (G21), sử dụng hàm Subtotal()

#### G136 = SUM(G11:G135) hoặc Subtotal(9,G11:G135)

➢ Số dư cuối kỳ:

- Số dư Nợ cuối kỳ: Sử dụng công thức:

SD Nợ CK = SD Nợ ĐK + SPS Nợ trong kỳ - SPS Có trong kỳ - SD Có đầu kỳ

Úng dụng: Sử dụng hàm Max() với 2 đối số:

- Đối số thứ 1: VD: E8 + E9 - F8 - F9

- Đối số thứ 2: chọn 0

#### F137 = MAX(F10+F136-G136-G10,0)

- Số dư Có cuối kỳ: tương tự như số dư Nợ nhưng công thức đổi như sau:

#### SD Có CK = SD Có ĐK + SPS Có trong kỳ - SPS Nợ trong kỳ - SD Nợ đầu kỳ

#### F137 = MAX(G10+G136-F136-F10,0)

#### Hoàn thiện sổ cái:

Đánh dấu khối dòng A11 → H11 của sheet SÔ CÁI, sử dụng tính năng fill handel (copy) để điền công thức cho tất cả các dòng dữ liệu của sổ cái.

#### Lưu ý:

- Số dòng công thức của sổ cái phải lớn hơn hoặc bằng số dòng của các bút toán trên NKM.

Địa chỉ Ô chứa mã TK ô E4 của sổ cái là ô duy nhất. Do đó địa chỉ này là địa chỉ tuyệt đối trong công thức (\$E\$4).

#### Để hoàn chỉnh số cái ta thực hiện các bước sau:

### Không cho hiển thị dòng rỗng

Bước 1: Đánh dấu khối tiêu đề sổ cái từ A10:H10

Bước 2: Chọn Menu/Data/Filter/Autofilter

Bước 3: Click vào nút chọn Filter của cột diễn giải, chọn mục Non blanks

• Không cho hiển thị giá trị Zero:

Chọn Menu/Tools/Options. Khi có hộp thoại Options xuất hiện, chọn Tab/View bỏ Check box Zero value

## Khi cần xem sổ cái tài khoản mới:

| KI 🗜 与 · ♂ · ÷<br>FILE HOME INSERT PAGELA'            | YOUT FORMULAS              | Sort A to Z                                                                                                    | KT [Compatibili | ity Mode] - Excel                                |                                      |              |                                       | ? 🛛                                     | 🗄 — 🗗 🗙<br>Sign in 🞑 |
|-------------------------------------------------------|----------------------------|----------------------------------------------------------------------------------------------------|-----------------|--------------------------------------------------|--------------------------------------|--------------|---------------------------------------|-----------------------------------------|----------------------|
| Clipboard r Paite                                     | a • 12 • A A ▼ Ξ           | Sort by Color n<br>Clear Filter From "Diễn giải"<br>Filter by Color +<br>Text Eilters +                                                                                                    | eral<br>→ % → 🔮 | Conditional Form     Formatting * Tab     Styles | at as Cell Insert D<br>le * Styles * | elete Format | ∑ AutoSum<br>↓ Fill *<br>Clear *<br>E | Sort & Find & Filter V Select V ditting | *                    |
| $\begin{array}{c ccccccccccccccccccccccccccccccccccc$ | ✓                          | Search                                                                                                    | E               | F                                                | G                                    | Н            | I                                     | J K                                     | L A                  |
| 1 CÔNG TY CƠ KHÍ THÀNH CÔN                            | NG                         | Kết chuyển chi phí khác                                                                                                    |                 |                                                  |                                      |              |                                       |                                         |                      |
| 2<br>3<br>4                                           | Tài khoản                  | <ul> <li>✓ Kết chuyển chi phi quán lý doanh</li> <li>✓ Kết chuyển chi phí tài chính</li> <li>✓ Kết chuyển chi phí thuế thu nhập</li> <li>✓ Kết chuyển doanh thu bản hàng v</li> <li>✓ Kết chuyển doanh thu hoạt động</li> </ul> | 911             |                                                  |                                      |              |                                       |                                         |                      |
| 5                                                     | Tên tài khoản              | Kết chuyển giá vốn hàng bán 👻                                                                                                    | Xác định kết    | quả kinh doanh                                   |                                      |              |                                       |                                         |                      |
| 6                                                     |                            | < +                                                                                                    |                 |                                                  |                                      |              |                                       |                                         |                      |
| 8 Ngày tháng Chứng từ                                 |                            | OK Cancel                                                                                                    | TK              | Số t                                             | iền                                  | Ghi          |                                       |                                         |                      |
| 9 ghi số 🔻 Số 💌 Ngày 💌                                |                            |                                                                                                    | đối ứn 💌        | Nợ 🔹                                             | Có 💌                                 | chú 💌        |                                       |                                         |                      |
| 10                                                    | Số dư đầu kỳ               |                                                                                                    |                 | -                                                | -                                    |              |                                       |                                         |                      |
| 122 31/01/2009 02/KC 31/01/2009                       | Kết chuyển doanh thu bá    | n hàng và cung cấp dịch vụ                                                                                                    | 511             | -                                                | -                                    |              |                                       |                                         |                      |
| 123 31/01/2009 02/KC 31/01/2009                       | Kết chuyển doanh thu ho    | ạt động tài chính                                                                                                    | 515             | -                                                | 210.000.000                          |              |                                       |                                         |                      |
| 124 31/01/2009 02/KC 31/01/2009                       | Kết chuyển thu nhập khảo   | c                                                                                                    | 711             | -                                                | 25.820.000                           |              |                                       |                                         |                      |
| 125 31/01/2009 02/KC 31/01/2009                       | Kết chuyện giá vốn hàng l  | bán                                                                                                    | 632             | -                                                | 120.000.000                          |              |                                       |                                         |                      |
| 126 31/01/2009 02/KC 31/01/2009                       | Kêt chuyên chi phi bán hà  | àng                                                                                                    | 641             | 158.370.000                                      | -                                    |              |                                       |                                         |                      |
| 127 31/01/2009 02/KC 31/01/2009                       | Kêt chuyên chi phi quản l  | lý doanh nghiệp                                                                                                    | 642             | 12.380.000                                       | -                                    |              |                                       |                                         |                      |
| 128 31/01/2009 02/KC 31/01/2009                       | Kêt chuyên chi phi tải chi | nh                                                                                                    | 635             | 15.680.000                                       | -                                    |              |                                       |                                         |                      |
| 129 31/01/2009 02/KC 31/01/2009                       | Ket chuyển chỉ phi khác    |                                                                                                    | 811             | 1.900.000                                        | -                                    |              |                                       |                                         |                      |
| 130 31/01/2009 02/KC 31/01/2009                       | Ket chuyen chi phi thue tr | nu nnạp doann nghiệp                                                                                                    | 821             | 110.000.000                                      | -                                    |              | _                                     |                                         |                      |
| 131 51/01/2009 02/KC 51/01/2009                       | Ket chuyen lai thang 1/00  | 0 ve 1K 911                                                                                                    | 421             | 255 820 000                                      | -                                    |              |                                       |                                         |                      |
| 137                                                   | Số dự cuối bì              |                                                                                                    |                 | 333.820.000                                      | 333.820.000                          |              |                                       | i                                       |                      |
|                                                       |                            | SỔ QUỮ TM   CT131   TH131   CT331                                                                                                    | TH331           |                                                  | -                                    |              |                                       |                                         |                      |
|                                                       |                            |                                                                                                    | 111001          |                                                  |                                      |              | me                                    | □                                       | L 100 %              |
|                                                       |                            |                                                                                                    |                 |                                                  |                                      |              |                                       |                                         | 1.52 CH              |
| 🤯 😂 🔚 🛛                                               | 9 🔮 隆                      | / 💾 🔼 🗳                                                                                                    | )               |                                                  |                                      |              |                                       | ^ 🛱 🔬 🌜                                 | 27/03/2014           |

Bước 1: Đánh vào Ô mã TK của sổ cái cần xem, chú ý đánh vào ô (E4 của sheet SOCAI)
Bước 2: Click chuột trái vào nút chọn Filter (∇) của cột diễn giải chọn mục All.
Bước 3: Click vào nút chọn Filter của cột tài khoản đối ứng, chọn mục Non blanks.

# BÀI 4: LẬP BẢNG CÂN ĐỐI SỐ PHÁT SINH

### Mục tiêu:

- Theo dõi tổng hợp về tình hình tài sản, nguồn vốn, doanh thu, chi phí, kết quả kinh doanh của doanh nghiệp
- Kiểm tra việc nhập dữ liệu trên sổ nhật ký máy
- Thục hiện lập bảng cân đối số phát sinh

| Image: Image layout formulas data review |              |                                                                                                    |               |                 | THANHCONG.KT [C | Compatibility Mode]                       | - Excel                                             |                                     |            |                                    |                 | ? 🕅 -              | - ⊟ X<br>Sign in 🔍 |
|------------------------------------------|--------------|----------------------------------------------------------------------------------------------------|---------------|-----------------|-----------------|-------------------------------------------|-----------------------------------------------------|-------------------------------------|------------|------------------------------------|-----------------|--------------------|--------------------|
| Pas                                      | Le Clipboard | Times New Roma $\sim 12 \sim A^{\circ} A^{\circ}$<br>at Painter<br>$r_{a}$ B $I \sqcup \sim \Box \sim \Delta^{\circ} \sim \Delta^{\circ}$<br>Font |               | v               | Text            | • €.0 .00<br>• €.0 .00<br>Form<br>nber 54 | ditional Format as<br>natting ▼ Table ▼ S<br>Styles | Cell Insert Dele<br>tyles v v<br>Ce | ete Format | ∑ AutoSum<br>↓ Fill ▼<br>ℓ Clear ▼ | Sort & Filter S | Find &<br>Select * | ٨                  |
| A3                                       | 2 *          | · : × ✓ f <sub>*</sub> =SDDK!A32                                                                                                    |               |                 |                 |                                           |                                                     |                                     |            |                                    |                 |                    | ۷                  |
|                                          | A            | В                                                                                                    | С             | D               | E               | F                                         | G                                                   | H                                   | Ι          | J                                  | K               | L                  | N *                |
| 1                                        | CÔNG TY      | CƠ KHÍ THÀNH CÔNG                                                                                                    |               |                 |                 |                                           |                                                     |                                     |            |                                    |                 |                    |                    |
| 2                                        |              |                                                                                                    |               |                 |                 |                                           |                                                     |                                     |            |                                    |                 |                    |                    |
| 4                                        |              | _ ?                                                                                                    | ^             | _ á á           | ,               |                                           |                                                     |                                     |            |                                    |                 |                    |                    |
| 5                                        |              | BA                                                                                                    | NG CAN        | <b>ĐOI SO</b> I | PHAT SI         | NH                                        |                                                     |                                     |            |                                    |                 |                    |                    |
| 6                                        |              |                                                                                                    | TH            | ÁNG 01 NĂM 20   | 010             |                                           |                                                     |                                     |            |                                    |                 |                    |                    |
| 8                                        | TÀI          |                                                                                                    | SÓ DƯ -       | ĐẦU KỶ          | SÓ PHÁT SIN     | H TRONG KÝ                                | Số DƯ (                                             | CUÓI KÌ                             |            |                                    |                 |                    |                    |
| 9                                        | KHOẢN        | TÊN TÀI KHOẢN                                                                                                    | Nợ            | CÓ              | Nợ              | CÓ                                        | Nợ                                                  | CÓ                                  |            |                                    |                 |                    |                    |
| 10                                       | 111          | Tiền mặt                                                                                                    | 350.000.000   | -               | 340.600.000     | 392.133.000                               | 298.467.000                                         | -                                   |            |                                    |                 |                    |                    |
| 11                                       | 112          | Tiền gửi ngân hàng                                                                                                    | 1.400.000.000 | -               | 393.420.000     | 500.100.000                               | 1.293.320.000                                       | -                                   |            |                                    |                 |                    |                    |
| 12                                       | 121          | Đầu tư chứng khoán ngắn hạn                                                                                                    | 200.000.000   | -               | 200.000.000     | -                                         | 400.000.000                                         | -                                   |            |                                    |                 |                    |                    |
| 13                                       | 131          | Phải thu của khách hàng                                                                                                    | 220.000.000   | -               | 87.450.000      | 232.450.000                               | 75.000.000                                          | -                                   |            |                                    |                 |                    |                    |
| 14                                       | 133          | Thuế GTGT được khẩu trừ                                                                                                    | -             | -               | 9.033.000       | 9.033.000                                 | -                                                   | -                                   |            |                                    |                 |                    |                    |
| 15                                       | 138          | Phải thu khác                                                                                                    | 1.300.000     | -               | -               | 200.000                                   | 1.100.000                                           | -                                   |            |                                    |                 |                    |                    |
| 16                                       | 139          | Dự phòng phải thu khó đòi                                                                                                    | -             | 10.000.000      | -               | -                                         | -                                                   | 10.000.000                          |            |                                    |                 |                    |                    |
| 47                                       | 641          | Chi phi bán hàng                                                                                                    | -             | -               | 12.380.000      | 12.380.000                                | -                                                   | -                                   |            |                                    |                 |                    |                    |
| 48                                       | 642          | Chi phi quản lý doanh nghiệp                                                                                                    | -             | -               | 15.680.000      | 15.680.000                                | -                                                   | -                                   |            |                                    |                 |                    |                    |
| 49                                       | 711          | Thu nhập khác                                                                                                    | -             | -               | 120.000.000     | 120.000.000                               | -                                                   | -                                   |            |                                    |                 |                    |                    |
| 50                                       | 811          | Chi phi khác                                                                                                    | -             | -               | 110.000.000     | 110.000.000                               | -                                                   | -                                   |            |                                    |                 |                    |                    |
| 51                                       | 821          | Chi phi hoạt động tài chính                                                                                                    | -             | -               | 15.000.000      | 15.000.000                                | -                                                   | -                                   |            |                                    |                 |                    |                    |
| 52                                       | 911          | Xác định kết quả kinh doanh                                                                                                    | -             | -               | 355.820.000     | 355.820.000                               | -                                                   | -                                   |            |                                    |                 |                    |                    |
| 53                                       |              | TONG CỌNG                                                                                                    | 5.517.700.000 | 5.517.700.000   | 5.406.716.000   | 5.406.716.000                             | 5.579.037.000                                       | 5.579.037.000                       |            |                                    |                 |                    | <b>v</b>           |
|                                          | •            | SDDK NKM SỔ CAI TK911 BCD                                                                                                    | SPS SỔ QUỸ TN | 1 CT131 TH:     | 131 CT331 1     | гнзз1   I 🕀                               |                                                     |                                     |            |                                    |                 |                    | Þ                  |
| REA                                      | DY           |                                                                                                    |               |                 |                 |                                           | COUN                                                | IT: 0 SUM: 0                        |            |                                    | <u> </u>        | -1                 | + 100 %            |
| 6                                        | ) (é         | 📋 🖸 📀 🌔                                                                                                    | <b>&amp;</b>  |                 | 1               |                                           |                                                     |                                     |            |                                    | · 🛱 .           | 1<br>1<br>27       | :51 CH<br>/03/2014 |

- Sử dụng 1 sheet để lập bảng cân đối phát sinh tài khoản

- Đổi tên sheet theo tên gọi nhớ của bảng dử liệu chứa trên sheet đó (Đặt tên CDPS)

 Bảng CDPS tài khoản không phải là báo cáo kế toán mà là bảng dữ liệu trung gian cơ sở để lập các báo cáo kế toán.

- Bảng CDPS tài khoản phản ánh tình hình số dư đầu kỳ, số phát sinh trong kỳ, số dư cuối kỳ của tất cả các tài khoản mà Doanh nghiệp đang sử dụng kể cả các tài khoản chưa có số dư (hoặc không có số dư).

Cột tài khoản (Cột A): dùng để nhập mã tài khoản (TK) của tất cả các tài khoản từ loại 1 đến loại 9 mà DN đang sử dụng. Mỗi một tài khoản được liệt kê 1 dòng trên bảng cân đối phát sinh tài khoản.

Tại ô A10 của bảng CDPS được lấy số liệu từ bảng SDDK (SDDK!A10)

#### A10 = SDDK!A10

Tên tài khoản: Sử dụng hàm if() kết hợp với hàm Vlookup() để kết nối dữ liệu với bảng SDDK

Vlookup(mã TK của bảng SDDK, Bảng SDDK, Số thứ tự cột của bảng SDDK, cách dò)

#### B10 = VLOOKUP(SDDK!A10,SDDK!A10:B52,2,0)

### Hoặc: B10 = if(A10<>0,Vlookup(A10,SDDK!\$A\$10:\$D\$52,2,0),'''')

➢ Số dư đầu kỳ:

Sumif(Cột dò, trị dò, cột tính trị dò)

- Cột dò: là cột tài khoản của bảng SDDK (SDDK!\$A\$10:\$A\$52)
- Trị dò: \$A10

- Cột tính tổng: là cột số dư Nợ đầu kỳ của bảng SDDK

#### C10 = SUMIF(SDDK!\$A\$10:\$A\$52,BCDSPS!\$A10,SDDK!\$C\$10:\$C\$52)

Lưu ý: số dòng tác động của cột dò và cột tính trị dò trong hàm sumif() phải đồng nhất nhau

SDDK Có (D7): tại vị trí D7 dùng hàm Sumif() để kết nối dữ liệu với bảng SDDK
Tương tự như số dư Nợ, tuy hiên có khác là cột tính dò là cột số dư Có đầu kỳ của bảng SDDK:

#### D10 = SUMIF(SDDK!\$A\$10:\$A\$52,BCDSPS!\$A10,SDDK!\$D\$10:\$D\$52)

Số phát sinh trong kỳ:

 Số phát sinh Nợ trong kỳ (E10): dùng hàm sumif() để kết nối dữ liệu với bảng NKM.

#### Sumif(Cột dò, trị dò, cột tính trị dò)

- Cột dò: là cột TK Nợ của bảng NKM (NKM!D10:D132)
- Trị dò: A10

- Cột tính trị dò: là cột số tiền của NKM (NKM!J10:J132)

#### E10 = SUMIF(NKM!\$D\$10:\$D\$132,BCDSPS!\$A10,NKM!\$J\$10:\$J\$132)

 Số phát sinh Có trong kỳ (F10): dùng hàm sumif() để kết nối dữ liệu với bảng NKM.

#### Sumif(Cột dò, trị dò, cột tính trị dò)

- Cột dò: là cột TK Có của bảng NKM (NKM!E10:E132)
- Trị dò: A10
- Cột tính trị dò: là cột số tiền của NKM (NKM!J10:J132)

#### F10 = SUMIF(NKM!\$E\$10:\$E\$132,BCDSPS!\$A10,NKM!\$J\$10:\$J\$132)

- Số dư cuối kỳ:
  - Số dư Nợ cuối kỳ (G10): Sử dụng công thức:

## SD Nợ CK = SD Nợ ĐK + SPS Nợ trong kỳ - SPS Có trong kỳ - SD Có ĐK

Úng dụng: Sử dụng hàm Max() với 2 đối số:

- Đối số thứ 1: VD: C10 + E10 - D10 - F10

- Đối số thứ 2: chọn 0.

#### G10 = MAX(C10+E10-F10-D10,0)

• Số dư Có cuối kỳ (H10): Tương tự như số dư Nợ nhưng công thức đổi như sau:

SD Có CK = SD Có ĐK + SPS Có trong kỳ - SPS Nợ trong kỳ - SD Nợ ĐK

$$G10 = Max(D10 + F10 - E10 - C10,0)$$

- ➤ Tổng cộng:
  - *Cộng số dư Nợ đầu kỳ* (C53):là tính tổng số dư Nợ đầu kỳ của các tài khoản

#### C53 = Sum(C10:C52)

• Cộng số dư Có đầu kỳ (D53): là tính tổng số dư Có đầu kỳ của các tài khoản

#### **D53 = Sum(D10:D52)**

Cộng số phát sinh Nợ trong kỳ (E53): là tính tổng số phát sinh Nợ trong kỳ kỳ của các tài khoản

#### E53 = Sum(E10:E52)

Cộng số phát sinh Có trong kỳ (F53): là tính tổng số phát sinh Có trong kỳ kỳ của các tài khoản

#### F53 = Sum(F10:F52)

• *Cộng số dư Nợ cuối kỳ* (G53): là tính tổng số dư Nợ cuối kỳ của các tài khoản

#### G53 = Sum(G10:G52)

• Cộng số dư Có cuối kỳ (H53): là tính tổng số dư Có cuối kỳ của các tài khoản

#### H53 = Sum(H10:H52)

#### Hoàn thiện bảng cân đối phát sinh:

Đánh dấu khối dòng A10 → H53 của sheet CDPS, sử dụng tính năng fill handel (copy) để điền công thức cho tất cả các dòng dữ liệu của bảng cân đối phát sinh tài khoản đến dòng 53.

*Lưu ý*: Số dòng tổng cộng trên bảng cân đối phát sinh tài khoản (sheet CDPS) tùy thuộc vào số tài khoản được sử dụng trong công tác kế toán và bảng số dư đầu kỳ.

Ví dụ: nếu số tài khoản trên bảng SDDK với số dòng là 50 (kể cả dòng tổng cộng) thì số tài khoản trên bảng cân đối phát sinh tài khoản là 50 (kể cả dòng tổng cộng)

## • Không cho hiển thị giá trị Zero:

Chọn Menu/Tools/Options. Khi có hộp thoại Options xuất hiện, chọn Tab/View bỏ Check box 🛛 Zero value

# BÀI 5: LẬP SỔ QUỸ TIỀN MẶT

### Mục tiêu:

- Theo dõi tổng hợp về tình hình tiền mặt của doanh nghiệp
- Thực hiện bảng cân đối cố phát sinh

| KILE H            | ・ 。<br>Ome insert         | CONGTYTHANHCONG<br>PAGE LAYOUT FORMULAS DATA REVIEW VIEW                                                                 | 6.KT [Compatib               | ility Mode] - Excel |                                      |                        |        |                                    |                      | ? 🕅                | – ♂ ×<br>Sign in 🖸 |
|-------------------|---------------------------|----------------------------------------------------------------------------------------------------|------------------------------|---------------------|--------------------------------------|------------------------|--------|------------------------------------|----------------------|--------------------|--------------------|
| Paste<br>Clipboar | y र<br>nat Painter<br>d छ | nes New Roma • 12 • A A<br>I U • ⊞ • 2 • A •<br>Font 5 Alignment 5                                                       | neral<br>▼ % ೨ 500<br>Number |                     | al Format as C<br>Table Table Styles | ell Insert De<br>les * | ells   | ∑ AutoSun<br>↓ Fill +<br>ℓ Clear + | Sort &<br>Filter • S | Find &<br>Gelect * | ^                  |
| A84               | • : ×                     | s fr                                                                                                    |                              |                     |                                      |                        |        |                                    |                      |                    | ۷                  |
| A                 | В                         | С                                                                                                    | D                            | E                   | F                                    | G                      | H      | Ι                                  | J                    | K                  | L                  |
| 1 CÔNG T          | Y CƠ KHÍ TH               | ÌÀNH CÔNG                                                                                                    |                              |                     |                                      |                        |        |                                    |                      |                    |                    |
| 2                 |                           | - 8 <del>~</del>                                                                                                    |                              |                     |                                      |                        |        |                                    |                      |                    |                    |
| 3                 |                           | SO QUY TIEN MA                                                                                                    | T                            |                     |                                      |                        |        |                                    |                      |                    |                    |
| 5                 |                           | Tài khoản                                                                                                    | 111                          |                     |                                      |                        |        |                                    |                      |                    |                    |
| 6                 |                           | THÁNG 01 NĂM 2010                                                                                                    |                              |                     |                                      |                        |        |                                    |                      |                    |                    |
| 7                 |                           |                                                                                                    |                              |                     |                                      |                        |        |                                    |                      |                    |                    |
| 8 CHÚN            | G TỪ GỐC                  | DIỂN GIẢI                                                                                                    | TK                           | THU                 | CHI                                  | TỔN                    | GHI    |                                    |                      |                    |                    |
| 9 <b>SÓ</b>       | • NGAY •                  | m)                                                                                                    | ,ĭ ĐƯ ▼                      |                     | ٣                                    | *                      | CHÚ≖   |                                    |                      |                    |                    |
| 10<br>22 01/0T    | 04/01/2010                | Tôn quý đầu ký                                                                                                    | (Column C):                  | U"/Planks)" 2 000   |                                      | 350.000.000            |        |                                    |                      |                    |                    |
| 25 01/P1          | 04/01/2010                | Công tý nhựa Sai Gôn tra nộ bảng tiên mặt                                                                                | COE NOL EQUA                 |                     | 1 500 000                            | 300.000.000            |        |                                    |                      |                    |                    |
| 25 01/PC          | 19/01/2010                | Chiele khau thann toan cho cong ty nntra Sai Gon                                                                         | 122                          |                     | 1.000.000                            | 498.500.000            |        |                                    |                      |                    |                    |
| 52 04/PC          | 10/01/2010                | Chi thành toàn thuế GTGT của việc quảng cảo                                                                              | 100                          |                     | 1.000.000                            | 403.100.000            |        |                                    |                      |                    |                    |
| 55 05/PC          | 19/01/2009                | Ivita 1 th phieu ngan năn của kho bặc Q10                                                                                | 515                          | 14 400 000          | 200.000.000                          | 203.100.000            |        |                                    |                      |                    |                    |
| 54 02/P1          | 20/01/2009                | Thu ai do dau ur un pnieu cua kno bac Q10                                                                                | 222                          | 6 400 000           |                                      | 211.500.000            |        |                                    |                      |                    |                    |
| 62 03/PT          | 20/01/2009                | Câng tự nhựn Sởi Càn ứng trướn tần bàng                                                                                  | 121                          | 22,000,000          |                                      | 289.500.000            |        |                                    |                      |                    |                    |
| 05 04/P1          | 20/01/2009                | Công tý miệra Sai Gôn ứng từớc tiên năng<br>Chi phi tổ chức bội điển văn nghệ thanh toán bằng TM do quỹ phúc lợi đềi tho | 353                          | 22.000.000          | 4 200 000                            | 307 300 000            |        |                                    |                      |                    |                    |
| 86 11/PC          | 25/01/2009                | Chi tiến cước nhị điện thoại ở bộ nhận OLDN thuế GTGT                                                                    | 133                          |                     | 40.000                               | -40.000                | #NAME? |                                    |                      |                    |                    |
| 103 05/PT         | 29/01/2009                | Thu bối khoản bắt bối thường của ông Trần Duy Long                                                                       | 138                          | 200.000             | 40.000                               | 160.000                |        |                                    |                      |                    |                    |
| 138               | 27/01/2007                | Tổng Công                                                                                                    | 150                          | 340.600.000         | 391,633,000                          | 100.000                |        |                                    |                      |                    |                    |
| 139               |                           | Tồn quỹ cuối kỳ                                                                                                    |                              |                     |                                      | 298.967.000            |        |                                    |                      |                    |                    |
| ( )               | SDDK N                    | км   sổ сај тк911   bcdsps   <b>số quỹ тм</b>   ст131   тн131   ст33                                                     | 1 TH331                      |                     | 4                                    |                        |        |                                    |                      |                    | •                  |
| READY FILTER      | MODE                      |                                                                                                    |                              | <u> </u>            |                                      |                        |        | # 8.                               | M                    | 1                  | — <b>+</b> 100 %   |
|                   |                           |                                                                                                    | 2                            |                     |                                      |                        |        |                                    | _                    |                    | 1:58 CH            |
| 1                 | 7 🖪                       | V V V W M M A                                                                                                    |                              |                     |                                      |                        |        |                                    | ▲ 🖣 .                | <u>k</u> 10        | 7/03/2014          |

- Sổ quỹ tiền mặt dùng để theo dõi quá trình thu - chi và tồn quỹ tiền mặt sau mỗi nghiệp vụ thu hoặc chi.

- Sử dụng 1 sheet để lập bảng Sổ quỹ tiền mặt.

- Đổi tên sheet theo tên gọi nhớ của bảng dữ liệu chứa trên sheet đó (Đặt tên SOQUY).

- Ô D4 dùng để nhập tài khoản 111 hoặc 112. Được định dạng text.

### Số tồn quỹ đầu kỳ (G10)

Tại vị trí Ô G10 của bảng sổ quỹ TM, sử dụng hàm sumif() để kết nối dữ liệu với bảng SDDK.

#### Sumif(Cột dò, trị dò, cột tính dò)

- Cột dò: là cột tài khoản của bảng SDDK (SDDK!\$A\$10:\$A\$52)

- Trị dò: là mã TK tiền mặt (ô \$D\$5)

- Cột tính trị dò: là cột số dư Nợ đầu kỳ của bảng SDDK

## G10 = SUMIF(SDDK!\$A\$10:\$A\$52,'SÔ QUỸ TM'!\$D\$5,SDDK!\$C\$10:\$C\$52)

## Số chứng từ (A11):

Nếu mã định khoản Nợ của NKM (NKM!\$D10) = \$D\$4 hoặc mã TK định khoản Có của
 NKM (NKM!\$E10) = \$D\$5

- Thì lấy số chứng từ của NKM (NKM!A10)

- Nếu không thì gán khoảng trắng (Blank) ""

A11 = IF(OR(NKM!\$D10='SÔ QUỸ TM'!\$D\$5,'SÔ QUỸ TM'!\$D\$5=NKM!\$E10),NKM!A10,'''')

#### Ngày chứng từ (B11):

Tương tự như trên nhưng thay số chứng từ của NKM bằng ngày chứng từ của NKM (NKM!B10)

B11=IF(OR(NKM!\$D10='SŐ QUỸ TM'!\$D\$5,'SŐ QUỸ TM'!\$D\$5=NKM!\$E10),NKM!B10,'''')

Diễn giải (C11):

Tương tự như số chứng từ nhưng thay số chứng từ của NKM bằng diễn giải của NKM (NKM!C10)

C11= IF(OR(NKM!\$D10='SŐ QUỸ TM'!\$D\$5,'SŐ QUỸ TM'!\$D\$5=NKM!\$E10),NKM!C10,'''')

Tài khoản đối ứng (D11):

Được sử dụng 2 hàm if() để kết nối dữ liệu với sổ NKM, trong đó:

- Hàm if() thứ 1 kết hợp với hàm or() để kiểm tra bút toán trên sổ NKM có liên quan đến việc thu hoặc chi tại quỹ tiền mặt hay không?

- Hàm if() thứ 2 dùng để kiểm tra bút toán trên sổ NKM là nghiệp vụ thu hoặc chi để lấy đối ứng.

+ Trường hợp 1:

Nếu mã TK Nợ của NKM (NKM!\$D10) = \$D\$4 thì lấy mã TK Có của NKM (NKM!\$E10)

+ Trường hợp 2: Ngược lại trường hợp 1.

Nếu mã TK Có của NKM (NKM!\$E10) = \$D\$4 thì lấy mã TK Nợ của NKM (NKM!\$D10)

Nếu không có 2 trường hợp trên thì gắn khoảng trắng (Blank) ""

## D11 = IF(OR(NKM!\$D10='SŐ QUỸ TM'!\$D\$5,'SŐ QUỸTM'!\$D\$5=NKM!\$E10), IF(NKM!\$D10='SŐ QUỸ TM'!\$D\$5,NKM!\$E10,NKM!\$D10),'''')

## Số tiền thu (E11)

Nếu mã TK Nợ trên NKM (NKM!D10) = \$D\$10 thì lấy cột số tiền của bảng NKM (NKM!\$J10)

- Nếu không đúng thì gán bằng 0

#### F11 = IF(\$D\$5=NKM!\$D10,NKM!\$J10,0)

Số tiền Chi (F11)

Nếu mã TK Có trên NKM (NKM!E10) = \$D\$10 thì lấy cột số tiền của bảng NKM (NKM!\$J10)

- Nếu không đúng thì gán bằng 0

#### F11 = IF(\$D\$5=NKM!\$E10,NKM!\$J10,0)

Số tồn (G11)

Sau mỗi nghiệp vụ thu hoặc chi. Tồn quỹ được tính bằng tồn quỹ trước khi thu hoặc chi cộng(+) thu trừ(-) chi

$$G11 = G10 + E11 - F11$$

Để tránh tình trạng chi lố quỹ TM ở cột ghi chú của sổ quỹ TM, ta sử dụng hàm If() để kiểm tra cột quỹ TM.

Nếu tồn quỹ TM < 0 thì thông báo "Chi lố quỹ TM"

Nếu ngược lại ta gán Blank ""

### H9 = IF(G11<0,"Chi lố quỹ TM","")

#### Hoàn thiện:

Đánh dấu khối dòng A11 → H11 của sheet SOQUY, sử dụng tính năng fill handel (copy) để điền công thức cho tất cả các dòng dữ liệu của sổ quỹ TM.

## <u>Tổng cộng</u>:

Tổng cộng thu: là tổng số tiền thu trong kỳ

#### E23 = SUM(E11:E137)

Tổng cộng chi: là tổng số tiền thu trong kỳ

#### **F23 = SUM(F11:F137)**

Tổng cộng tồn: chỉ là số tồn của ngày cuối kỳ. Sử dụng công thức sau:

Tồn cuối kỳ = Tồn đầu kỳ + thu - chi

#### G24 = MAX(G10+E138-F138,0)

#### Lưu ý:

- Số dòng công thức của sổ quỹ TM phải lớn hơn hoặc bằng số dòng của các bút toán trên NKM.

## • Không cho hiển thị dòng rỗng

Bước 1: Đánh dấu khối tiêu đề sổ quỹ TM

Bước 2: Chọn Menu/Data/Filter/Autofilter

Bước 3: Click vào nút chọn Filter của cột diễn giải, chọn mục Non blanks

## • Không cho hiển thị giá trị Zero:

Chọn Menu/Tools/Options. Khi có hộp thoại Options xuất hiện, chọn Tab/View bỏ Check box Zero Value

## Khi cần xem sổ quỹ:

Bước 1: Click chuột trái vào nút chọn Filter (∇) của cột diễn giải chọn mục All.

Bước 2: Click vào nút chọn Filter của cột diễn giải, chọn mục Non blanks.

# BÀI 6: LẬP SỔ KẾ TOÁN CHI TIẾT CÔNG NỢ PHẢI THU CỦA KHÁCH HÀNG

#### Mục tiêu:

- Theo dõi chi tiết công nợ mà doanh nghiệp phải thu khách hàng
- Theo dõi sổ kế toán chi tiết công nợ phải thu của khách hàng

Công việc này liên quan đến:

- Bảng số dư đầu kỳ
- Sổ nhật ký máy

Đối với bảng SDDK bổ sung thêm danh mục khách hàng mua, địa chỉ vùng.

| 📧 N  | licros  | oft Excel         | - Book1                                |                           |                         |             |              |                         |
|------|---------|-------------------|----------------------------------------|---------------------------|-------------------------|-------------|--------------|-------------------------|
| : 20 | Eile    | <u>E</u> dit ⊻iew | v Insert F <u>o</u> rmat <u>T</u> ools | <u>D</u> ata <u>W</u> ind | ow <u>H</u> elp         |             |              |                         |
| E Da |         |                   |                                        | 🗈 🙉 = 🧭                   | 🔄 - (° - ) 🤗 Σ -        | 👌 🖓 L 🛍 🔤   | 100% 🔍 🕢 📘   |                         |
| Tim  | es New  | Roman             | - 10 - B C H                           |                           | 90. 9. • • • 9          |             | A . A .      |                         |
|      | C3 1407 | TTO               |                                        | =- =- == :<br>`           |                         |             |              |                         |
|      |         | на                | ✓ /x CC                                | ng ty miea.               |                         |             | -            | 26                      |
|      | F       | G                 | <u> </u>                               | 1                         | J                       | K.          | L            | M.                      |
| 1    |         |                   |                                        |                           |                         |             |              |                         |
| 3    |         |                   |                                        |                           |                         |             |              | (                       |
| 4    |         |                   |                                        |                           |                         |             |              | 1                       |
| 5    | DA      | NH MT             | IC KHÁCH HÀN                           | G MUA                     |                         |             |              |                         |
| 6    |         |                   |                                        |                           |                         |             |              |                         |
| 7    | STT     | MÄKH              | TÊN KHÁCH HÀNG                         | MS THUÉ                   | ĐỊA CHỈ                 | PHẢI THU ĐK | THU TRƯỚC ĐK | GHI CHÚ                 |
| 8    | 1       | CTNSG             | Công ty nhựa Sài Gòn                   | 0514251417                | 123 Lê Lợi - Q.1        | 150.000.000 |              | HĐ 725 ngày 27/12/2008  |
| 9    | 2       | CTCKTB            | Công ty Cơ khí Tân Bình                | 0402606268                | 86 Gò Dầu - Q. Tân Bình | 50.000.000  |              | HĐ 205 ngày 13/12/2008  |
| 10   | 3       | CTVT              | Công ty Việt Tân                       | 0405663289                | 12 Điện Biên Phủ - Q.3  | 20.000.000  |              | HĐ 608 ngày 01/4/2008   |
| 11   | 4       | DNAK              | Doanh nghiệp An Khánh                  | 0301459119                |                         |             |              | HĐ 1541 ngày 20/01/2009 |
| 12   |         |                   | TONG C                                 | ÇÖNG                      |                         | 220.000.000 |              | l                       |
| 13   |         |                   |                                        |                           |                         |             |              |                         |
| 14   |         |                   |                                        |                           |                         |             |              |                         |
| 15   |         |                   |                                        |                           |                         |             |              |                         |
| 17   |         |                   |                                        |                           |                         |             |              | l                       |
| 18   |         |                   |                                        |                           |                         |             |              | í                       |
| 19   | -       |                   |                                        |                           |                         |             |              | 1                       |
| 20   |         |                   |                                        |                           |                         |             |              | 1                       |
| 21   |         |                   |                                        |                           |                         |             |              | 1                       |
| 22   |         |                   |                                        |                           |                         |             |              |                         |
| 23   |         |                   |                                        |                           |                         |             |              |                         |
| 24   |         |                   |                                        |                           |                         |             |              |                         |
| 25   |         |                   |                                        |                           |                         |             |              | ĺ                       |
| 26   |         |                   |                                        |                           |                         |             |              |                         |
| 27   |         |                   |                                        |                           |                         |             |              | 1                       |
| 28   |         |                   |                                        |                           |                         |             |              |                         |
| I4 4 |         | SDDK              | NKM / SOCAI / CDPS / S                 | SOQUY/H/                  |                         |             | <            | - m - )                 |
| Dra  | w = D   | AutoSha           | apes • 🔪 🍾 🗖 🔿 🏝                       | 4 🗘 🛯                     | 🗟   🧆 - 🚄 - 🚊 - E       | = 🛲 🗮 🔍 (   | <b>_</b>     |                         |
|      |         |                   |                                        |                           |                         |             |              |                         |

 Danh mục khách hàng mua phản ánh tình hình SDDK của tất cả các khách hàng mua (TK131) còn nợ doanh nghiệp hoặc khách hàng mua ứng trước cho doanh nghiệp

- Mỗi khách hàng theo dõi 1 dòng trên bảng danh mục khách hàng mua.

- ➢ Cột STT (Cột F): số thứ tự khách hàng
- Cột mã khách hàng (cột G): Là mã số của khách hàng mua. Định dạng text.
- Cột tên khách hàng (cột H): Là tên của khách hàng với 1 mã số của khách hàng mua
- Cột mã số thuế (cột I): là mã số thuế của khách hàng
- > Cột địa chỉ (cột J): địa chỉ của khách hàng
- Cột phải thu đầu kỳ (cột K): là phản ánh tình hình khách hàng còn nợ doanh nghiệp.
   Định dạng number.
- Cột thu trước đầu kỳ (cột L): là phản ánh tình hình khách hàng ứng trước tiền cho doanh nghiệp. Định dạng number.
- Đối với kỳ kế toán đầu tiên áp dụng kế toán trên Excel, dữ liệu của bảng danh mục khách hàng mua được nhập thô vào (nhập thủ công). Kể từ kỳ kế toán thứ 2 trở đi là lấy số dư cuối kỳ trước chuyển sang (sử dụng Edit/past special/chọn value)

Về nguyên tắc ghi sổ NKM: Vẫn áp dụng như ghi sổ NKM trong các bài trước nhưng cột mã đối tượng Nợ - Có dùng để ghi mã khách hàng của TK131.

| 💌 M                                                                                      | licrosoft Exc                                                                                                    | el - THUC HAI                                                                    | NH TREN EXCEL.xls                                                                                                    |                                                                                         |                                                                                               |                                                                |                                                                                                |                                 |  |  |  |  |
|------------------------------------------------------------------------------------------|----------------------------------------------------------------------------------------------------|----------------------------------------------------------------------------------|----------------------------------------------------------------------------------------------------|-----------------------------------------------------------------------------------------|-----------------------------------------------------------------------------------------------|----------------------------------------------------------------|------------------------------------------------------------------------------------------------|---------------------------------|--|--|--|--|
| :                                                                                        | <u>Eile E</u> dit <u>V</u>                                                                                                    | /jew <u>I</u> nsert                                                              | F <u>o</u> rmat <u>T</u> ools <u>D</u> ata <u>W</u> indow <u>H</u> elp                                                                                                    |                                                                                         |                                                                                               |                                                                | Type a que                                                                                     | estion for help                 |  |  |  |  |
|                                                                                          | 💕 🔒 🖪                                                                                                    | a a 🛯                                                                            | 💱 🚉   ၨ႓ 🗈 🖺 • 🕩   🗉 - 🔍 -   🧶 Σ • 🖇                                                                                                    | ↓ <u>₹</u> ↓   <u>   </u>                                                               | 🤣 100% 🛛 🕡                                                                                    |                                                                |                                                                                                |                                 |  |  |  |  |
| i Tim                                                                                    | es New Roman                                                                                                    | • 20 •                                                                           | <b>B</b> <i>I</i> <b>U</b> ≡ ≡ ≡                                                                                                    |                                                                                         | • 🗞 • A •                                                                                     |                                                                |                                                                                                |                                 |  |  |  |  |
| -                                                                                        | A3                                                                                                    | -                                                                                | SÓ CHI TIẾT CÔNG NƠ PHẢI THU                                                                                                    | -, -, <u>с</u>                                                                          |                                                                                               |                                                                |                                                                                                |                                 |  |  |  |  |
|                                                                                          | A                                                                                                    | В                                                                                | C                                                                                                    | D                                                                                       | Е                                                                                             | F                                                              | G                                                                                              | Н                               |  |  |  |  |
| 1                                                                                        | CÔNG TY                                                                                                    | со кні тн                                                                        | ành công                                                                                                    | _                                                                                       | _                                                                                             |                                                                | _                                                                                              |                                 |  |  |  |  |
| 2                                                                                        |                                                                                                    |                                                                                  |                                                                                                    |                                                                                         |                                                                                               |                                                                |                                                                                                |                                 |  |  |  |  |
| 3                                                                                        | <b>SỐ CHI TIẾT CÔNG NƠ PHẢI THU</b>                                                                                                    |                                                                                  |                                                                                                    |                                                                                         |                                                                                               |                                                                |                                                                                                |                                 |  |  |  |  |
| 4                                                                                        |                                                                                                    |                                                                                  | Mã khách hàng                                                                                                    | CTCKTB                                                                                  | -<br>-                                                                                        |                                                                |                                                                                                |                                 |  |  |  |  |
| 5                                                                                        |                                                                                                    |                                                                                  | Tài khoản                                                                                                    | 131                                                                                     |                                                                                               |                                                                |                                                                                                |                                 |  |  |  |  |
| 6                                                                                        |                                                                                                    |                                                                                  | Tên khách hàng                                                                                                    | Công ty C                                                                               | ơ khí Tân Bình                                                                                |                                                                |                                                                                                |                                 |  |  |  |  |
| 7                                                                                        |                                                                                                    |                                                                                  | Mã số thuế                                                                                                    | 04026062                                                                                | 68                                                                                            |                                                                |                                                                                                |                                 |  |  |  |  |
| 8                                                                                        |                                                                                                    |                                                                                  | THÁNG                                                                                                    | <u>01 NĂM 2</u>                                                                         | 010                                                                                           |                                                                |                                                                                                |                                 |  |  |  |  |
| 9                                                                                        | CHÚNG                                                                                                    | TỪ GÓC                                                                           |                                                                                                    | TK                                                                                      | PHÁI                                                                                          | SINH                                                           | SÓ D                                                                                           | Ŭ                               |  |  |  |  |
| 10                                                                                       | SÔ 🔽                                                                                                    | NGÀY 🔽                                                                           | DIĚN GIÁI 🔽                                                                                                    | ÐŬ▼                                                                                     | PHÁI THI                                                                                      | ÐÃ THU 🔽                                                       | CÒN PHẢI TH-                                                                                   | THU TRƯ 🕞                       |  |  |  |  |
| 11                                                                                       |                                                                                                    |                                                                                  | Số dư đầu kỳ                                                                                                    |                                                                                         |                                                                                               |                                                                | 50.000.000                                                                                     | -                               |  |  |  |  |
| 34                                                                                       | 13027/GRC1                                                                                                    | 00/01/0010                                                                       | (20) , $(21)$ $(1)$ $(20)$ $(2)$ $(2)$ $(2)$                                                                                                    | 1110                                                                                    |                                                                                               | 50,000,000                                                     |                                                                                                | -                               |  |  |  |  |
| 1 00                                                                                     | 502//000                                                                                                    | 09/01/2010                                                                       | Công tý Cơ khi Tan Binh trà nợ                                                                                                    | 112                                                                                     | -                                                                                             | 0000.000                                                       | -                                                                                              |                                 |  |  |  |  |
| 68                                                                                       | 1542/HD                                                                                                    | 22/01/2019                                                                       | Công ty Cơ khi Tan Binh tra nợ<br>Bán SP KM1 cho công ty cơ khi Tân Bình                                                                                                    | 511                                                                                     | 47.500.000                                                                                    | -                                                              | 47.500.000                                                                                     | -                               |  |  |  |  |
| 68<br>69                                                                                 | 1542/HD<br>1542/HD                                                                                                    | 22/01/2009<br>22/01/2009                                                         | Công tý Cơ khi Tân Binh trà nộ<br>Bán SP KM1 cho công tý cơ khí Tân Binh<br>Bán SP KM1 cho công tý cơ khí Tân Binh, thuế                                                                                                    | 511<br>333                                                                              | 47.500.000<br>4.750.000                                                                       | -                                                              | -<br>47.500.000<br>52.250.000                                                                  | -                               |  |  |  |  |
| 68<br>69<br>70                                                                           | 1542/HD<br>1542/HD<br>1542/HD                                                                                                    | 22/01/2009<br>22/01/2009<br>22/01/2009                                           | Công tỷ Cơ khi Tân Binh trà nộ<br>Bán SP KM1 cho công ty cơ khí Tân Binh<br>Bán SP KM1 cho công ty cơ khí Tân Binh, thuế<br>Bán SP KM2 cho công ty cơ khí Tân Binh                                                                                                    | 511<br>333<br>511                                                                       | 47.500.000<br>4.750.000<br>32.000.000                                                         |                                                                | 47.500.000<br>52.250.000<br>84.250.000                                                         |                                 |  |  |  |  |
| 68<br>69<br>70<br>71                                                                     | 1542/HD<br>1542/HD<br>1542/HD<br>1542/HD                                                                                                    | 22/01/2009<br>22/01/2009<br>22/01/2009<br>22/01/2009<br>22/01/2009               | Công tỷ Cơ khi Tân Binh trà hộ<br>Bản SP KM1 cho công ty cơ khí Tân Binh<br>Bản SP KM1 cho công ty cơ khí Tân Binh, thuế<br>Bản SP KM2 cho công ty cơ khí Tân Binh<br>Bản SP KM2 cho công ty cơ khí Tân Binh, thuế                                                                                                    | 511<br>533<br>511<br>333<br>511                                                         | 47.500.000<br>4.750.000<br>32.000.000<br>3.200.000                                            |                                                                | -<br>47.500.000<br>52.250.000<br>84.250.000<br>87.450.000                                      |                                 |  |  |  |  |
| 68<br>69<br>70<br>71<br>73                                                               | 1542/HD<br>1542/HD<br>1542/HD<br>1542/HD<br>1542/HD<br>8642/HD                                                                                                    | 22/01/2009<br>22/01/2009<br>22/01/2009<br>22/01/2009<br>22/01/2009<br>23/01/2009 | Công ty Cơ khi Tân Binh trà hợ<br>Bản SP KM1 cho công ty cơ khí Tân Binh<br>Bản SP KM1 cho công ty cơ khí Tân Binh, thuế<br>Bản SP KM2 cho công ty cơ khí Tân Binh<br>Bản SP KM2 cho công ty cơ khí Tân Binh, thuế<br>Công ty cơ khí Tân Binh trả lại hàng của HD 154                                                                                       | 511<br>511<br>511<br>511<br>333<br>511<br>333<br>531                                    | 47.500.000<br>4.750.000<br>32.000.000<br>3.200.000<br>-                                       |                                                                | 47.500.000<br>52.250.000<br>84.250.000<br>87.450.000<br>77.950.000                             | -<br>-<br>-<br>-<br>-           |  |  |  |  |
| 68<br>69<br>70<br>71<br>73<br>74                                                         | 1542/HD<br>1542/HD<br>1542/HD<br>1542/HD<br>8642/HD<br>8642/HD                                                                                                    | 22/01/2019<br>22/01/2009<br>22/01/2009<br>22/01/2009<br>23/01/2009<br>23/01/2009 | Công tỷ Cơ khi Tân Binh trà hợ<br>Bản SP KM1 cho công ty cơ khí Tân Binh<br>Bản SP KM1 cho công ty cơ khí Tân Binh, thuế<br>Bản SP KM2 cho công ty cơ khí Tân Binh<br>Bản SP KM2 cho công ty cơ khí Tân Binh, thuế<br>Công ty cơ khí Tân Binh trả lại hàng của HD 154<br>Thuế GTGT 10% của hàng bán bị trả lại của HD                                       | 511<br>333<br>511<br>333<br>531<br>333                                                  | 47.500.000<br>4.750.000<br>32.000.000<br>3.200.000<br>-<br>-                                  | 9.500.000<br>950.000                                           | 47.500.000<br>52.250.000<br>84.250.000<br>87.450.000<br>77.950.000<br>77.000.000               | -<br>-<br>-<br>-<br>-<br>-<br>- |  |  |  |  |
| 68<br>69<br>70<br>71<br>73<br>74<br>136                                                  | 1542/HD<br>1542/HD<br>1542/HD<br>1542/HD<br>8642/HD<br>8642/HD                                                                                                    | 22/01/2009<br>22/01/2009<br>22/01/2009<br>22/01/2009<br>23/01/2009<br>23/01/2009 | Công tỷ Cơ khi Tân Binh trà hộ<br>Bản SP KM1 cho công ty cơ khí Tân Binh<br>Bản SP KM1 cho công ty cơ khí Tân Binh, thuế<br>Bản SP KM2 cho công ty cơ khí Tân Binh<br>Bản SP KM2 cho công ty cơ khí Tân Binh, thuế<br>Công ty cơ khí Tân Binh trả lại hàng của HD 154<br>Thuế GTGT 10% của hàng bán bị trả lại của HD<br>CỘNG SỐ PHÁT SINH                  | 112       511       333       511       333       531       333                         | 47.500.000<br>4.750.000<br>32.000.000<br>3.200.000<br>-<br>-<br>87.450.000                    | 9.500.000<br>950.000<br>60.450.000                             | 47.500.000<br>52.250.000<br>84.250.000<br>87.450.000<br>77.950.000<br>77.000.000               | -<br>-<br>-<br>-<br>-<br>-<br>- |  |  |  |  |
| 68<br>69<br>70<br>71<br>73<br>74<br>136<br>137                                           | 1542/HD<br>1542/HD<br>1542/HD<br>1542/HD<br>1542/HD<br>8642/HD<br>8642/HD                                                                                                    | 22/01/2009<br>22/01/2009<br>22/01/2009<br>22/01/2009<br>23/01/2009<br>23/01/2009 | Công tỷ Cơ khi Tân Binh trà nộ<br>Bản SP KM1 cho công ty cơ khí Tân Binh<br>Bản SP KM1 cho công ty cơ khí Tân Binh, thuế<br>Bản SP KM2 cho công ty cơ khí Tân Binh<br>Bản SP KM2 cho công ty cơ khí Tân Binh, thuế<br>Công ty cơ khí Tân Binh trả lại hàng của HD 154<br>Thuế GTGT 10% của hàng bán bị trả lại của HD<br>CÔNG SÔ PHÁT SINH<br>Số dư cuối kỳ | 112           511           333           511           333           531           333 | 47.500.000<br>4.750.000<br>32.000.000<br>3.200.000<br>-<br>-<br>87.450.000                    | 9.500.000<br>9.500.000<br>950.000<br>60.450.000                | 47.500.000<br>52.250.000<br>84.250.000<br>87.450.000<br>77.950.000<br>77.000.000<br>77.000.000 |                                 |  |  |  |  |
| 68<br>69<br>70<br>71<br>73<br>74<br>136<br>137<br>138                                    | 502/NSDC<br>1542/HD<br>1542/HD<br>1542/HD<br>8642/HD<br>8642/HD                                                                                                    | 22/01/2009<br>22/01/2009<br>22/01/2009<br>22/01/2009<br>23/01/2009<br>23/01/2009 | Công tỷ Cơ khi Tân Binh trà nộ<br>Bản SP KM1 cho công ty cơ khí Tân Binh<br>Bản SP KM1 cho công ty cơ khí Tân Binh, thuế<br>Bản SP KM2 cho công ty cơ khí Tân Binh<br>Bản SP KM2 cho công ty cơ khí Tân Binh, thuế<br>Công ty cơ khí Tân Binh trả lại hàng của HD 154<br>Thuế GTGT 10% của hàng bán bị trả lại của HD<br>CÔNG SÔ PHÁT SINH<br>Số dư cuối kỳ | 112           511           333           511           333           531           333 | -<br>47.500.000<br>4.750.000<br>32.000.000<br>3.200.000<br>-<br>-<br>87.450.000               | -<br>-<br>-<br>9.500.000<br>950.000<br>60.450.000              | 47.500.000<br>52.250.000<br>84.250.000<br>87.450.000<br>77.950.000<br>77.000.000<br>77.000.000 | -<br>-<br>-<br>-<br>-<br>-<br>- |  |  |  |  |
| 68<br>69<br>70<br>71<br>73<br>74<br>136<br>137<br>138<br>139                             | 502/13DC<br>1542/HD<br>1542/HD<br>1542/HD<br>8642/HD<br>8642/HD                                                                                                    | 22/01/2009<br>22/01/2009<br>22/01/2009<br>22/01/2009<br>23/01/2009<br>23/01/2009 | Công tỷ Cơ khi Tân Bình trà nộ<br>Bán SP KM1 cho công ty cơ khí Tân Bình<br>Bán SP KM2 cho công ty cơ khí Tân Bình, thuế<br>Bán SP KM2 cho công ty cơ khí Tân Bình<br>Bán SP KM2 cho công ty cơ khí Tân Bình, thuế<br>Công ty cơ khí Tân Bình trả lại hàng của HD 154<br>Thuế GTGT 10% của hàng bán bị trả lại của HD<br>CỘNG SỐ PHÁT SINH<br>Số dư cuối kỳ | 112           511           333           511           333           531           333 | -<br>47.500.000<br>4.750.000<br>32.000.000<br>3.200.000<br>-<br>-<br>87.450.000               | -<br>-<br>-<br>9.500.000<br>950.000<br>60.450.000              | 47.500.000<br>52.250.000<br>84.250.000<br>87.450.000<br>77.950.000<br>77.000.000<br>77.000.000 |                                 |  |  |  |  |
| 68<br>69<br>70<br>71<br>73<br>74<br>136<br>137<br>138<br>139<br>140                      | 502/13DC<br>1542/HD<br>1542/HD<br>1542/HD<br>8642/HD<br>8642/HD                                                                                                    | 22/01/2009<br>22/01/2009<br>22/01/2009<br>22/01/2009<br>23/01/2009<br>23/01/2009 | Công tỷ Cơ khi Tân Bình trà nộ<br>Bán SP KM1 cho công ty cơ khí Tân Bình<br>Bán SP KM2 cho công ty cơ khí Tân Bình, thuế<br>Bán SP KM2 cho công ty cơ khí Tân Bình<br>Bán SP KM2 cho công ty cơ khí Tân Bình, thuế<br>Công ty cơ khí Tân Bình trả lại hàng của HD 154<br>Thuế GTGT 10% của hàng bán bị trả lại của HD<br>CỘNG SỐ PHÁT SINH<br>Số dư cuối kỳ | 112       511       333       511       333       531       333                         | -<br>47.500.000<br>4.750.000<br>32.000.000<br>-<br>-<br>87.450.000                            | 9.500.000<br>-<br>-<br>-<br>9.500.000<br>950.000<br>60.450.000 | 47.500.000<br>52.250.000<br>84.250.000<br>87.450.000<br>77.950.000<br>77.000.000<br>77.000.000 |                                 |  |  |  |  |
| 68<br>69<br>70<br>71<br>73<br>74<br>136<br>137<br>138<br>139<br>140<br>141               | 502/13DC<br>1542/HD<br>1542/HD<br>1542/HD<br>8642/HD<br>8642/HD                                                                                                    | 22/01/2009<br>22/01/2009<br>22/01/2009<br>22/01/2009<br>23/01/2009<br>23/01/2009 | Công tỷ Cơ khi Tân Bình trà nộ<br>Bán SP KM1 cho công ty cơ khí Tân Bình<br>Bán SP KM2 cho công ty cơ khí Tân Bình<br>Bán SP KM2 cho công ty cơ khí Tân Bình<br>Bán SP KM2 cho công ty cơ khí Tân Bình, thuế<br>Công ty cơ khí Tân Bình trả lại hàng của HD 154<br>Thuế GTGT 10% của hàng bán bị trả lại của HD<br>CỘNG SÔ PHẤT SINH<br>Số dư cuối kỳ       | 112       511       333       511       333       531       333                         | -<br>47.500.000<br>4.750.000<br>32.000.000<br>3.200.000<br>-<br>-<br>87.450.000               | 9.500.000<br>-<br>-<br>-<br>9.500.000<br>950.000<br>60.450.000 | 47.500.000<br>52.250.000<br>84.250.000<br>87.450.000<br>77.950.000<br>77.000.000<br>77.000.000 |                                 |  |  |  |  |
| 68<br>69<br>70<br>71<br>73<br>74<br>136<br>137<br>138<br>139<br>140<br>141<br>140<br>141 | SOZ/ASDE     SOZ/ASDE     SOZ/ASDE | 22/01/2009<br>22/01/2009<br>22/01/2009<br>22/01/2009<br>23/01/2009<br>23/01/2009 | Cong ty Cơ khi Tân Binh trà nợ<br>Bán SP KM1 cho công ty cơ khí Tân Binh<br>Bán SP KM2 cho công ty cơ khí Tân Binh, thuế<br>Bán SP KM2 cho công ty cơ khí Tân Binh<br>Bán SP KM2 cho công ty cơ khí Tân Binh, thuế<br>Công ty cơ khí Tân Binh trả lại hàng của HD 154<br>Thuế GTGT 10% của hàng bán bị trả lại của HD<br>CỘNG SỐ PHÁT SINH<br>Số dư cuối kỳ | 112<br>511<br>333<br>511<br>333<br>531<br>333<br>1<br>333                               | -<br>47.500.000<br>4.750.000<br>32.000.000<br>3.200.000<br>-<br>-<br>87.450.000<br>87.450.000 | 9.500.000<br>-<br>-<br>9.500.000<br>950.000<br>60.450.000      | 47.500.000<br>52.250.000<br>84.250.000<br>87.450.000<br>77.950.000<br>77.000.000<br>77.000.000 |                                 |  |  |  |  |

- Sử dụng 1 sheet để lập sổ chi tiết công nợ phải thu (TK131).

- Đổi tên sheet theo tên gợi nhớ của bảng dữ liệu chứa trên sheet đó (Đặt tên CT131).

- Sổ chi tiết công nợ phải thu(TK131) là sổ để theo dõi chi tiết nợ (hoặc trả trước) cho từng khách hàng mua mà DN cần phải theo dõi và quản lý.

- mỗi khách hàng được mở một sổ chi tiết để theo dõi.

- Mã khách hàng được sử dụng 1 địa chỉ Ô (cell) - D4 để nhập mã khách hàng của sổ chi tiết, được định dạng text.

- Ô tài khoản (D5) để nhập mã tài khoản 131, được định dạng text.

- Tên khách hàng: được sử dụng hàm Vlookup để kết nối dữ liệu với bảng danh mục khách hàng mua thuộc sheet SDDK, các đối số của hàm Vlookup() như sau:

### Vlookup(trị dò, bảng dò, số thứ tự cột dò, cách dò)

- Trị dò: là mã khách hàng (D4)

- Bảng dò: là thuộc bảng danh mục khách hàng mua thuộc sheet SDDK (tên vùng KH-MUA có địa chỉ: SDDK!\$G\$7:\$M\$12

Số thứ tự cột dò: là số thứ tự của bảng dò - bảng danh mục khách hàng mua thuộc sheet
 SDDK

- Cách dò: chọn 0

#### **D6 = vlookup(\$D\$4,KH-MUA,2,0)**

- Mã số thuế: được sử dụng hàm Vlookup để kết nối dữ liệu với bảng danh mục khách hàng mua thuộc sheet SDDK, các đối số của hàm vlookup() như sau:

#### D7 = vlookup(\$D\$4,KH-MUA,3,0)

## > Số dư đầu kỳ:

 SDDK còn phải thu (G11): của sổ chi tiết công nợ phải thu: tại vị trí G11 dùng hàm Sumif() để kết nối dữ liệu với bảng danh mục khách hàng mua thuộc sheet SDDK. Các đối số của hàm Sumif như sau:

- Cột dò: là cột mã khách hàng của danh mục khách hàng mua thuộc sheet SDDK

- Trị dò: D4

- Cột tính tổng: là cột SDDK còn phải thu của bảng danh mục khách hàng mua thuộc sheet SDDK

## G11 = SUMIF(SDDK!\$G\$10:\$L\$13,'CT131'!\$D\$4,SDDK!\$K\$10:\$K\$13)

 SDDK thu trước (H11) : của sổ chi tiết công nợ phải thu: tại vị trí H11 dùng hàm Sumif() để kết nối dữ liệu với bảng danh mục khách hàng mua thuộc sheet SDDK. Các đối số của hàm Sumif như sau:

## H11 = SUMIF(SDDK!\$G\$10:\$L\$13,'CT131'!\$D\$4,SDDK!\$L\$10:\$L\$13)

Số chứng từ (A12):

Nếu:

Ноặс:

Mã khách hàng (\$D\$4)của sổ chi tiết công nợ phải thu = Mã đối tượng Nợ của
 NKM (NKM!\$F10) và mã định khoản Nợ của NKM (NKM!\$D10) = 131.

 Mã khách hàng (\$D\$4)của sổ chi tiết công nợ phải thu = Mã đối tượng Có của NKM (NKM!\$G10) và mã định khoản Có của NKM (NKM!\$E10) = 131.

Đúng:

```
Lấy số chứng từ của NKM (NKM!A10)
```

Sai:

Gán khoảng trắng (Blank) ""

A12 =IF(OR(AND(\$D\$4=NKM!\$F10,NKM!\$D10='CT131'!\$D\$5),

AND('CT131'!\$D\$4=NKM!\$G10,NKM!\$E10='CT131'!\$D\$5)),NKM!A10,'''')

Ngày chứng từ (B12): Tương tự như trên nhưng thay số chứng từ của NKM bằng ngày chứng từ của NKM (NKM!B10)

## B12 = IF(OR(AND(\$D\$4=NKM!\$F10,NKM!\$D10='CT131'!\$D\$5),

## AND('CT131'!\$D\$4=NKM!\$G10,NKM!\$E10='CT131'!\$D\$5)),NKM!B10,'''')

Diễn giải (C12): Tương tự như trên nhưng thay số chứng từ của NKM bằng diễn giải của NKM (NKM!B10)

## C12 = IF(OR(AND(\$D\$4=NKM!\$F10,NKM!\$D10='CT131'!\$D\$5),

#### AND('CT131'!\$D\$4=NKM!\$G10,NKM!\$E10='CT131'!\$D\$5)),NKM!C10,'''')

## Tài khoản đối ứng (D12):

Được sử dụng 2 hàm if() để kết nối dữ liệu với sổ NKM, trong đó:
- Hàm if() thứ 1 kết hợp với hàm or() và hàm and() để:

+ Kiểm tra mã khách hàng của sổ chi tiết công nợ phải thu có được định khoản trên sổ NKM (NKM!\$F10) và định khoản Nợ trên NKM = TK131 hay không?

+ Kiểm tra mã khách hàng của sổ chi tiết công nợ phải thu có được định khoản trên sổ
 NKM (NKM!\$G10) và định khoản Có trên NKM = TK131 hay không?

 Hàm if() thứ 2 kết hợp với hàm and() dùng để kiểm tra mã tài khoản được định khoản Nợ hay Có để lấy đối ứng.

+ Trường hợp 1:

Nếu mã khách hàng của sổ chi tiết công nợ phải thu (\$D\$4) = mã đối tượng Có của NKM (NKM!\$G10) và định khoản Có trên NKM (NKM!\$E10) = TK131

Thì lấy mã TK Nợ của NKM (NKM!\$D10)

+ Trường hợp 2: Ngược lại trường hợp 1.

Nếu mã khách hàng của sổ chi tiết công nợ phải thu (\$D\$4) = mã đối tượng Nợ của NKM

(NKM!\$F10) và định khoản Nợ trên NKM (NKM!\$D10) = TK131

Thì lấy mã TK Có của NKM (NKM!\$D10)

Nếu không có 2 trường hợp trên thì gắn khoảng trắng (Blank) ""

# D12 = IF(OR(AND(\$D\$4=NKM!\$F10,NKM!\$D10='CT131'!\$D\$5), AND('CT131'!\$D\$4=NKM!\$G10,NKM!\$E10='CT131'!\$D\$5)), IF(NKM!\$E10='CT131'!\$D\$5,NKM!\$D10,NKM!\$E10),'''')

#### Số tiền phải thu (E12)

 Nếu mã khách hàng của sổ chi tiết công nợ phải thu (\$D\$4) = mã đối tượng Nợ trên NKM (NKM!F10) và định khoản Nợ trên NKM (NKM!\$D10) = TK131 thì lấy cột số tiền của bảng NKM (NKM!J10)

- Nếu không đúng thì gán bằng 0.

## E12 = IF(AND(\$D\$4=NKM!\$F10,NKM!\$D10='CT131'!\$D\$5),NKM!\$J10,0)

# Số tiền đã thu (F12)

 Nếu mã khách hàng của sổ chi tiết công nợ phải thu (\$D\$4) = mã đối tượng Có trên NKM (NKM!G10) và định khoản Có trên NKM (NKM!\$E10) = TK131 thì lấy cột số tiền của bảng NKM (NKM!J10)

- Nếu không đúng thì gán bằng 0.

E12 = IF(AND(\$D\$4=NKM!\$G10,NKM!\$E10='CT131'!\$D\$5),NKM!\$J10,0)

> Số dư cuối kỳ:

- Số dư cuối kỳ còn phải thu (G12): Sử dụng công thức:

SDCK còn phải thu = SDDK còn phải thu + SPS phải thu trong kỳ -SPS đã thu trong kỳ - SDDK thu trước

$$G12 = MAX(G11+E12-F12-H11,0)$$

- Số dư cuối kỳ thu trước (H12): Tương tự như số dư cuối kỳ phải thu nhưng công thức đổ như sau:

SDCK thu trước (đã thu) = SDDK thu trước + SPS đã thu trong kỳ - SPS phải thu trong kỳ - SDDK thu trước (đã thu)

G12 = MAX(H11+F12-E12-G11,0)

• Số tiền cộng phát sinh phải thu (E135)

E136 = SUM(E12:E135)

• Số tiền cộng phát sinh đã thu (F136)

$$F136 = SUM(F12:F135)$$

• Số dư cuối kỳ còn phải thu (G136)

G137 = MAX(G11+E136 - F136 - H11,0)

• Số dư cuối kỳ thu trước (H136)

H137 = MAX(H11+F136 - E136 - G11,0)

# Hoàn thiện sổ chi tiết công nợ phải thu:

Đánh dấu khối dòng A12 → H12 của sheet131, sử dụng tính năng fill handel (copy) để điền công thức cho tất cả các dòng dữ liệu của sổ chi tiết công nợ phải thu.

# *Lưu ý*:

- Số dòng công thức của sổ chi tiết công nợ phải thu phải lớn hơn hoặc bằng số dòng của các bút toán trên NKM.

Địa chỉ ô chứa mã khách hàng cuả sổ chi tiết công nợ phải thu là ô duy nhất. Do đó địa chỉ này
 là địa chỉ tuyệt đối trong công thức.

# Để hoàn chỉnh sổ chi tiết công nợ phải thu ta thực hiện các bước sau:

# • Không cho hiển thị dòng rỗng

Bước 1: Chọn ô diễn giải của sổ chi tiết công nợ phải thu.

Bước 2: Chọn Menu/Data/Filter/Autofilter

Bước 3: Click vào nút chọn Filter của cột diễn giải, chọn mục Non blanks

# • Không cho hiển thị giá trị Zero:

Chọn Menu/Tools/Options. Khi có hộp thoại Options xuất hiện, chọn Tab/View bỏ Check box Zero Value

# Khi cần xem sổ sổ chi tiết công nợ phải thu của mã khách hàng mới:

Bước 1: Đánh vào ô mã khách hàng của sổ chi tiết công nợ phải thu, chú ý đánh vào ô (D4 của sheet CT131)

Bước 1: Click chuột trái vào nút chọn Filter (∇) của cột diễn giải chọn mục All.

Bước 2: Click vào nút chọn Filter của cột diễn giải, chọn mục Non blanks.

# BÀI 7: LẬP BẢNG TỔNG HỢP CÔNG NỢ PHẢI THU CỦA KHÁCH HÀNG

#### Mục tiêu:

- Theo dõi tổng hộp công nợ mà doanh nghiệp phải thu của khách hàng
- Thực hiện bảng tổng hợp công nợ phải thu của khách hàng

- Sử dụng 1 sheet để lập bảng tổng hợp công nợ phải thu .

- Đổi tên sheet theo tên gợi nhớ của bảng dữ liệu chứa trên sheet đó (Đặt tên TH131).

- Bảng tổng hợp công nợ phải thu phản ánh tình hình SDDK (phải thu, đã thu), số phát sinh trong kỳ (phải thu, đã thu), số dư cuối kỳ (phải thu, đã thu) của tất cả các khách hàng mua mà doanh nghiệp đang theo dõi.

| 🕱 Microsoft Excel - THUC HANH TREN EXCEL vis                                          |            |                   |                           |                  |                         |                |             |            |            |  |
|---------------------------------------------------------------------------------------|------------|-------------------|---------------------------|------------------|-------------------------|----------------|-------------|------------|------------|--|
| Time Fold View Toget Format Forest Format Toget And Window Help Type a guestion for h |            |                   |                           |                  |                         |                |             |            |            |  |
|                                                                                       |            |                   |                           |                  |                         |                |             |            |            |  |
|                                                                                       |            |                   |                           |                  |                         |                |             |            |            |  |
| Lim                                                                                   | es New I   | koman 🝷 20 🝷      |                           |                  |                         |                |             |            |            |  |
|                                                                                       | -          | A3 🔻              | ★ BANGTONG.               | HỌP CHI TIET     | CONG NO.                | PHAI THU KH    | ACH HANG    |            | -          |  |
| -                                                                                     | A          |                   |                           | D                | E                       | F              | G           | Н          | L          |  |
|                                                                                       | CON        | G ТҮ СО КНІ ТІ    | HANH CONG                 |                  |                         |                |             |            |            |  |
| 2                                                                                     |            | 2                 |                           |                  | <u> </u>                |                |             |            |            |  |
| 3                                                                                     | B          | BANG TO           | <u>NG HỢP CHI</u>         | TIET C           | <u>ONG N</u>            | IQ PHAI        | I THU K     | HACH .     | HANG       |  |
| 4                                                                                     |            |                   |                           |                  |                         |                |             |            |            |  |
| 5                                                                                     |            |                   |                           | Tài khoản        | 131                     |                |             |            |            |  |
| 6                                                                                     |            |                   |                           | THANC            | 3 01 NAM 2              | 010            |             |            |            |  |
| 7                                                                                     |            | 7                 |                           |                  | )                       |                | - 7         |            |            |  |
| 8                                                                                     | STT        |                   |                           | SO DU Đ.         |                         | PHAI THU       | ĐA THU      | SODU       |            |  |
| 9                                                                                     | <b>▼</b> 1 | KHACH HAI         | KHACH HANG -              | PHAI THU -       | ÐA THI▼                 | TRONG K -      | TRONG K -   | PHAI TH    | ĐA THU 👻   |  |
| 11                                                                                    | 1          | CINSG             | Cong ty nnựa Sai Gon      | 50,000,000       | -                       | -              | 172.000.000 | -          | 22.000.000 |  |
| 12                                                                                    | 2          | CICKID            | Công tự Việt Tên          | 20.000.000       | -                       | 87.430.000     | 80.450.000  | 20.000.000 | -          |  |
| 12                                                                                    |            | DNAR              | Doanh nghiên An Khánh     | 20.000.000       | -                       | -              | -           | 20.000.000 | -          |  |
| 14                                                                                    |            | DINNE             | TÓNG CÓNG                 | 220.000.000      |                         | 87 450 000     | 232 450 000 | 97.000.000 | 22,000,000 |  |
| 15                                                                                    |            |                   | 10110 00110               |                  |                         | 0,11201000     |             |            |            |  |
| 16                                                                                    |            |                   |                           |                  |                         |                |             |            |            |  |
| 17                                                                                    |            |                   |                           |                  |                         |                |             |            |            |  |
| 18                                                                                    |            |                   |                           |                  |                         |                |             |            |            |  |
| 19                                                                                    |            |                   |                           |                  |                         |                |             |            |            |  |
| 20                                                                                    |            |                   |                           |                  |                         |                |             |            |            |  |
| 21                                                                                    |            |                   |                           |                  |                         |                |             |            |            |  |
| 22                                                                                    |            |                   |                           |                  |                         |                |             |            |            |  |
| 23                                                                                    |            |                   |                           |                  |                         |                |             |            |            |  |
| 24                                                                                    |            |                   |                           |                  |                         |                |             |            |            |  |
| 25                                                                                    | • H        | ∖ SDDK / NKM / SÔ | CAI TK911 / BCDSPS / SŐ C | 2UΫ́TΜ ( CT131 ) | тн131 / стз             | 31 / TH331 / < |             |            |            |  |
| Dra                                                                                   | w • 🕞      | AutoShapes 🔹 🔪    | × 🗆 O 🖻 🐗 🔅 🗕 🛛           | 🏽   🦄 - 🎿 - 🛓    | <b>\</b> • <b>≡ ≡</b> ₹ | ‡ 💷 🗊 📘        |             |            |            |  |

- Cột STT: (cột A)

Tại ô A9 của bảng TH131 được lấy số liệu từ bảng danh mục khách hàng mua thuộc sheet SDDK (SDDK!G10)

#### A10 = SDDK!F10

- Cột mã khách hàng:

## B10 = SDDK!G10

- **Tên khách hàng**: Sử dụng hàm Vlookup để kết nối dữ liệu với bảng danh mục khách hàng mua thuộc sheet SDDK.

# C10 = IF(B9<>0, VLOOKUP(TH131!\$B10,SDDK!\$G\$10:\$H\$13,2,0),'''')

# ➢ Số dư đầu kỳ:

 SDDK phải thu (D10): tại vị trí D10 dùng hàm Sumif() để kết nối dử liệu với bảng danh mục khách hàng mua thuộc sheet SDDK. Các đối số của hàm Sumif như sau:

# Sumif( cột dò, trị dò, cột tính tổng)

- Cột dò: là cột mã khách hàng của danh mục khách hàng mua sheet SDDK (cột H)
- Trị dò: B10
- Cột tính trị dò: là cột số phải thu đầu kỳ của danh mục khách hàng mua sheet SDDK (cột L)

# D10 = SUMIF(SDDK!\$G\$10:\$G\$13,TH131!\$B10,SDDK!\$K\$10:\$K\$13)

Lưu ý: Số dòng tác động của cột dò và cột tính trị dò trong hàm sumif() phải đồng nhất nhau.

 SDDK thu trước (E10): tại vị trí E9 dùng hàm Sumif() để kết nối dử liệu với bảng danh mục khách hàng mua thuộc sheet SDDK.

# E10 = SUMIF(SDDK!\$G\$10:\$G\$13,TH131!\$B10,SDDK!\$L\$10:\$L\$13)

- Số phát sinh trong kỳ:
- Số phát sinh phải thu trong kỳ (F10): Sử dụng công thức mảng kết hợp với hàm Sum(), hàm If() kết nối dử liệu từ sheet NKM.

# F10 =SUM(IF(NKM!\$F\$10:\$F\$132=TH131!\$B10,1,0)\*IF(NKM!\$D\$10:\$D\$132=TH131!\$E\$5,1,0) \*NKM!\$J\$10:\$J\$132)

#### <u>Ghi chú</u>:

Khi sử dụng công thức mảng cho các hàm số, sau khi thiết lập công thức xong. Để công thức được có kết quả phải sử dụng kết hợp tổ hợp **03 phím : Ctrl + Shift + Enter** 

• Số phát sinh đã thu trong kỳ (G10): Tương tự như số phải thu trong kỳ, sử dụng công thức mảng kết hợp hàm Sum(), hàm If(), Left() và kết nối dữ liệu từ sheet NKM.

# G10 =SUM(IF(NKM!\$G\$10:\$G\$132=TH131!\$B10,1,0)\*IF(NKM!\$E\$10:\$E\$132=TH131!\$E\$5,1,0) \*NKM!\$J\$10:\$J\$132)

- ➢ Số dư cuối kỳ :
- Số dư phải thu cuối kỳ (H10): Sử dụng công thức:

SD phải thu cuối kỳ = SD phải thu đầu kỳ + SPS phải thu trong kỳ - SPS đã thu trong kỳ - SD đã thu đầu kỳ

#### H10 = MAX(D10+F10-G10-E10,0)

Số dư đã thu cuối kỳ (I9): Tương tự như số dư phải thu cuối kỳ nhưng công thức đổi như sau:

SD đã thu cuối kỳ = SD đã thu đầu kỳ + SPS đã thu trong kỳ - SPS phải thu trong kỳ - SD phải thu đầu kỳ

$$H9 = MAX(E10+G10-F10-D10,0)$$

Tổng cộng:

 - Cộng số dư phải thu đầu kỳ (D 14): là tính tổng số dư phải thu đầu kỳ của các khách hàng mua

#### **D14 = SUM(D10:D13)**

- Cộng số dư đã thu đầu kỳ (E 14): là tính tổng số dư đã thu đầu kỳ của các khách hàng mua

#### E14 = SUM(E10:E13)

- Cộng số phát sinh phải thu đầu kỳ (F 14): là tính tổng số phát sinh phải thu trong kỳ của các khách hàng mua

#### F14 = SUM(F10:F13)

- Cộng số phát sinh đã thu đầu kỳ (G 14): là tính tổng số phát sinh phải thu trong kỳ của các khách hàng mua

#### G14 = SUM(G10:G13)

- Cộng số dư phải thu cuối kỳ (H14): là tính tổng số dư phải thu cuối kỳ của khách hàng mua.

#### H114 = SUM(H10:H13)

- Cộng số dư đã thu cuối kỳ (H14): là tính tổng số dư đã thu cuối kỳ của khách hàng mua.

#### I14 = SUM(I10:I13)

#### Hoàn thiện bảng tổng hợp công nợ phải thu:

Đánh dấu khối dòng A10 → I14 của sheet TH131, sử dụng tính năng fill handel (copy) để điền công thức cho tất cả các dòng dữ liệu của bảng tổng hợp công nợ phải thu khoản đến dòng 40.

Không cho hiển thị dòng rỗng

Bước 1: Đánh dấu khối tên khách hàng.

# Bước 2: Chọn Menu/Data/Filter/Autofilter

Bước 3: Click vào nút chọn Filter của cột diễn giải, chọn mục Non blanks

# • Không cho hiển thị giá trị Zero:

Chọn Menu/Tools/Options. Khi có hộp thoại Options xuất hiện, chọn Tab/View bỏ Check box Zero value

# BÀI 8: LẬP SỐ KẾ TOÁN CHI TIẾT CÔNG NỢ PHẢI TRẢ KHÁCH HÀNG

Mục tiêu:

- Theo dõi chi tiết công nợ mà doanh nghiệp phải trả cho khách hàng

- Thực hiện sổ kế toán chi tiết công nợ phải trả khách hàng

Công việc này liên quan đến:

- Bảng số dư đầu kỳ

- Sổ nhật ký máy

Đối với bảng SDDK bổ sung thêm danh mục người bán, địa chỉ vùng.

- Danh mục người bán phản ánh tình hình SDDK của tất cả các người bán (TK331) doanh nghiệp còn thiếu nợ hoặc các khoản tiền mà doanh nghiệp ứng trước (đã trả) cho người bán.

- Mỗi người bán theo dõi 1 dòng trên bảng danh mục người bán.

| 💌 h   | 🛛 Microsoft Excel - Book1                                    |                           |                                              |                     |                        |             |               |                         |   |  |  |  |
|-------|--------------------------------------------------------------|---------------------------|----------------------------------------------|---------------------|------------------------|-------------|---------------|-------------------------|---|--|--|--|
| : 🖻 ) | Eile                                                         | <u>E</u> dit <u>V</u> iew | <u>I</u> nsert F <u>o</u> rmat <u>T</u> ools | Data <u>W</u> indow | Help                   |             |               |                         | T |  |  |  |
| i n   | D 😂 🗐 👌 🖂 🔕 🖑 🛍 👗 🖻 🖺 • 🟈 🗳 • P • 🔍 Σ • Α↓ ϟ Mu 🚮 100% 🔹 @ 📕 |                           |                                              |                     |                        |             |               |                         |   |  |  |  |
| Tim   |                                                              |                           |                                              |                     |                        |             |               |                         |   |  |  |  |
| :     | es niem                                                      | A TO D                    |                                              |                     | .00 ≫.0 ≧              | ╒╺╒╴╷╼╸╴    |               |                         |   |  |  |  |
|       | AB9 • A                                                      |                           |                                              |                     |                        |             |               |                         |   |  |  |  |
|       | W                                                            | X                         | Y                                            | Z                   | AA                     | AB          | AC            | AD                      |   |  |  |  |
| 1     |                                                              |                           |                                              |                     |                        |             |               |                         |   |  |  |  |
| 3     |                                                              |                           |                                              |                     |                        |             |               |                         |   |  |  |  |
| 4     |                                                              |                           |                                              |                     |                        |             |               |                         |   |  |  |  |
| 5     | DA                                                           | NTH MITH                  | C KHÁCH HÀNC                                 | RÁN                 |                        |             |               |                         |   |  |  |  |
| 6     | DA                                                           | MI MŲ                     | C KHACH HANG                                 | DAIN                |                        |             |               |                         |   |  |  |  |
| 7     | STT                                                          | MÄKH                      | TÊN KHÁCH HÀNG                               | MÃ SÓ THIF          | ĐIA CHỈ                | SDÐK ÐÃ TRÁ | SDDK PHẢI TRẢ | <b>СНІ СНІ</b> І́       |   |  |  |  |
| 8     | 1                                                            | CTVT1                     | Công tự vật tự 1                             | 0301256819          | 45 Lê Lai - 0.1        |             | 73.000.000    | HĐ 201 ngày 05/12/2008  |   |  |  |  |
| 9     | 2                                                            | NMTTD                     | Nhà máy thép thủ đức                         | 0300952419          | 5 Lê Quang Định - Q.TĐ | Í           | 111.000.000   | HĐ 405 ngày 10/12/2008  |   |  |  |  |
| 10    | 3                                                            | NMCKÐT                    | Nhàm áy cơ khí Đồng Tâm                      | 0301245639          | 115 Lý Tự Trọng        | ;;          | ,             | HĐ9786 ngày 21/01/2009  |   |  |  |  |
| 11    | 4                                                            | CTĐN                      | Công ty Đông Nam                             | 0300567119          |                        |             |               | HĐ15410 ngày 14/01/2009 |   |  |  |  |
| 12    | 5                                                            | CTQCSG                    | Công ty quảng cáo Sài Gòn                    | 0301852619          |                        |             |               | HĐ 4150 ngày 10/12/2008 |   |  |  |  |
| 13    | 6                                                            |                           |                                              |                     |                        |             |               |                         |   |  |  |  |
| 14    |                                                              |                           | TÔNG C                                       | <b>ộng</b>          |                        |             | 184,000,000   |                         | L |  |  |  |
| 15    |                                                              |                           |                                              |                     |                        |             |               |                         |   |  |  |  |
| 10    |                                                              |                           |                                              |                     |                        |             |               |                         | - |  |  |  |
| 12    |                                                              |                           |                                              |                     |                        |             |               |                         |   |  |  |  |
| 19    |                                                              |                           |                                              |                     |                        |             |               |                         |   |  |  |  |
| 20    |                                                              |                           |                                              |                     |                        |             |               |                         |   |  |  |  |
| 21    |                                                              |                           |                                              |                     |                        |             |               |                         |   |  |  |  |
| 22    |                                                              |                           |                                              |                     |                        |             |               |                         |   |  |  |  |
| 23    |                                                              |                           |                                              |                     |                        |             |               |                         |   |  |  |  |
| 24    |                                                              |                           |                                              |                     |                        |             |               |                         |   |  |  |  |
| 25    |                                                              |                           |                                              |                     |                        |             |               |                         |   |  |  |  |
| 26    |                                                              |                           |                                              |                     |                        |             |               |                         |   |  |  |  |
| 27    |                                                              |                           |                                              |                     |                        |             |               |                         |   |  |  |  |
| 28    |                                                              |                           |                                              |                     |                        |             |               |                         |   |  |  |  |
| 14 4  | ► H                                                          |                           | IKM / SOCAI / CDPS / SO                      | QUY/CT131/          | / TH131 / Sheet9 / H / |             | <             |                         |   |  |  |  |
| Dra   | w + D                                                        | AutoShap                  | ies • 🔪 🔪 🗖 🔿 🦂 .                            | 4 🔅 🛽 🖂             | <u> </u>               |             |               |                         |   |  |  |  |
|       |                                                              |                           |                                              |                     |                        |             | · ·           |                         |   |  |  |  |

- Cột STT (Cột W): số thứ tự người bán
- Cột mã khách hàng (cột X): Là mã số của người bán. Định dạng text.
- Cột tên khách hàng (cột I): Là tên của khách hàng với 1 mã số của người bán
- Cột mã số thuế (cột Z): là mã số thuế của người bán
- Cột địa chỉ (cột AA): địa chỉ của người bán
- Cột SDDK đã trả (cột AB): là phản ánh tiền mà doanh nghiệp đã ứng trước cho người bán. Định dạng number.
- Cột SDDK phải trả (cột AC): là phản ánh tiền mà doanh nghiệp còn nợ của người bán.
   Định dạng number.

Đối với kỳ kế toán đầu tiên áp dụng kế toán trên Excel, dữ liệu của bảng danh mục người bán được nhập thô vào (nhập thủ công). Kể từ kỳ kế toán thứ 2 trở đi là lấy số dư cuối kỳ trước chuyển sang (sử dụng Edit/past special/chọn value)

Về nguyên tắc ghi sổ NKM: Vẫn áp dụng như ghi sổ NKM trong các bài trước nhưng cột mã đối tượng Nợ - Có dùng để ghi mã người bán của TK331.

# \* SỔ CHI TIẾT CÔNG NỢ PHẢI TRẢ

- Sử dụng 1 sheet để lập sổ chi tiết công nợ phải trả (TK331).

- Đổi tên sheet theo tên gọi nhớ của bảng dữ liệu chứa trên sheet đó (Đặt tên CT331).

- Sổ chi tiết công nợ phải trả (TK331) là sổ để theo dõi chi tiết còn phải trả cho người bán (hoặc DN ứng trước) cho từng khách hàng bán mà DN cần phải theo dõi và quản lý.

- Mỗi người bán được mở một sổ chi tiết để theo dõi.

| Microsoft Excel - THUC HANH TREN EXCEL.xls |                                                                                                    |             |                                                    |                  |                 |            |               |               |  |  |  |
|--------------------------------------------|----------------------------------------------------------------------------------------------------|-------------|----------------------------------------------------|------------------|-----------------|------------|---------------|---------------|--|--|--|
| :2)                                        | Image: Selection for help - Type a question for help - Type a question for help - Type a question for help - |             |                                                    |                  |                 |            |               |               |  |  |  |
| : 🗅                                        | D 😂 🖟 B 🚔 G 🗳 🖏   ½ 🖬 🛱 + 🟈   ♥ + № Σ + ∱↓ Ž↓   ∰ 🛃 100% - ∅ 📕                                               |             |                                                    |                  |                 |            |               |               |  |  |  |
| Tim                                        | Times New Roman • 20 • <b>B</b> <i>I</i> U ] 三三三 3 % , % 梁 谭 谭 田 • 》 • A • .                                 |             |                                                    |                  |                 |            |               |               |  |  |  |
| _                                          | A3                                                                                                    |             | ☆ SỔ CHI TIẾT CÔNG NƠ PHẢI TRẢ                     | · -· · Ш         |                 |            |               |               |  |  |  |
|                                            | A                                                                                                    | В           | С                                                  | D                | Е               | F          | G             | H             |  |  |  |
| 1                                          | CÔNG TY                                                                                                    | СО КНІ́ ТН  | ÀNH CÔNG                                           |                  |                 |            |               |               |  |  |  |
| 2                                          |                                                                                                    |             |                                                    |                  |                 |            |               |               |  |  |  |
| 3                                          |                                                                                                    |             | SỔ CHI TIẾT CÔ                                     | NG N             | I <b>Ợ PHẢI</b> | TRẢ        |               |               |  |  |  |
| 4                                          |                                                                                                    |             | Mã khách hàng                                      | CTVT1            |                 |            |               |               |  |  |  |
| 5                                          |                                                                                                    |             | Tài khoản                                          | 331              |                 |            |               |               |  |  |  |
| 6                                          |                                                                                                    |             | Tên khách hàng                                     | Công ty v        | ật tư 1         |            |               |               |  |  |  |
| 7                                          |                                                                                                    |             | Mã số thuế                                         | 03012568         | 319             |            |               |               |  |  |  |
| 8                                          |                                                                                                    |             | THÁNG 0                                            | 1 NĂM 2          | 010             |            | ,             |               |  |  |  |
| 9                                          |                                                                                                    | IG TỪ       | DIÊN GIẢI                                          | TK               | PHÁT SINH       |            | SÔ DƯ CUÔI KÝ |               |  |  |  |
| 10                                         | SÔ 🔽                                                                                                    | NGÁY -      | · · · · · · · · · · · · · · · · · · ·              | ÐŬ▼              | ÐÃ TRÁ▼         | PHÁI TRÁ   | ĐÃ TRÁ-       | CÓN PHẢI TR 🗸 |  |  |  |
| 11                                         |                                                                                                    |             | Sô dư đâu kỳ                                       |                  |                 |            |               | 73.000.000    |  |  |  |
| 25                                         | 8627/GBN                                                                                                    | 06/01/2010  | Rút tiên gửi ngân hàng trả nợ cho công ty vật tư 1 | 112              | 73.000.000      | -          | -             | -             |  |  |  |
| 27                                         | 02/NV                                                                                                    | 07/01/2010  | Nhập kho 2000 con Boulon của công ty vật tự 1      | 152              | -               | 2.400.000  | -             | 2.400.000     |  |  |  |
| 29                                         | 02/NV                                                                                                    | 07/01/2010  | Nhập kho 400 mét Tôn 3 ly của công ty vật tự 2     | 152              | -               | 8.200.000  | -             | 10.600.000    |  |  |  |
| 136                                        |                                                                                                    |             | Tông cộng phát sinh                                |                  | 73.000.000      | 10.600.000 |               |               |  |  |  |
| 137                                        |                                                                                                    |             | Sô dư cuôi kỷ                                      |                  |                 |            | -             | 10.600.000    |  |  |  |
| 138                                        |                                                                                                    |             |                                                    |                  |                 |            |               |               |  |  |  |
| 139                                        |                                                                                                    |             |                                                    |                  |                 |            |               |               |  |  |  |
| 140                                        |                                                                                                    |             |                                                    |                  |                 |            |               |               |  |  |  |
| 141                                        |                                                                                                    |             |                                                    |                  |                 |            |               |               |  |  |  |
| 142                                        |                                                                                                    |             |                                                    |                  |                 |            |               |               |  |  |  |
| 143                                        |                                                                                                    |             |                                                    |                  |                 |            |               |               |  |  |  |
| 145                                        |                                                                                                    |             |                                                    |                  |                 |            |               |               |  |  |  |
| 1/6                                        | N                                                                                                    | 1           |                                                    |                  |                 |            |               |               |  |  |  |
| I 4                                        | ▶ N \ SDDK                                                                                                   | (NKM ( SÖ ) | CAI TK911 / BCDSPS / SO QUY TM / CT131 / TH131     | <u>λ</u> CT331 / | TH331 / <       |            |               |               |  |  |  |
|                                            |                                                                                                    |             |                                                    |                  |                 |            |               |               |  |  |  |

Mã người bán: được sử dụng 1 địa chỉ Ô (cell) để nhập mã người bán của sổ chi tiết, (Ô D4)
 được định dạng text.

- Ô tài khoản (D5) để nhập mã tài khoản 331, được định dạng text.

- **Tên khách hàng**: được sử dụng hàm Vlookup để kết nối dữ liệu với bảng danh mục người bán thuộc sheet SDDK, các đối số của hàm Vlookup() như sau:

## Vlookup(trị dò, bảng dò, số thứ tự cột dò, cách dò)

- Trị dò: là mã người bán (D4)

 Bảng dò: là thuộc bảng danh mục người bán thuộc sheet SDDK (tên vùng NGUOIBAN có địa chỉ: SDDK!\$W\$8:\$Z\$13)

Số thứ tự cột dò: là số thứ tự của bảng dò - bảng danh mục người bán thuộc sheet
 SDDK

- Cách dò: chọn 0

#### **D6** = vlookup(\$D\$4,KH-BAN,2,0)

- Mã số thuế: được sử dụng hàm Vlookup để kết nối dữ liệu với bảng danh mục người bán thuộc sheet SDDK, các đối số của hàm vlookup() như sau:

#### **D7** = vlookup(\$D\$4,KH-BAN,3,0)

# Số dư đầu kỳ:

SDDK đã trả (G11): của sổ chi tiết công nợ phải trả: tại vị trí G11 dùng hàm Sumif() để kết nối dữ liệu với bảng danh mục người bán thuộc sheet SDDK. Các đối số của hàm Sumif như sau:

#### Sumif(cột dò, trị dò, cột tính tống)

- Cột dò: là cột mã người bán của danh mục người bán thuộc sheet SDDK
- Trị dò: D4
- Cột tính tổng: là cột SDDK đã trả của bảng danh mục người bán thuộc sheet SDDK

## G11 = SUMIF(SDDK!\$X\$10:\$X\$15,'CT331'!\$D\$4,SDDK!\$AB\$10:\$AB\$15)

 SDDK thu trước (H11) : của sổ chi tiết công nợ phải trả: tại vị trí H11 dùng hàm Sumif() để kết nối dữ liệu với bảng danh mục người bán thuộc sheet SDDK. Các đối số của hàm Sumif như sau:

## H11 = SUMIF(SDDK!\$X\$10:\$X\$15,'CT331'!\$D\$4,SDDK!\$AC\$10:\$AC\$15)

Số chứng từ (A12):

Nếu:

Ноặс:

Mã khách hàng (\$D\$4)của sổ chi tiết công nợ phải trả = Mã đối tượng Nợ của
 NKM (NKM!\$F10) và mã định khoản Nợ của NKM (NKM!\$D10) = 331.

Mã khách hàng (\$D\$4) của sổ chi tiết công nợ phải trả = Mã đối tượng Có của
 NKM (NKM!\$G10) và mã định khoản Có của NKM (NKM!\$E10) = 331.

Đúng:

Lấy số chứng từ của NKM (NKM!A10)

Sai:

Gán khoảng trắng (Blank) ""

# A12 = IF(OR(AND(\$D\$4=NKM!\$F10,NKM!\$D10='CT331'!\$D\$5),

# AND('CT331'!\$D\$4=NKM!\$G10,NKM!\$E10='CT331'!\$D\$5)),NKM!A10,'''')

Ngày chứng từ (B12): Tương tự như trên nhưng thay số chứng từ của NKM bằng ngày chứng từ của NKM (NKM!B10)

# B12 = IF(OR(AND(\$D\$4=NKM!\$F10,NKM!\$D10='CT331'!\$D\$5), AND('CT331'!\$D\$4=NKM!\$G10,NKM!\$E10='CT331'!\$D\$5)),NKM!B10,'''')

Diễn giải (C12): Tương tự như trên nhưng thay số chứng từ của NKM bằng diễn giải của NKM (NKM!C10)

# C12 = IF(OR(AND(\$D\$4=NKM!\$F10,NKM!\$D10='CT331'!\$D\$5), AND('CT331'!\$D\$4=NKM!\$G10,NKM!\$E10='CT331'!\$D\$5)),NKM!C10,'''')

# > Tài khoản đối ứng (D12):

Được sử dụng 2 hàm if() để kết nối dữ liệu với sổ NKM, trong đó:

- Hàm if() thứ 1 kết hợp với hàm or() và hàm and() để:

+ Kiểm tra mã người bán của sổ chi tiết công nợ phải trả có được định khoản trên sổ NKM (NKM!\$F10) và định khoản Nợ trên NKM = TK331 hay không?

+ Kiểm tra mã người bán của sổ chi tiết công nợ phải trả có được định khoản trên sổ NKM (NKM!\$G10) và định khoản Có trên NKM = TK331 hay không?

 Hàm if() thứ 2 kết hợp với hàm and() dùng để kiểm tra mã tài khoản được định khoản Nợ hay Có để lấy đối ứng.

+ Trường hợp 1:

Nếu mã người bán của sổ chi tiết công nợ phải trả (\$D\$4) = mã đối tượng Có của NKM (NKM!\$G10) và định khoản Có trên NKM (NKM!\$E10) = TK331

Thì lấy mã TK Nợ của NKM (NKM!\$D10)

+ Trường hợp 2: Ngược lại trường hợp 1.

Nếu mã người bán của sổ chi tiết công nợ phải trả (\$D\$4) = mã đối tượng Nợ của NKM (NKM!\$F10) và định khoản Nợ trên NKM (NKM!\$D10) = TK331

Thì lấy mã TK Có của NKM (NKM!\$D10)

Nếu không có 2 trường hợp trên thì gắn khoảng trắng (Blank) ""

## D12 = IF(OR(AND(\$D\$4=NKM!\$F10,NKM!\$D10='CT331'!\$D\$5),

AND('CT331'!\$D\$4=NKM!\$G10,NKM!\$E10='CT331'!\$D\$5)),

#### IF(NKM!\$E10='CT331'!\$D\$5,NKM!\$D10,NKM!\$E10),'''')

# Số tiền phát sinh đã trả (E12)

 Nếu mã người bán của sổ chi tiết công nợ phải trả (\$D\$4) = mã đối tượng Nợ trên NKM (NKM!F10) và định khoản Nợ trên NKM (NKM!\$D10) = TK331 thì lấy cột số tiền của bảng NKM (NKM!J10)

- Nếu không đúng thì gán bằng 0.

## E12 = IF(AND(\$D\$4=NKM!\$F10,NKM!\$D10='CT331'!\$D\$5),NKM!\$J10,0)

# Số tiền phát sinh phải trả (F12)

 Nếu mã người bán của sổ chi tiết công nợ phải trả (\$D\$4) = mã đối tượng Có trên NKM (NKM!G10) và định khoản Có trên NKM (NKM!\$E10) = TK331 thì lấy cột số tiền của bảng NKM (NKM!J10)

- Nếu không đúng thì gán bằng 0.

## E12 = IF(AND(\$D\$4=NKM!\$G10,NKM!\$E10='CT331'!\$D\$5),NKM!\$J10,0)

Số dư cuối kỳ:

- Số dư cuối kỳ đã trả (G12): Sử dụng công thức:

SDCK đã trả = SDDK đã trả + SPS đã trả trong kỳ - SPS phải trả trong kỳ -SDDK phải trả

#### G12 = MAX(G11+E12-F12-H11,0)

- Số dư cuối kỳ phải trả (H12): Tương tự như số dư cuối kỳ phải thu nhưng công thức đổ như sau:

SDCK phải trả = SDDK phải trả + SPS phải trả trong kỳ - SPS

đã trả trong kỳ - SDDK đã trả

#### H12 = MAX(H11+F12-E12-G11,0)

• Số tiền cộng phát sinh đã trả (E136)

E136 = SUM(E12:E135)

• Số tiền cộng phát sinh phải trả (F136)

F136 = SUM(F12:F135)

• Số dư cuối kỳ đã trả (G136)

G137 = MAX(G11 + E136 - F136 - H11,0)

• Số dư cuối kỳ phải trả (H136)

H137 = MAX(H11 + F136 - E136 - G11,0)

## Hoàn thiện sổ chi tiết công nợ phải thu:

Đánh dấu khối dòng A12 → H12 của sheet CT331, sử dụng tính năng fill handel (copy) để điền công thức cho tất cả các dòng dữ liệu của sổ chi tiết công nợ phải trả.

## *Lưu ý*:

- Số dòng công thức của sổ chi tiết công nợ phải trả phải lớn hơn hoặc bằng số dòng của các bút toán trên NKM.

Địa chỉ ô chứa mã người bán cuả sổ chi tiết công nợ phải thu là ô duy nhất. Do đó địa chỉ này
 là địa chỉ tuyệt đối trong công thức.

## Để hoàn chỉnh sổ chi tiết công nợ phải trả ta thực hiện các bước sau:

• Không cho hiển thị dòng rỗng

Bước 1: Chọn ô diễn giải của sổ chi tiết công nợ phải trả.

Bước 2: Chọn Menu/Data/Filter/Autofilter

Bước 3: Click vào nút chọn Filter của cột diễn giải, chọn mục Non blanks

# • Không cho hiển thị giá trị Zero:

Chọn Menu/Tools/Options. Khi có hộp thoại Options xuất hiện, chọn Tab/View bỏ Check box 🛛 Zero value

# Khi cần xem sổ sổ chi tiết công nợ phải thu của mã người bán mới:

Bước 1: Đánh vào ô mã người bán của sổ chi tiết công nợ phải trả, chú ý đánh vào ô (D4 của sheet CT331)

Bước 1: Click chuột trái vào nút chọn Filter (∇) của cột diễn giải chọn mục All.

Bước 2: Click vào nút chọn Filter của cột diễn giải, chọn mục Non blanks.

# BÀI 9: LẬP BẢNG TỔNG HỢP CÔNG NỢ PHẢI TRẢ KHÁCH HÀNG

## Mục tiêu:

- Theo dõi tổng hợp công nợ mà doanh nghiệp phải trả cho khách hàng
- Thực hiện bảng tổng hợp công nợ phải trả công nợ khách hàng

| Winspenft Event - THUC HANH TREN EVCEL vie |                                                              |                 |                             |              |                |                        |             |                 |                   |  |
|--------------------------------------------|--------------------------------------------------------------|-----------------|-----------------------------|--------------|----------------|------------------------|-------------|-----------------|-------------------|--|
|                                            |                                                              |                 |                             |              |                |                        |             |                 |                   |  |
| · 12                                       |                                                              |                 |                             |              |                |                        |             |                 |                   |  |
|                                            |                                                              |                 |                             |              |                |                        |             |                 |                   |  |
| Tim                                        | Times New Roman 🔹 20 🔹 🖪 🗴 🖞 📋 🚍 🚍 🛐 💲 % , 🎎 🖑 🎼 🌐 🛨 🖄 🗸 🛓 🗸 |                 |                             |              |                |                        |             |                 |                   |  |
|                                            | A3 🗾 🖈 🖻 ẢNG TỔNG HỢP CHI TIẾT CÔNG NỢ PHẢI TRẢ              |                 |                             |              |                |                        |             |                 |                   |  |
|                                            | Α                                                            | В               | С                           | D            | E              | F                      | G           | H               | I                 |  |
| 1                                          | CÔN                                                          | G TY CƠ KHÍ TH  | IÀNH CÔNG                   |              |                |                        |             |                 |                   |  |
| 2                                          |                                                              |                 |                             |              |                |                        |             |                 |                   |  |
| 3                                          |                                                              | В               | ẢNG TỔNG HO                 | ЭР СН        | I TIẾT (       | CÔNG N                 | TO PHẢI     | TRÅ             |                   |  |
| 4                                          |                                                              |                 |                             | <u>^</u>     |                |                        | <u>^</u>    |                 | · · · · · · · · · |  |
| 5                                          |                                                              |                 |                             | Tài khoản    | 331            |                        |             |                 |                   |  |
| 6                                          |                                                              |                 |                             | THÁN         | IG 01 NĂM 20   | 010                    |             |                 |                   |  |
| 7                                          |                                                              |                 |                             |              |                |                        |             |                 |                   |  |
| 8                                          | STT                                                          | MÃ              | TÊN                         | SÔ DƯ        | ĐẦU KÝ         | ĐÃ TRÁ                 | PHÁI TRÁ    | Á SÔ DƯ CUÔI KÝ |                   |  |
| 9                                          |                                                              | KHÁCH HÁNG      | KHÁCH HÁNG                  | ĐÃ TRÁ       | PHÁI TRÁ       | TRONG KÝ               | TRONG KÝ    | ĐÃ TRÁ          | CÓN PHẢI TRÁ      |  |
| 10                                         | 1                                                            | CTVT1           | Công ty vật tư 1            | -            | 73.000.000     | 73.000.000             | 10.600.000  | -               | 10.600.000        |  |
| 11                                         | 2                                                            | NMTTD           | Nhà máy thép thủ đức        | -            | 111.000.000    | 197.100.000            | 86.100.000  | -               | -                 |  |
| 12                                         | 3                                                            | NMCKÐT          | Nhà máy cơ khí Đông Tâm     | -            | -              | -                      | 52.000.000  | -               | 52.000.000        |  |
| 13                                         | 4                                                            | CTĐN            | Công ty Đông Nam            | -            | -              | -                      | -           | -               | -                 |  |
| 14                                         | 5                                                            | CTQCSG          | Công ty quảng cáo Sài Gòn   | -            | -              |                        | -           | -               | -                 |  |
| 15                                         | 6                                                            |                 |                             | -            | -              |                        | 3.130.000   | -               | 3.130.000         |  |
| 16                                         |                                                              |                 | TONG CỌNG                   | -            | 184.000.000    | 270.100.000            | 151.830.000 | -               | 65.730.000        |  |
| 17                                         |                                                              |                 |                             |              |                |                        |             |                 |                   |  |
| 18                                         |                                                              |                 |                             |              |                |                        |             |                 |                   |  |
| 19                                         |                                                              |                 |                             |              |                |                        |             |                 |                   |  |
| 20                                         |                                                              |                 |                             |              |                |                        |             |                 |                   |  |
| 21                                         |                                                              |                 |                             |              |                |                        |             |                 |                   |  |
| 22                                         |                                                              |                 |                             |              |                |                        |             |                 |                   |  |
| 25                                         |                                                              |                 |                             |              |                |                        |             |                 |                   |  |
| 24                                         |                                                              |                 |                             |              |                |                        |             |                 |                   |  |
| 14 4                                       | ► H                                                          | SDDK / NKM / SŐ | CAI TK911 / BCDSPS / SỐ QUÌ | й ТМ (СТ131) | (тн131 / ст331 | <b>∖ ТНЗЗ1 /  &lt;</b> |             |                 |                   |  |
| Dra                                        | N <b>-</b>  }                                                | AutoShapes 🔹 🔪  | N 🗆 O 🔠 🐗 🔅 🗕 🖄             | 🖏 + 🚄 + 🛓    | <u>∖</u> •≡≡₹  |                        |             |                 |                   |  |

- Sử dụng 1 sheet để lập bảng tổng hợp công nợ phải trả .

- Đổi tên sheet theo tên gọi nhớ của bảng dữ liệu chứa trên sheet đó (Đặt tên TH331).

- Bảng tổng hợp công nợ phải trả phản ánh tình hình SDDK (phải trả, đã trả), số phát sinh trong kỳ (phải trả, đã trả), số dư cuối kỳ (phải trả, đã trả) của tất cả các khách hàng bán mà doanh nghiệp đang theo dõi.

- Cột STT: (cột A)

Tại ô A10 của bảng TH331 được lấy số liệu từ bảng danh mục người bán thuộc sheet SDDK (SDDK!G10)

#### A10 = SDDK!W10

- Cột mã khách hàng:

#### B10 = SDDK!X10

- **Tên khách hàng**: Sử dụng hàm Vlookup để kết nối dữ liệu với bảng danh mục người bán thuộc sheet SDDK.

# C10 = IF(B10<>0,VLOOKUP(\$B10,SDDK!\$X\$10:\$Y\$15,2,0),'''')

# Số dư đầu kỳ:

SDDK đã trả (D10): tại vị trí D9 dùng hàm Sumif() để kết nối dử liệu với bảng danh mục người bán thuộc sheet SDDK. Các đối số của hàm Sumif như sau:

# Sumif( cột dò, trị dò, cột tính tổng)

- Cột dò: là cột mã người bán của danh mục người bán - sheet SDDK (cột X)

- Trị dò: B10

- Cột tính trị dò: là cột số đã trả đầu kỳ của danh mục người bán - sheet SDDK (cột AB)

# D10 = SUMIF(SDDK!\$X\$10:\$X\$15,TH331!\$B10,SDDK!\$AB\$10:\$AB\$15)

Lưu ý: Số dòng tác động của cột dò và cột tính trị dò trong hàm sumif() phải đồng nhất nhau.

• **SDDK phải trả (E10**): tại vị trí E10 dùng hàm Sumif() để kết nối dử liệu với bảng danh mục người bán thuộc sheet SDDK.

# E9 = SUMIF(SDDK!\$X\$10:\$X\$15,TH331!\$B10,SDDK!\$AC\$10:\$AC\$15)

Số phát sinh trong kỳ:

Số phát sinh đã trả trong kỳ (F10): Sử dụng công thức mảng kết hợp với hàm Sum(), hàm If() kết nối dử liệu từ sheet NKM.

F9 =SUM(IF(NKM!\$F\$10:\$F\$132=TH331!\$B10,1,0)\*IF(NKM!\$D\$10:\$D\$132=TH331!\$E\$5,1,0) \*NKM!\$J\$10:\$J\$132)

## <u>Ghi chú</u>:

Khi sử dụng công thức mảng cho các hàm số, sau khi thiết lập công thức xong. Để công thức được có kết quả phải sử dụng kết hợp tổ hợp **03 phím : Ctrl + Shift + Enter** 

• Số phát sinh phải trả trong kỳ (G10): Tương tự như số phải thu trong kỳ, sử dụng công thức mảng kết hợp hàm Sum(), hàm If(), Left() và kết nối dữ liệu từ sheet NKM.

# G10 =SUM(IF(NKM!\$G\$10:\$G\$132=TH331!\$B10,1,0)\*IF(NKM!\$E\$10:\$E\$132=TH331!\$E\$5,1,0) \*NKM!\$J\$10:\$J\$132)

➢ Số dư cuối kỳ :

• Số dư cuối kỳ đã trả (H10): Sử dụng công thức:

#### H10 = MAX(D10+F10-G10-E10,0)

Số dư cuối kỳ phải trả (I10): Tương tự như số dư phải thu cuối kỳ nhưng công thức đổi như sau:

#### H10 = MAX(E10+G10-F10-D10,0)

- > Tổng cộng:
- Cộng số đầu kỳ đã trả (D 16): là tính tổng số dư phải thu đầu kỳ của các người bán

#### D16 = SUM(D10:D15)

- Cộng số dư đầu kỳ phải trả (E 16): là tính tổng số dư đã thu đầu kỳ của các người bán

# E16 = SUM(E10:E15)

- Cộng số phát sinh đã trả trong kỳ (F 16): là tính tổng số phát sinh phải thu trong kỳ của các người bán

#### F16 = SUM(F10:F15)

- Cộng số phát sinh phải trả trong kỳ (G 16): là tính tổng số phát sinh phải thu trong kỳ của các người bán

# G16 = SUM(G10:G15)

- Cộng số dư cuối kỳ đã trả (H16): là tính tổng số dư phải thu cuối kỳ của người bán

# H16 = SUM(H10:H15)

- Cộng số dư cuối kỳ phải trả (H16): là tính tổng số dư đã thu cuối kỳ của người bán

# I16 = SUM(I10:I15)

# Hoàn thiện bảng tổng hợp công nợ phải trả:

Đánh dấu khối dòng A10 → I16 của sheet TH331, sử dụng tính năng fill handel (copy) để điền công thức cho tất cả các dòng dữ liệu của bảng tổng hợp công nợ phải trả khoản đến dòng 40.

# • Không cho hiển thị dòng rỗng

Bước 1: Đánh dấu khối tên người bán

Bước 2: Chọn Menu/Data/Filter/Autofilter

Bước 3: Click vào nút chọn Filter của cột diễn giải, chọn mục Non blanks

# • Không cho hiển thị giá trị Zero:

Chọn Menu/Tools/Options. Khi có hộp thoại Options xuất hiện, chọn Tab/View bỏ Check box 📋 Zero value

# BÀI 10: LẬP SỐ NHẬT KÝ THU TIỀN

# Mục tiêu:

- Theo dõi các khoản thu theo trình tự thời gian và khoản mục
- Thực hiện sổ nhật kỳ thu tiền

- Sử dụng 1 sheet để lập sổ nhật ký thu tiền. Đổi tên sheet theo tên gợi nhớ của bảng dử liệu chứa trên sheet đó (Đặt tên NKTHU).

- Sổ nhật ký thu tiền dùng để phản ánh tất cả các nghiệp vụ Thu của tài khoản tiền mặt và tiền gửi ngân hàng phát sinh trong kỳ.

Sổ nhật ký thu tiền có kết cấu như sau:

| 💌 M                                                                             | Microsoft Excel - THUC HANH TREN EXCEL.xls |                     |                                                                             |                      |                |                |                |               |               |  |  |
|---------------------------------------------------------------------------------|--------------------------------------------|---------------------|-----------------------------------------------------------------------------|----------------------|----------------|----------------|----------------|---------------|---------------|--|--|
| 편] File Edit View Insert Format Iools Data Window Help Type a question for help |                                            |                     |                                                                             |                      |                |                |                |               |               |  |  |
| : D                                                                             |                                            |                     |                                                                             |                      |                |                |                |               |               |  |  |
| Time                                                                            |                                            |                     |                                                                             |                      |                |                |                |               |               |  |  |
| ·                                                                               |                                            |                     |                                                                             |                      |                |                |                |               |               |  |  |
|                                                                                 | Δ                                          | R                   | C C                                                                         | П                    | F              | F              | G              | н             | Т             |  |  |
| 1                                                                               | CÔN                                        | G TY CO K           | HÍ THÀNH CÔNG                                                               |                      |                | 1              | U              |               |               |  |  |
| ż                                                                               | 0010                                       |                     |                                                                             |                      | 2              |                |                |               |               |  |  |
| 3                                                                               |                                            |                     | SO N                                                                        | <u>HẠT KY</u>        | <u>THU TIE</u> | <u>N</u>       |                |               |               |  |  |
| 4                                                                               |                                            |                     |                                                                             | Tài khoản:           | 111            |                |                |               |               |  |  |
| 5                                                                               |                                            |                     |                                                                             | Tên tài khoản:       | Tiền mặt       |                |                |               |               |  |  |
| 6                                                                               | ~~~~                                       | The second second   |                                                                             | 010 100              |                |                |                | 7             |               |  |  |
| 7                                                                               | CHU                                        | JNG TU-             |                                                                             | GHI NỌ 🖵             |                | GHI CO         | CAC TAI KHO    | AN            | [<br>         |  |  |
| 9                                                                               | SO                                         | NGAY                | DIEN GIAI                                                                   | TK 111               | 131            | 333            | 511            | SO TIEN       | <u>eo htř</u> |  |  |
| 22                                                                              | UI/PT                                      | 04/01/2010          | Công ty nhựa Sái Gòn trà nợ bảng tiên mật                                   | 130.000.000.00       | 150.000.000.00 | -              | -              | -             |               |  |  |
| 50                                                                              | 02/PT                                      | 19/01/2009          | Thu lai do dau tư tin phieu cua kho bạc QIU                                 | 14.400.000.00        | -              | -              | -              | 14.400.000.00 | 515           |  |  |
| - 28<br>- 50                                                                    | 03/PT                                      | 20/01/2009          | Ban san pham KMI cho doann ngniệp An Kha<br>Thuế CTCT đều ra 10% bán CD KM1 | 76.000.000.00        | -              | - 7 400 000 00 | 76.000.000.00  | -             | <u> </u>      |  |  |
| 60                                                                              | 03/PT                                      | 20/01/2009          | Thuế GIGI dấu tả 10% cấn SP KMI<br>Bán còn nhằm KM2 cho đoạnh nghiên An Khá | 64.000.000.00        | -              | 7.600.000.00   | -              | -             |               |  |  |
| 61                                                                              | 03/PT                                      | 20/01/2009          | Thuế GTGT đầu ra 10% hán SP KM2                                             | 6.400.000.00         | -              | -              | 04.000.000.00  | -             | <u> </u>      |  |  |
| 62                                                                              | 03/11<br>04/PT                             | 20/01/2009          | Công tự nhựa Sài Gòn ứng trước tiền hàng                                    | 22,000,000,00        | 22 000 000 00  | 0.400.000.00   |                |               | <u> </u>      |  |  |
| 102                                                                             | 05/PT                                      | 29/01/2009          | Thu hồi khoản bắt bồi thường của ông Trần Du                                | 200.000.00           | -              | -              |                | 200.000.00    | 138           |  |  |
| 131                                                                             |                                            |                     | Tổng công                                                                   | 340.600.000.00       | 172.000.000.00 | 14.000.000.00  | 140.000.000.00 | 14.600.000.00 | <u> </u>      |  |  |
| 132                                                                             |                                            |                     | •••                                                                         |                      |                |                |                |               |               |  |  |
| 133                                                                             |                                            |                     |                                                                             |                      |                |                |                |               |               |  |  |
| 134                                                                             |                                            |                     |                                                                             |                      |                |                |                |               |               |  |  |
| 135                                                                             |                                            |                     |                                                                             |                      |                |                |                |               |               |  |  |
| 136                                                                             |                                            |                     |                                                                             |                      |                |                |                |               |               |  |  |
| 137                                                                             |                                            |                     |                                                                             |                      |                |                |                |               |               |  |  |
| 138                                                                             |                                            |                     |                                                                             |                      |                |                |                |               |               |  |  |
| 139                                                                             |                                            |                     |                                                                             |                      |                |                |                |               |               |  |  |
| H 4                                                                             | ► H)                                       | NK.THU N            | <.сні / сряхко / ст.155 / тн.155 / soot / отс <sup>.</sup>                  | т / всконоко /e      | BCLCTT.TT/BC   |                |                |               | ĺ             |  |  |
| Dra                                                                             | w - 🗟                                      | A <u>u</u> toShapes | • 🔪 🔪 🔿 🖂 🖪 🕼 🖉 • 🚄                                                         | • <u>A</u> • = = = 3 | E 🔍 🗊 🔒        |                |                |               |               |  |  |

Tài khoản được sử dụng 1 địa chỉ Ô - G4 để nhập mã TK của sổ nhật ký thu tiền. Ô
 G4 phải được định dạng chuỗi (Format/cells/number/text).

- Tên tài khoản (G5): được sử dụng hàm Vlookup để kết nối dữ liệu với bảng SDDK, các đối số của hàm Vlookup như sau:

Vlookup (trị dò, bảng dò, số thứ tự cột dò, cách dò)

- Trị dò: là mã TK Sổ nhật ký thu tiền (G4)

- Bång dò: là bång SDDK (SDDK!A10:D52)

- Số thứ tự cột dò: là số thứ tự của cột tên tài khoản trong bảng SDDK

- Cách dò: chọn 0

#### G5 = VLOOKUP(\$E\$4,SDDK!A10:D52,2,0)

Số chứng từ (A10):

Nếu mã TK của Sổ nhật ký thu tiền (\$G\$4) = mã định khoản Nợ của NKM (NKM!\$D10). Thì lấy số chứng từ của NKM (NKM!A10)

- Nếu không thì gán khoản trắng (Blank) ""

# A10 = IF(\$E\$4=NKM!\$D10,NKM!A10,"")

Ngày chứng từ (B10):

Tương tự như trên nhưng thay số chứng từ (NKM!A10) bằng ngày chứng từ của NKM (NKM!C10)

#### **B10** = **IF**(**\$E\$4=NKM!\$D10,NKM!B10,''''**)

➢ Diễn giải (C10):

Tương tự như trên nhưng thay số chứng từ (NKM!A10) bằng ngày chứng từ của NKM (NKM!B10)

#### C10 = IF(\$E\$4=NKM!\$D10,NKM!C10,'''')

Ghi các Nợ tài khoản (D10):

Nếu mã TK của Sổ nhật ký thu tiền (\$G\$4) = mã tài khoản Nợ của NKM (NKM!D10). Thì lấy số tiền của NKM (NKM!J10)

- Nếu không đúng thì gán bằng 0

#### D10 = IF(G\$4=NKM!\$D10,NKM!J10,0)

Ghi các Có tài khoản (E10):

Nếu Ô ghi Có (\$E\$9) của sổ nhật ký thu tiền = mã tài khoản Có trên bảng (NKM!E10) và mã TK của sổ nhật ký thu tiền (\$E\$4) = mã TK Nợ trên NKM (NKM!D10) . Thì lấy số tiền của NKM (NKM!J10)

- Nếu không đúng thì gán bằng 0.

#### E10 = IF(AND(NKM!\$E10=NK.THU!\$E\$9,NKM!\$D10=NK.THU!\$E\$4),NKM!\$J10,0)

Ghi các Có tài khoản (F10):

Nếu Ô ghi Có (\$F\$9) của sổ nhật ký thu tiền = mã tài khoản Có trên bảng (NKM!E10) và mã TK của sổ nhật ký thu tiền (\$E\$4) = mã TK Nợ trên NKM (NKM!D10) . Thì lấy số tiền của NKM (NKM!J10)

- Nếu không đúng thì gán bằng 0.

E10 = IF(AND(NKM!\$E10=NK.THU!\$F\$9,NKM!\$D10=NK.THU!\$E\$4),NKM!\$J10,0)

Ghi các Có tài khoản (G10):

Nếu Ô ghi Có (\$G\$9) của sổ nhật ký thu tiền = mã tài khoản Có trên bảng (NKM!E10) và mã TK của sổ nhật ký thu tiền (\$E\$4) = mã TK Nợ trên NKM (NKM!D10) . Thì lấy số tiền của NKM (NKM!J10)

- Nếu không đúng thì gán bằng 0.

#### E10 = IF(AND(NKM!\$E10 =NK.THU!\$G\$9,NKM!\$D10=NK.THU!\$E\$4),NKM!\$J10,0)

Tài khoản khác - Số tiền (H10):

- Nếu Ô ghi Có của sổ nhật ký thu tiền (từ E9  $\rightarrow$  G9) khác (<>) mã tài khoản Có trên bảng (NKM!E10). Hay tổng số tiền từ Ô E10 đến G10 (SUM(E10:G10)) bằng 0.

- Và mã TK của sổ nhật ký thu tiền (\$E\$4) = mã TK Nợ trên NKM (NKM!D10)

- Nếu đúng thì lấy số tiền của NKM (NKM!J10)

- Nếu không đúng thì gán bằng 0.

#### E10 = IF(AND(SUM(E10:G10)=0,NKM!\$D10=NK.THU!\$E\$4),NKM!\$J10,0)

Tài khoản khác - Số hiệu (I10)

Nếu mã TK của sổ nhật ký thu tiền (\$E\$4) = mã TK Nợ trên NKM
 (NKM!D10) tài khoản khác - Số tiền (I10) lớn hơn 0, thì lấy mã TK Có của bảng NKM
 (NKM!E10)

- Nếu không đúng thì gán khoản trắng ("")

#### I10 = IF(AND(NKM!\$D10=NK.THU!\$E\$4,\$H10>0),NKM!\$E10,'''')

Tổng cộng:

Cộng các cột từ D  $\rightarrow$  G ( chú ý không cộng cột I)

Sử dụng hàm Sum.

D131 = SUM(D10:D130)E131 = SUM(E10:E130) F131 = SUM(F10:F130) G131 = SUM(G10:G130)

# Hoàn thiện Sổ nhật ký thu tiền:

Đánh dấu khối dòng A10 → I10 của Sổ nhật ký thu tiền, sử dụng tính năng fill handel (copy) để điền công thức cho tất cả các dòng dữ liệu của Sổ nhật ký thu tiền đến dòng 132.

# <u>Lưu ý</u>:

- Số dòng công thức của Sổ nhật ký thu tiền phải lớn hơn hoặc bằng số dòng của các bút toán trên nhật ký máy.

 Địa chỉ Ô chứa mã TK của sổ nhật ký thu tiền là Ô duy nhất. Do đó địa chỉ này là địa chỉ tuyệt đối trong công thức (\$E\$4)

# BÀI 11: LẬP SỔ NHẬT KÝ CHI TIỀN

# Mục tiêu:

- Theo dõi các khoản chi theo trình tự thời gian và khoản mục
- Thực hiện sổ nhật ký chi tiền

- Sử dụng 1 sheet để lập sổ nhật ký chi tiền. Đổi tên sheet theo tên gọi nhớ của bảng dử liệu chứa trên sheet đó (Đặt tên NKCHI).

- Sổ nhật ký chi tiền dùng để phản ánh tất cả các nghiệp vụ Chi của tài khoản tiền mặt và tiền gửi ngân hàng phát sinh trong kỳ.

Sổ nhật ký thu tiền có kết cấu như sau:

| <b>X</b> 1 | 🛛 Microsoft Excel - THUC HANH TREN EXCEL.xls               |             |                                                 |                      |              |               |          |                |          |  |  |
|------------|------------------------------------------------------------|-------------|-------------------------------------------------|----------------------|--------------|---------------|----------|----------------|----------|--|--|
| :          | Bile Edit View Insert Format Tools Data Window Help        |             |                                                 |                      |              |               |          |                |          |  |  |
| Ð          | D 😂 🖟 B 🚔 B 🗳 🖏 👗 🖻 📴 + 🟈 🖤 - 🔍 - 🧟 Σ - 2↓ Ζ↓ 🛍 🛃 100% - Θ |             |                                                 |                      |              |               |          |                |          |  |  |
| Tim        |                                                            |             |                                                 |                      |              |               |          |                |          |  |  |
| -          |                                                            |             |                                                 |                      |              |               |          |                |          |  |  |
|            |                                                            |             |                                                 |                      |              |               |          |                |          |  |  |
| 1          | A B C D E F G H                                            |             |                                                 |                      |              |               |          |                |          |  |  |
| 1          | I     CONG TY CO KHI THANH CONG       2                    |             |                                                 |                      |              |               |          |                |          |  |  |
| 3          | 3 SỔ NHẬT KÝ CHI TIỀN                                      |             |                                                 |                      |              |               |          |                |          |  |  |
| 4          |                                                            |             |                                                 | Tài khoản:           | 111          |               |          |                |          |  |  |
| 5          |                                                            |             |                                                 | Tên tài khoản:       | Tiền mặt     |               |          |                |          |  |  |
| 6          |                                                            |             |                                                 |                      |              |               |          |                |          |  |  |
| 7          | СН                                                         | ĴNG TÙ 🖵    |                                                 | GHI CÓ 💽             |              | GHI NỢ Cả     | ÁC TÀI F | THOẢN          |          |  |  |
| 9          | SÓ                                                         | NGÀY        | DIẾN GIẢI                                       | TK 111               | 642          | 334           | 632      | SÓ TIỂN        | SÓ H     |  |  |
| 24         | 01/PC                                                      | 06/01/2010  | Chiếc khấu thanh toán cho công ty nhựa Sài Gi   | 1.500.000.00         | -            | -             | -        | 1.500.000.00   | 635      |  |  |
| 29         | 02/PC                                                      | 08/01/2010  | Chi lương kỳ 02 tháng12/2008 cho công nhân v    | 24.000.000.00        | -            | 24.000.000.00 | -        | -              |          |  |  |
| 49         | 03/PC                                                      | 18/01/2010  | Thanh toán chi phí tổ chức hội hợp phục vụ hoạ  | 400.000.00           | -            | -             | -        | 400.000.00     | 635      |  |  |
| 50         | 04/PC                                                      | 18/01/2010  | Chi thanh toán tiền quảng cáo cho công ty quảr  | 10.000.000.00        | -            | -             | -        | 10.000.000.00  | 641      |  |  |
| 51         | 04/PC                                                      | 18/01/2010  | Chi thanh toán thuế GTGT của việc quảng cáo     | 1.000.000.00         | -            | -             | -        | 1.000.000.00   | 133      |  |  |
| 52         | 05/PC                                                      | 19/01/2009  | Mua 1 tín phiếu ngắn hạn của kho bạc Q10        | 200.000.000.00       | -            | -             | -        | 200.000.000.00 | 121      |  |  |
| -54        | 06/PC                                                      | 19/01/2009  | Hoàn trả nợ vay ngắn hạn                        | 100.000.000.00       | -            | -             | -        | 100.000.000.00 | 311      |  |  |
| 55         | 07/PC                                                      | 20/01/2009  | Chi lương đợt 01 tháng 01/2009 cho công nhân    | 42.000.000.00        | -            | 42.000.000.00 | -        | -              |          |  |  |
| 78         | 08/PC                                                      | 25/01/2009  | Chi phí tổ chức hội diễn văn nghệ thanh toán bả | 4.200.000.00         | -            | -             | -        | 4.200.000.00   | 431      |  |  |
| 79         | 09/PC                                                      | 25/01/2009  | Chi tạm ứng tiền công tác phí cho Ô. Trần Văr   | 200.000.00           | -            | -             | -        | 200.000.00     | 141      |  |  |
| 80         | 10/PC                                                      | 26/01/2009  | Chi tiền điện ở bộ phận PXSX cho công ty Điệ    | 6.630.000.00         | -            | -             | -        | 6.630.000.00   | 627      |  |  |
| 81         | 10/PC                                                      | 26/01/2009  | Chi tiền điện ở bộ phận PXSX cho công ty Điệ    | 663.000.00           | -            | -             | -        | 663.000.00     | 133      |  |  |
| 82         | 10/PC                                                      | 26/01/2009  | Chi tiền điện ở bộ phận QLDN cho công ty Đi     | 1.000.000.00         | 1.000.000.00 | -             | -        | -              |          |  |  |
| 83         | 10/PC                                                      | 26/01/2009  | Chi tiên điện ở bộ phận QLDN cho công ty Đi     | 100.000.00           | -            | -             | -        | 100.000.00     | 133      |  |  |
| 84         | 11/PC                                                      | 27/01/2009  | Chi tiền cước phí điện thoại ở bộ phận QLDN     | 400.000.00           | 400.000.00   | -             | -        | -              |          |  |  |
| 85         | 11/PC                                                      | 27/01/2009  | Chi tiền cước phí điện thoại ở bộ phận QLDN,    | 40.000.00            | -            | -             | -        | 40.000.00      | 133      |  |  |
| 131        |                                                            |             | TÔNG CỘNG                                       | 392.133.000.00       | 1.400.000.00 | 66.000.000.00 | -        | 324.733.000.00 | <u> </u> |  |  |
| 132        |                                                            |             |                                                 |                      |              |               |          |                |          |  |  |
| H 4        | → N)                                                       | NK.CHI / CF | SXKD / CT155 / TH155 / SODT / DTCT / BCKQH      | OKD ∕BCLCTT.TT/B     |              |               |          | )              |          |  |  |
| Dra        | w • 😼                                                      | AutoShapes  | • 🔪 🔪 🗖 🔿 🔚 🐗 🔅 🗕 🖄 • 🚄                         | • <u>A</u> • 🔳 🚍 🛃 🤅 |              |               |          |                |          |  |  |

- Tài khoản được sử dụng 1 địa chỉ Ô - E4 để nhập mã TK của sổ nhật ký thu tiền. Ô E4 phải được định dạng chuỗi (Format/cells/number/text).

- Tên tài khoản (E5): được sử dụng hàm Vlookup để kết nối dữ liệu với bảng SDDK, các đối số của hàm Vlookup như sau:

Vlookup (trị dò, bảng dò, số thứ tự cột dò, cách dò)

- Trị dò: là mã TK Sổ nhật ký thu tiền (E4)
- Bång dò: là bång SDDK (SDDK!A10:D52)
- Số thứ tự cột dò: là số thứ tự của cột tên tài khoản trong bảng SDDK
- Cách dò: chọn 0

## E5 = VLOOKUP(\$E\$4,SDDK!A10:D52,2,0)

Số chứng từ (A10):

Nếu mã TK của Sổ nhật ký chi tiền (\$E\$4) = mã định khoản Nợ của NKM (NKM!\$D10). Thì lấy số chứng từ của NKM (NKM!A10)

- Nếu không thì gán khoản trắng (Blank) ""

#### A10 = IF(\$E\$4=NKM!\$E10,NKM!A10,'''')

Ngày chứng từ (B10):

Tương tự như trên nhưng thay số chứng từ (NKM!A10) bằng ngày chứng từ của NKM (NKM!C10)

#### B10 = IF(\$E\$4=NKM!\$E10,NKM!B10,"")

➢ Diễn giải (C10):

Tương tự như trên nhưng thay số chứng từ (NKM!A10) bằng ngày chứng từ của NKM (NKM!B10)

#### C10 = IF(\$E\$4=NKM!\$E10,NKM!C10,"")

Ghi các Có tài khoản (D10):

Nếu mã TK của Sổ nhật ký chi tiền (\$E\$4) = mã tài khoản Có của NKM (NKM!E10). Thì lấy số tiền của NKM (NKM!J10)

- Nếu không đúng thì gán bằng 0

## **D10 = IF(\$E\$4=NKM!\$E10,NKM!J10,0)**

Ghi các Nợ tài khoản (E10):

Nếu Ô ghi Có (\$E\$9) của sổ nhật ký chi tiền = mã tài khoản Nợ trên bảng (NKM!E10) và mã TK của sổ nhật ký chi tiền (\$E\$4) = mã TK Có trên NKM (NKM!D10) . Thì lấy số tiền của NKM (NKM!J10)

- Nếu không đúng thì gán bằng 0.

E10 = IF(AND(NKM!\$D10=NK.THU!\$E\$9,NKM!\$E10=NK.THU!\$E\$4),NKM!\$J10,0)

Ghi các Nợ tài khoản (F10):

Nếu Ô ghi Có (\$F\$9) của sổ nhật ký chi tiền = mã tài khoản Nợ trên bảng (NKM!D10) và mã TK của sổ nhật ký thu tiền (\$E\$4) = mã TK Có trên NKM (NKM!E10) . Thì lấy số tiền của NKM (NKM!J10)

- Nếu không đúng thì gán bằng 0.

#### E10 = IF(AND(NKM!\$D10=NK.THU!\$F\$9,NKM!\$E10=NK.THU!\$E\$4),NKM!\$J10,0)

Ghi các Nợ tài khoản (G10):

Nếu Ô ghi Có (\$G\$9) của sổ nhật ký chi tiền = mã tài khoản Nợ trên bảng (NKM!D10) và mã TK của sổ nhật ký chi tiền (\$E\$4) = mã TK Có trên NKM (NKM!D10) . Thì lấy số tiền của NKM (NKM!J10)

- Nếu không đúng thì gán bằng 0.

#### E10 = IF(AND(NKM!\$D10 =NK.THU!\$G\$9,NKM!\$E10=NK.THU!\$E\$4),NKM!\$J10,0)

Tài khoản khác - Số tiền (H10):

- Nếu Ô ghi Nợ của sổ nhật ký chi tiền (từ E9 → G9) khác (<>) mã tài khoản
Nợ trên bảng (NKM!D10). Hay tổng số tiền từ Ô E10 đến G10 (SUM(E10:G10)) bằng
0.

- Và mã TK của sổ nhật ký chi tiền (E = mã TK Có trên NKM (NKM!E10).

- Nếu đúng thì lấy số tiền của NKM (NKM!J10)

- Nếu không đúng thì gán bằng 0.

## E10 = IF(AND(SUM(E10:G10)=0,NKM!\$E10=NK.THU!\$E\$4),NKM!\$J10,0)

Tài khoản khác - Số hiệu (I10)

Nếu mã TK của sổ nhật ký chi tiền (\$E\$4) = mã TK Có trên NKM (NKM!E10)
 tài khoản khác - Số tiền (I10) lớn hơn 0, thì lấy mã TK Nợ của bảng NKM (NKM!D10)

- Nếu không đúng thì gán khoản trắng ("")

#### I10 = IF(AND(NKM!\$E10=NK.THU!\$E\$4,\$H10>0),NKM!\$D10,'''')

➤ Tổng cộng:

Cộng các cột từ D  $\rightarrow$  G ( chú ý không cộng cột I)

Sử dụng hàm Sum.

D131 = SUM(D10:D130) E131 = SUM(E10:E130) F131 = SUM(F10:F130) G131 = SUM(G10:G130)

# Hoàn thiện Sổ nhật ký chi tiền:

Đánh dấu khối dòng A10 → I10 của Sổ nhật ký chi tiền, sử dụng tính năng fill handel (copy) để điền công thức cho tất cả các dòng dữ liệu của Sổ nhật ký chi tiền đến dòng 132.

## <u>Lưu ý</u>:

- Số dòng công thức của Sổ nhật ký chi tiền phải lớn hơn hoặc bằng số dòng của các bút toán trên nhật ký máy.

Địa chỉ Ô chứa mã TK của sổ nhật ký chi tiền là Ô duy nhất. Do đó địa chỉ này là địa
 chỉ tuyệt đối trong công thức (\$E\$4)

# Để hoàn chỉnh Sổ nhật ký chi tiền ta thực hiện các bước sau:

• Không cho hiển thị dòng rỗng

Bước 1: Click ô diễn giải (C8).

Bước 2: Chọn Menu/Data/Filter/Autofilter

Bước 3: Click vào nút chọn Filter của cột diễn giải (C8), chọn mục Non blanks

# • Không cho hiển thị giá trị Zero:

Chọn Menu/Tools/Options. Khi có hộp thoại Options xuất hiện, chọn Tab/View bỏ Check box  $\ ^{\square}$  Zero value

# Khi cần xem Sổ nhật ký chi tiền mới:

Bước 1: Đánh vào ô mã TK của sổ nhật ký chi tiền cần xem, chú ý đánh vào ô (E4 của Sheet NKCHI).

Bước 2: Click chuột trái vào nút chọn Filter (7) của ô diễn giải (C8) chọn mục All.

Bước 2: Click vào nút chọn Filter của ô diễn giải (C8), chọn mục Non blanks.

# **BÀI 12: LẬP SỔ CHI PHÍ SẢN XUẤT KINH DOANH**

# Mục tiêu:

- Theo dõi các khoản chi phí theo trình tự thời gian và khoản mục
- Thực hiện sổ chi phí sản xuất kinh doanh

- Sử dụng 1 sheet để lập sổ Chi phí SXKD. Đổi tên sheet theo tên gọi nhớ của bảng dử liệu chứa trên sheet đó (Đặt tên CPSXKD).

- Sổ Chi phí SXKD dùng để phản ánh tình hình chi phí phát sinh của tài khoản chi phí phát sinh trong kỳ.

| 💌 M  | Microsoft Excel - THUC HANH TREN EXCEL.xls                                     |             |                                                     |                |                 |                |              |              |          |  |  |
|------|--------------------------------------------------------------------------------|-------------|-----------------------------------------------------|----------------|-----------------|----------------|--------------|--------------|----------|--|--|
| :0)  | 🕲 File Edit View Insert Format Tools Data Window Help Type a question for help |             |                                                     |                |                 |                |              |              |          |  |  |
| : n  |                                                                                |             |                                                     |                |                 |                |              |              |          |  |  |
|      |                                                                                |             |                                                     |                |                 |                |              |              |          |  |  |
| Lim  | es ivew                                                                        | Roman       | • 18 • <b>B</b> 7 Ū = = = = = = 3 %                 | ' .00 ≫.0 11   | 1 🗐 🖬 🖬 🖓       |                |              |              |          |  |  |
|      | A3 🗸 🏂 SÕ CHI PHI SAN XUÄT KINH DOANH                                          |             |                                                     |                |                 |                |              |              |          |  |  |
|      | A                                                                              | В           | C                                                   | D              | Е               | F              | G            | Н            | I        |  |  |
| 1    | CÔN                                                                            | IG TY CC    | KHÍ THÀNH CÔNG                                      |                |                 |                |              |              |          |  |  |
| 4    |                                                                                |             | SỐ CUI DƯÍ                                          | SĂN VII        | T VINU          |                |              |              |          |  |  |
| 3    |                                                                                |             | <u>50 CHI PHI</u>                                   | SAN AUF        | AT KIND         | DOANH          |              |              | <b> </b> |  |  |
| 4    |                                                                                |             |                                                     | Tài khoán:     | 642             |                |              |              |          |  |  |
| 5    |                                                                                |             |                                                     | Tên tài khoản: | Chi phí quản lý | ý doanh nghiệp |              |              |          |  |  |
| 6    |                                                                                |             |                                                     |                |                 |                |              |              |          |  |  |
| 7    | CHI                                                                            | ĴNG T 🛱     |                                                     | GHI NỢ 🔽       |                 | GHI CÓ C       | CÁC TẢI KH   | OĂN          |          |  |  |
| 9    | SÓ                                                                             | NGÀY        | DIĒN GIẢI                                           | TK 642         | 111             | 334            | 338          | SÓ TIỂN      | SÓ HIỆU  |  |  |
| 33   | 01/TU                                                                          | 10/01/2010  | Thanh toán tạm ứng của Trần văn Tài để chi công táo | 1.200.000.00   | -               | -              | -            | 1.200.000.00 | 141      |  |  |
| 47   | 06/XV                                                                          | 17/01/2010  | Xuất 100 lít xăng A92 cho bộ phận QLDN              | 880.000.00     | -               | -              | -            | 880.000.00   | 152      |  |  |
| 82   | 10/PC                                                                          | 26/01/2009  | Chi tiền điện ở bộ phận QLDN cho công ty Điện lực   | 1.000.000.00   | 1.000.000.00    | -              | -            | -            |          |  |  |
| 84   | 11/PC                                                                          | 27/01/2009  | Chi tiền cước phí điện thoại ở bộ phận QLDN         | 400.000.00     | 400.000.00      | -              | -            | -            |          |  |  |
| 87   | 01/KH                                                                          | 28/01/2009  | Chi phí khấu hao TSCD cho bộ phận QLDN              | 300.000.00     | -               | -              | -            | 300.000.00   | 214      |  |  |
| 94   | 01/TL                                                                          | 29/01/2009  | Tiền lương thực tế phải trả cho bộ phận QLDN        | 10.000.000.00  | -               | 10.000.000.00  | -            | -            |          |  |  |
| 100  | 01/TL                                                                          | 29/01/2009  | Trích KPCÐ, BHXH, BHYT theo chế độ quy định ci      | 1.900.000.00   | -               | -              | 1.900.000.00 | -            |          |  |  |
| 131  |                                                                                |             | Tông cộng                                           | 15.680.000.00  | 1.400.000.00    | 10.000.000.00  | 1.900.000.00 | 2.380.000.00 |          |  |  |
| 132  |                                                                                |             |                                                     |                |                 |                |              |              |          |  |  |
| 133  |                                                                                |             |                                                     |                |                 |                |              |              |          |  |  |
| 134  |                                                                                |             |                                                     |                |                 |                |              |              |          |  |  |
| 135  |                                                                                |             |                                                     |                |                 |                |              |              |          |  |  |
| 136  |                                                                                |             |                                                     |                |                 |                |              |              |          |  |  |
| 137  |                                                                                |             |                                                     |                |                 |                |              |              |          |  |  |
| 120  |                                                                                |             |                                                     |                |                 |                |              |              |          |  |  |
| 130  |                                                                                |             |                                                     |                |                 |                |              |              |          |  |  |
| 140  |                                                                                |             |                                                     |                |                 |                |              |              |          |  |  |
| 140  |                                                                                |             |                                                     |                |                 |                |              |              |          |  |  |
| 141  |                                                                                |             |                                                     |                |                 |                |              |              |          |  |  |
| 142  | <b>F F</b>                                                                     | Z NK. CHT \ | CPSXKD / CT155 / TH155 / SODT / DTCT / BCK          | ОНОКО /ВСІСТТ  |                 | <              |              |              |          |  |  |
| Dra  | w + 🗅                                                                          | AutoShan    |                                                     | 🥒 + A + 🚍 📼    |                 |                |              |              | j,       |  |  |
| 1010 | ·· 🕫                                                                           | - Maroonidp |                                                     |                | ··· +> == 💷 🚦   |                |              |              |          |  |  |

- Tài khoản được sử dụng 1 địa chỉ Ô - E4 để nhập mã TK của sổ Chi phí SXKD. Ô E4 phải được định dạng chuỗi (Format/cells/number/text).

- Tên tài khoản (E5): được sử dụng hàm Vlookup để kết nối dữ liệu với bảng SDDK, các đối số của hàm Vlookup như sau:

# Vlookup (trị dò, bảng dò, số thứ tự cột dò, cách dò)

- Trị dò: là mã TK Sổ Chi phí SXKD(E4)

- Bång dò: là bång SDDK (SDDK!A10:D52)

- Số thứ tự cột dò: là số thứ tự của cột tên tài khoản trong bảng SDDK

- Cách dò: chọn 0

# E5 = VLOOKUP(\$E\$4,SDDK!A10:D52,2,0)

Số chứng từ (A10):

Nếu mã TK của Sổ Chi phí SXKD(\$E\$4) = mã định khoản Nợ của NKM (NKM!\$D10). Thì lấy số chứng từ của NKM (NKM!A10)

- Nếu không thì gán khoản trắng (Blank) ""

## A10 = IF(\$E\$4=NKM!\$D10,NKM!A10,"")

Ngày chứng từ (B10):

Tương tự như trên nhưng thay số chứng từ (NKM!A10) bằng ngày chứng từ của NKM (NKM!C10)

## B10 = IF(\$E\$4=NKM!\$D10,NKM!B10,"")

➢ Diễn giải (C10):

Tương tự như trên nhưng thay số chứng từ (NKM!A10) bằng ngày chứng từ của NKM (NKM!B10)

#### C10 = IF(\$E\$4=NKM!\$D10,NKM!C10,"")

Ghi các Nợ tài khoản (D10):

Nếu mã TK của Sổ Chi phí SXKD(\$E\$4) = mã tài khoản Nợ của NKM (NKM!D10). Thì lấy số tiền của NKM (NKM!J10)

- Nếu không đúng thì gán bằng 0

#### **D10 = IF(\$E\$4=NKM!\$D10,NKM!J10,0)**

Ghi các Có tài khoản (E10):

Nếu Ô ghi Có (\$E\$9) của sổ Chi phí SXKD = mã tài khoản Có trên bảng (NKM!E10) và mã TK của sổ Chi phí SXKD(\$E\$4) = mã TK Nợ trên NKM (NKM!D10) . Thì lấy số tiền của NKM (NKM!J10)

- Nếu không đúng thì gán bằng 0.

#### E10 = IF(AND(NKM!\$E10=CPSXKD!E\$9,NKM!\$D10=CPSXKD!\$E\$4),NKM!\$J10,0)

Ghi các Có tài khoản (F10):

Nếu Ô ghi Có (\$F\$9) của sổ Chi phí SXKD = mã tài khoản Có trên bảng (NKM!E10) và mã TK của sổ Chi phí SXKD (\$E\$4) = mã TK Nợ trên NKM (NKM!D10) . Thì lấy số tiền của NKM (NKM!J10)

- Nếu không đúng thì gán bằng 0.

#### E10 = IF(AND(NKM!\$E10=CPSXKD!F\$9,NKM!\$D10=CPSXKD!\$E\$4),NKM!\$J10,0)

Ghi các Có tài khoản (G10):

Nếu Ô ghi Có (\$G\$9) của sổ Chi phí SXKD = mã tài khoản Có trên bảng (NKM!E10) và mã TK của sổ Chi phí SXKD (\$E\$4) = mã TK Nợ trên NKM (NKM!D10) . Thì lấy số tiền của NKM (NKM!J10)

- Nếu không đúng thì gán bằng 0.

#### E10 = IF(AND(NKM!\$E10=CPSXKD!G\$9,NKM!\$D10=CPSXKD!\$E\$4),NKM!\$J10,0)
Tài khoản khác - Số tiền (H10):

- Nếu Ô ghi Có của sổ Chi phí SXKD (từ E9  $\rightarrow$  G9) khác (<>) mã tài khoản Có trên bảng (NKM!E10). Hay tổng số tiền từ Ô E10 đến G10 (SUM(E10:G10)) bằng 0.

- Và mã TK của số Chi phí SXKD (\$E\$4) = mã TK Nợ trên NKM (NKM!D10).

- Nếu đúng thì lấy số tiền của NKM (NKM!J10)

- Nếu không đúng thì gán bằng 0.

#### E10 = IF(AND(SUM(E10:G10)=0,NKM!\$D10=CPSXKD!\$E\$4),NKM!\$J10,0)

Tài khoản khác - Số hiệu (I10)

Nếu mã TK của sổ Chi phí SXKD (\$E\$4) = mã TK Nợ trên NKM (NKM!D10)
 tài khoản khác - Số tiền (I10) lớn hơn 0, thì lấy mã TK Có của bảng NKM (NKM!E10)

- Nếu không đúng thì gán khoản trắng ("")

#### I10 = IF(AND(NKM!\$D10=CPSXKD!\$E\$4,\$H10>0),NKM!\$E10,'''')

➤ Tổng cộng:

Cộng các cột từ D  $\rightarrow$  G ( chú ý không cộng cột I)

Sử dụng hàm Sum.

D131 = SUM(D10:D130) E131 = SUM(E10:E130) F131 = SUM(F10:F130) G131 = SUM(G10:G130)

#### Hoàn thiện Sổ nhật ký thu tiền:

Đánh dấu khối dòng A10 → I10 của Sổ Chi phí SXKD, sử dụng tính năng fill handel (copy) để điền công thức cho tất cả các dòng dữ liệu của Sổ Chi phí SXKD đến dòng 132.

#### <u>Lưu ý</u>:

- Số dòng công thức của Sổ Chi phí SXKD phải lớn hơn hoặc bằng số dòng của các bút toán trên nhật ký máy.

- Địa chỉ Ô chứa mã TK của sổ Chi phí SXKD là Ô duy nhất. Do đó địa chỉ này là địa chỉ tuyệt đối trong công thức (\$E\$4)

#### Để hoàn chỉnh Sổ nhật ký chi tiền ta thực hiện các bước sau:

#### • Không cho hiển thị dòng rỗng

Bước 1: Click ô diễn giải (C8).

Bước 2: Chọn Menu/Data/Filter/Autofilter

Bước 3: Click vào nút chọn Filter của cột diễn giải (C8), chọn mục Non blanks

#### • Không cho hiển thị giá trị Zero:

Chọn Menu/Tools/Options. Khi có hộp thoại Options xuất hiện, chọn Tab/View bỏ Check box <sup>II</sup> Zero value

#### Khi cần xem Sổ nhật ký chi tiền mới:

Bước 1: Đánh vào ô mã TK của sổ Chi phí SXKD cần xem, chú ý đánh vào ô (E4 của Sheet CPSXKD ).

Bước 2: Click chuột trái vào nút chọn Filter (∇) của ô diễn giải (C8) chọn mục All.

Bước 2: Click vào nút chọn Filter của ô diễn giải (C8), chọn mục Non blanks.

# BÀI 13: LẬP SỐ KẾ TOÁN CHI TIẾT THÀNH PHẨM

#### Mục tiêu:

- Theo dõi chi tiết từng loại thành phẩm
- Thực hiện sổ chi tiết thành phẩm

- Danh mục thành phẩm phản ánh tình hình số dư (số lượng, đơn giá, thành tiền) của tất cả các thành phẩm (TK155) mà doanh nghiệp hiện có. Mỗi 1 loại thành phẩm được theo dõi 1 dòng trên bảng danh mục thành phẩm.

| <b>×</b> } | Microsoft Excel - THUC HANH TREN EXCEL.xls |                |                   |                                                           |                |                |           |            |  |  |
|------------|--------------------------------------------|----------------|-------------------|-----------------------------------------------------------|----------------|----------------|-----------|------------|--|--|
| :2         | Eil                                        | e <u>E</u> dit | ⊻iew Insert Forma | at <u>T</u> ools <u>D</u> ata <u>W</u> indow <u>H</u> elp |                |                |           |            |  |  |
| : 🗅        | Ć                                          | i 🖬 🔒          | 🔒 🖪 💁 🖤 🕯         | 🚨   🐰 🗈 🛍 • 🛷   🕫 - (* - ) (                              | 🌏 Σ 🗸          | 2 🕹 🕺   📖 🌄 1  | 00% 📼 💿 💂 |            |  |  |
| Tim        | ies N                                      | New Roman      | • 12 • <b>B</b>   | <u>IU</u> ≣≣≣≣ № ,                                        | ◆.0 .00        | 🛊 🛊 🖂 - 👌      | - A -     |            |  |  |
|            |                                            | BL11           | -                 | <i>f</i> ≈ 1                                              |                |                |           |            |  |  |
|            | B¢                                         | BD             | BE                | BF                                                        | BG             | BH             | BI        | BJ         |  |  |
| 1          |                                            |                |                   |                                                           |                |                |           |            |  |  |
| - 2        |                                            |                |                   |                                                           |                |                |           |            |  |  |
| 4          |                                            |                |                   |                                                           |                |                |           |            |  |  |
|            |                                            |                |                   |                                                           |                |                |           |            |  |  |
| 6          |                                            | DANH           | MỤC THÀNH P       | HÅM                                                       |                |                |           |            |  |  |
| -/         |                                            |                |                   |                                                           |                |                |           |            |  |  |
| 0          |                                            | STT            | МА ТР             | TÊN THÀNH PHẨM                                            | ĐVT            | SÓLƯƠNG        | ĐƠN CIÁ   | THÀNH TIẾN |  |  |
| 10         |                                            | 1              | KM1               | Sản phẩm khuôn mẫu 1                                      | Cái            | 50             | 140.000   | 7.000.000  |  |  |
| 11         |                                            | 2              | KM2               | Sản phẩm khuôn mẫu 2                                      | Cái            | 40             | 120.000   | 4.800.000  |  |  |
| 12         |                                            |                |                   | -                                                         |                |                |           |            |  |  |
| 13         |                                            |                |                   |                                                           |                |                |           |            |  |  |
| 14         |                                            |                |                   |                                                           |                |                |           |            |  |  |
| 15         |                                            |                |                   |                                                           |                |                |           |            |  |  |
| 17         |                                            |                |                   |                                                           |                |                |           |            |  |  |
| 18         |                                            |                |                   |                                                           |                |                |           |            |  |  |
| 19         |                                            |                |                   |                                                           |                |                |           |            |  |  |
| 20         |                                            |                |                   |                                                           |                |                |           |            |  |  |
| 21         |                                            |                |                   |                                                           |                |                |           |            |  |  |
| 22         |                                            |                |                   |                                                           |                |                |           |            |  |  |
| 23         |                                            |                |                   |                                                           |                |                |           |            |  |  |
| 24         |                                            |                |                   |                                                           |                |                |           |            |  |  |
| 26         |                                            |                |                   |                                                           |                |                |           |            |  |  |
| 27         |                                            |                |                   |                                                           |                |                |           |            |  |  |
| I4 4       | •                                          |                | НІ / СРЅХКД / СТІ | 55 / TH155 / SODT / DTCT / BCKQH                          | DKD / BC       | LCTT.TT/BCDKT, |           |            |  |  |
| Dra        | w +                                        | Aut            | oShapes 🔹 🔪 🔪 🗖   | ] 🔿 🖆 🐗 🛟 🙎 🔜   🌺 + 🚄                                     | - <u>A</u> - = | = 🛲 芸 💷 🧊      | -         |            |  |  |

✤ Cột STT (cột BD): số thứ tự của từng loại thành phẩm

- Cột Mã thành phẩm (cột BE): Là mã số của từng loại thành phẩm, được định dạng chuỗi (Format/cells/number/text).
- Cột tên thành phẩm (cột BF): Là tên của từng loại thành phẩm ứng với một mã thành phẩm.
- ✤ Cột đơn vị tính (cột BG):
- ✤ Cột số lượng (cột BH): là số lượng của từng loại thành phẩm.
- ✤ Cột đơn giá (cột BI): là đơn giá của từng loại thành phẩm.
- Cột thành tiền (cột BJ): là số tiền của từng loại hàng hóa (được tính bằng đơn giá nhân (\*) với số lượng).

- Đối với kỳ kế toán đầu tiên áp dụng Kế toán trên Excel, dữ liệu của bảng danh mục thành phẩm được nhập thô vào (nhập thủ công). Kể từ kỳ kế toán thứ 2 trở đi là lấy số dư cuối kỳ trước chuyển sang.

## \* SÔ CHI TIẾT THÀNH PHẨM:

- Sử dụng 1 sheet để lập sổ chi tiết thành phẩm (TK155).
- Đổi tên sheet theo tên gợi nhớ của bảng dữ liệu chứa trên sheet đó (Đặt tên CT155).

- Sổ chi tiết thành phẩm (CT155) là sổ để theo dõi chi tiết của từng loại thành phẩm mà DN cần phải theo dõi và quản lý.

- Mỗi thành phẩm được mở một sổ chi tiết để theo dõi.

| <b>X</b> N | Microsoft Excel - THUC HANH TREN EXCEL.xls |            |             |                                                                      |                                                          |        |         |             |             |     |          |                 |              |                |
|------------|--------------------------------------------|------------|-------------|----------------------------------------------------------------------|----------------------------------------------------------|--------|---------|-------------|-------------|-----|----------|-----------------|--------------|----------------|
| :12)       | <u>Eile E</u> dit                          | ⊻iew       | Insert F    | <u>o</u> rmat <u>T</u> ools <u>D</u> ata <u>W</u> indow <u>H</u> elp |                                                          |        |         |             |             |     |          | Ty              | pe a questio | n for help 🛛 · |
|            |                                            | a          |             | 🎢 🏥 🖁 🕵 • 🥩 🤊 • 🔍 - ! 😣                                              | $\Sigma - \frac{1}{2} \downarrow \frac{1}{2} \downarrow$ |        | 100%    | /0 - 0      |             |     |          |                 |              |                |
| Tim        | es New Roma                                | n          | - 18 -      | <b>B</b> / II ≡ ≡ ≡ ⊒ ⊒ \$ % , *#                                    | .00                                                      |        | - ða -  | A           |             |     |          |                 |              |                |
| 2          | A3 ▼ & SÔ CHI TIẾT THÀNH PHẨM              |            |             |                                                                      |                                                          |        |         |             |             |     |          |                 |              |                |
|            | A                                          | ъ          | C           |                                                                      | E                                                        | Б      | G       | TT          | т           | т   | v        | т               | ъл           | N              |
| 1          | CÔNG T                                     | D<br>V C C |             |                                                                      | L.                                                       | г      | 9       | п           | 1           | J   |          | L               | IVI          | И              |
| 2          | CONGI                                      | 100        | KUI IU      |                                                                      |                                                          |        |         |             |             |     |          |                 |              |                |
| 2          |                                            |            |             |                                                                      | TTÊT TI                                                  |        | NITT    |             |             |     |          |                 |              |                |
| 3          | 3 SO CHI TIET THANH PHAM                   |            |             |                                                                      |                                                          |        |         |             |             |     |          |                 |              |                |
| 4          |                                            |            |             | Ĩ                                                                    | HANG 01 N                                                | AM     | 2010    |             |             |     |          |                 |              |                |
| 5          |                                            |            |             |                                                                      | Mã T.Phâm:                                               | KМ     | TK      | 155         |             |     |          |                 |              |                |
| 6          |                                            |            |             |                                                                      | Tên T.Phâm                                               | Sản    | phâm    | khuôn mâu   | 11          |     |          |                 |              |                |
| 7          |                                            |            |             |                                                                      | Đơn vị tính:                                             | Cái    |         |             |             |     |          |                 |              |                |
| 8          |                                            |            |             |                                                                      |                                                          |        |         |             |             | (   |          |                 |              |                |
| 9          | Ngày tháng                                 | Cl         | từng từ     | Di <sup>8</sup>                                                      | TK                                                       | e –    | Nh      | âp<br>TTT 🗖 | er 🗌        | Xuâ | it 🕞     | <b>CT</b>       | Tôn          |                |
| 11         | дні sq ▼                                   | 21         | Ingay •     | Số dự đầu kỳ:                                                        | <u>ao1 ung</u> ▼                                         | 3 •    | ÐU▼     | 11 💌        | <u>ə</u> ,• | Đ V | 11 💌     | <u>si</u><br>50 | 140000       | 700000         |
| 116        | 31/01/2009                                 | 01/TP      | 31/01/2009  | Nhập kho thành phẩm KM1                                              | 154                                                      |        |         | 158180000   |             |     |          | 50              | 3303600      | 165180000      |
| 118        | 31/01/2009                                 | 02/KC      | 31/01/2009  | Giá vốn của sp KM1 đã xuất bán cho DN An K                           | 1 632                                                    |        |         |             |             |     | 57330000 | 50              | 2157000      | 107850000      |
| 120        | 31/01/2009                                 | 02/KC      | 31/01/2009  | Giá vốn của sp KM1 đã xuất bán cho Cty Cơ kł                         | u 632                                                    |        |         |             |             |     | 35950000 | 50              | 1438000      | 71900000       |
| 136        |                                            |            |             | TỔNG CỘNG                                                            |                                                          |        |         | 158180000   |             |     | 93280000 |                 |              |                |
| 137        |                                            |            |             | SỐ DƯ CUỐI KỶ                                                        |                                                          |        |         |             |             |     |          | 50              |              | 71900000       |
| 138        |                                            |            |             |                                                                      |                                                          |        |         |             |             |     |          |                 |              |                |
| 139        |                                            |            |             |                                                                      |                                                          |        |         |             |             |     |          |                 |              |                |
| 140        |                                            |            |             |                                                                      |                                                          |        |         |             |             |     |          |                 |              |                |
| 141        |                                            |            |             |                                                                      |                                                          |        |         |             |             |     |          |                 |              |                |
| 142        |                                            |            |             |                                                                      |                                                          |        |         |             |             |     |          |                 |              |                |
| 143        |                                            |            |             |                                                                      |                                                          |        |         |             |             |     |          |                 |              |                |
| 144        |                                            |            |             |                                                                      |                                                          |        |         |             |             |     |          |                 |              |                |
| 145        |                                            |            |             |                                                                      |                                                          |        |         |             |             |     |          |                 |              |                |
| 146        |                                            |            |             |                                                                      |                                                          |        |         |             |             |     |          |                 |              |                |
| 147        |                                            |            |             |                                                                      |                                                          |        |         |             |             |     |          |                 |              |                |
| I4 4       | ▶ м / тн                                   | 131 🖉      | СТ 331 / ТН | i<br>H331 / NK.THU / NK.CHI / CPSXKD \ CT155                         | / TH155 / SOE                                            | )T ∕ D | тст / н | 3 <         |             |     |          |                 |              |                |
| Dre        | N ▼ 🕞 🛛 AL                                 | itoShap    | es • 🔪 🔪    |                                                                      | <u>\</u> - =                                             | : 🔲    |         |             |             |     |          |                 |              |                |

Mã thành phẩm : được sử dụng 1 địa chỉ Ô (cell) để nhập mã thành phẩm của sổ chi tiết, (Ô
 F5) được định dạng text.

- Ô tài khoản (H5) để nhập tài khoản 155, được định dạng text.

- **Tên thành phẩm** : được sử dụng hàm Vlookup để kết nối dữ liệu với bảng danh mục thành phẩm thuộc sheet SDDK, các đối số của hàm Vlookup() như sau:

#### E6 = VLOOKUP(\$F\$5,SDDK!\$BE\$10:\$BG\$11,2,0)

- Đơn vị tính: được sử dụng hàm Vlookup để kết nối dữ liệu với bảng danh mục thành phẩm thuộc sheet SDDK, các đối số của hàm Vlookup() như sau:

#### E7 = VLOOKUP(\$F\$5,SDDK!\$BE\$10:\$BG\$11,3,0)

Tồn kho đầu kỳ:

# L11 = SUMIF(SDDK!\$BE\$10:\$BE\$11,'CT155'!\$F\$5,SDDK!\$BH\$10:\$BH\$11) M11 = SUMIF(SDDK!\$BE\$10:\$BE\$11,'CT155'!\$F\$5,SDDK!\$BI\$10:\$BI\$11) N11 = IF(L11=0,0,ROUND(L11\*M11,0))

Ngày ghi số:

## A12 = IF(OR(AND(\$F\$5=NKM!\$F10,\$H\$5=NKM!\$D10),

#### AND(\$F\$5=NKM!\$G10,\$H\$5=NKM!\$E10)),NKM!B10,'''')

➢ Số chứng từ:

# B12 = IF(OR(AND(\$F\$5=NKM!\$F10,NKM!\$D10='CT155'!\$H\$5),

AND('CT155'!\$F\$5=NKM!\$G10,NKM!\$E10='CT155'!\$H\$5)),NKM!A10,'''')

Ngày chứng từ:

#### C12 = IF(OR(AND(\$F\$5=NKM!\$F10,'CT155'!\$H\$5=NKM!\$D10),

AND('CT155'!\$F\$5=NKM!\$G10,'CT155'!\$H\$5=NKM!\$E10)),NKM!B10,'''')

➢ Diễn giải:

#### D12 = IF(OR(AND(\$F\$5=NKM!\$F10,'CT155'!\$H\$5=NKM!\$D10),

#### AND('CT155'!\$F\$5=NKM!\$G10,'CT155'!\$H\$5=NKM!\$E10)),NKM!C10,'''')

➢ Tài khoản đối ứng:

#### E12 = IF(OR(AND(\$F\$5=NKM!\$F10,'CT155'!\$H\$5=NKM!\$D10),

# AND('CT155'!\$F\$5=NKM!\$G10,'CT155'!\$H\$5=NKM!\$E10)),

# IF(\$H\$5=NKM!D10,NKM!E10,NKM!D10),'''')

Số lượng nhập:

## F12 = IF(AND(\$F\$5=NKM!\$F10,'CT155'!\$H\$5=NKM!\$D10),NKM!H10,0)

Dơn giá nhập:

## G12 = IF(F12=0,0,ROUND(H12/F12,0))

➤ Thành tiền:

# H12 = IF(AND(\$F\$5=NKM!\$F10,'CT155'!\$H\$5=NKM!\$D10),NKM!J10,0)

➢ Số lượng xuất:

# I12 = IF(AND(\$F\$5=NKM!\$G10,'CT155'!\$H\$5=NKM!\$E10),NKM!H10,0)

➢ Đơn giá xuất:

# J12 = IF(AND(\$F\$5=NKM!\$G10, 'CT155'!\$H\$5=NKM!\$E10), NKM!I10, 0)

➢ Thành tiền xuất:

# K12 = IF(AND(\$F\$5=NKM!\$G10,'CT155'!\$H\$5=NKM!\$E10),NKM!J10,0)

Số lượng tồn:

# L12 = L11 + F12 - I12

Dơn giá tồn:

# M12 = IF(L12=0,0,ROUND(N12/L12,0))

- Thành tiền tồn:
- N12 = N11 + H12 K12

Tổng cộng phát sinh: (F136, H136, I136, K136) sử dụng hàm sum() để cộng cho cột số lượng và thành tiền chỉ cho phần nhập và xuất.

Số dư cuối kỳ:
 L137 = L11+F136-I136
 N137 = N11+H136-K136

#### Hoàn thiện Sổ chi tiết thành phẩm:

Đánh dấu khối dòng A11 → N11 của Sổ chi tiết thành phẩm , sử dụng tính năng fill handel (copy) để điền công thức cho tất cả các dòng dữ liệu của Sổ chi tiết thành phẩm .

#### <u>Lưu ý</u>:

- Số dòng công thức của Sổ chi tiết thành phẩm phải lớn hơn hoặc bằng số dòng của các bút toán trên nhật ký máy.

Địa chỉ Ô chứa mã thành phẩm (Ô F5) và tài khoản (Ô H5) của sổ chi tiết thành phẩm
 là Ô duy nhất. Do đó địa chỉ này là địa chỉ tuyệt đối trong công thức (\$F\$5) và (\$H\$5)

#### Để hoàn chỉnh Sổ nhật ký chi tiền ta thực hiện các bước sau:

#### • Không cho hiển thị dòng rỗng

Bước 1: Click ô diễn giải (D10).

Bước 2: Chọn Menu/Data/Filter/Autofilter

Bước 3: Click vào nút chọn Filter của cột diễn giải (D10), chọn mục Non blanks

#### • Không cho hiển thị giá trị Zero:

Chọn Menu/Tools/Options. Khi có hộp thoại Options xuất hiện, chọn Tab/View bỏ Check box □ Zero value

# BÀI 14: LẬP BẢNG TỔNG HỢP NHẬP XUẤT TỒN KHO

#### Mục tiêu:

- Theo dõi tổng hợp tất cả các loại thành phẩm
- Thực hiện bảng tổng hợp nhập xuất tồn kho
- Sử dụng 1 sheet để lập bảng tổng hợp thành phẩm nhập xuất tồn.

- Đổi tên sheet theo tên gợi nhớ của bảng dữ liệu chứa trên sheet đó (Đặt tên TH155).

| 💌 h    | licros                                 | oft Excel -               | THUC HANH TREN EXCEL                | .xls                  |                |           |                    |           |             |           |           |             |           |      |                |       |
|--------|----------------------------------------|---------------------------|-------------------------------------|-----------------------|----------------|-----------|--------------------|-----------|-------------|-----------|-----------|-------------|-----------|------|----------------|-------|
| :2)    | Eile                                   | <u>E</u> dit <u>V</u> iew | Insert Format Tools [               | <u>D</u> ata <u>V</u> | <u>V</u> indow | Help      |                    |           |             |           |           |             |           | Туре | a question for | help  |
| : 🗅    | <u>6</u>                               |                           | 🖪 🖪 💖 🛍 🐰 🖻                         | 🔁 •                   | I 🗸            | - (2 - 1  | Σ - A↓ Z↓          | 111       | 100         | 1% 🗸 🕜 📘  |           |             |           |      |                |       |
| Tim    | es New                                 | Roman                     | • 18 • <b>B</b> <i>I</i> <b>U</b> ≡ | ==                    | ·a·            | \$ %, ,   | *.0 .00 E          |           | - ða -      | A -       |           |             |           |      |                |       |
| -      | A3 🗸 🔊 BẢNG TỔNG HỢP NHẬP XUẤT TỒN KHO |                           |                                     |                       |                |           |                    |           |             |           |           |             |           |      |                |       |
|        | A                                      | В                         | С                                   | D                     | Е              | F         | G                  | н         | Ι           | J         | K         | L           | М         | Ν    | 0              | P     |
| 1      | CÔì                                    | IG TY CO                  | ) KHÍ THÀNH CÔNG                    |                       |                |           |                    |           |             |           |           |             |           |      |                |       |
| 2      |                                        |                           |                                     |                       |                |           |                    |           |             |           |           |             |           |      |                |       |
| 3      |                                        |                           |                                     | BÅI                   | NG 1           | ſÔŊĠ      | HƠP NH             | ÂP        | XU          | IÂT TÔI   | N K       | н           | )         |      |                |       |
| 4      |                                        |                           |                                     |                       |                |           | THÁNG 01 I         | ٧ÅΜ       | 2010        |           |           |             |           |      |                |       |
| 5      |                                        |                           |                                     |                       |                |           | TÀI KHOẢN:         | 155       |             |           |           |             |           |      |                |       |
| ÷      | OTT                                    | ъđã                       | TÊN                                 | TX7T                  | т              | ÂN 1710   | TÀU LƠŻ            | NTL       | ÅD T        | ρονα κά   | VIL       | ín n        | ροχαιάζ   |      | TÂN OIL        | άττοῦ |
| ð<br>Q | 211                                    | T DU Å M                  | TUÂNU DUẨM                          | ÐVI                   | т<br>т2        |           |                    | NH<br>ST  | AP II<br>DC |           | AU2<br>ST | 41 I.<br>DC | TT        | ST   |                |       |
| 10     | 1                                      | KM1                       | Sản phẩm khuôn mẫu 1                | Cái                   | 3L<br>50       | 140000    | 7000000            | <u>эг</u> | 0           | 158180000 | <u>эг</u> | 0           | 93280000  | 50   | 1438000        | 7190  |
| 11     | 2                                      | KM2                       | Sản phẩm khuôn mẫu 2                | Cái                   | 40             | 120000    | 4800000            | Ŏ         | Ŏ           | 120500000 | Ŭ         | 0           | 72280000  | 40   | 1325500        | 5302  |
| 12     |                                        |                           | TỔNG CÔNG                           |                       |                |           | 11800000           |           |             | 278680000 |           |             | 165560000 |      |                | 12492 |
| 13     |                                        |                           | ·                                   |                       |                |           |                    |           |             |           |           |             |           |      |                |       |
| 14     |                                        |                           |                                     |                       |                |           |                    |           |             |           |           |             |           |      |                |       |
| 15     |                                        |                           |                                     |                       |                |           |                    |           |             |           |           |             |           |      |                |       |
| 16     |                                        |                           |                                     |                       |                |           |                    |           |             |           |           |             |           |      |                |       |
| 17     |                                        |                           |                                     |                       |                |           |                    |           |             |           |           |             |           |      |                |       |
| 18     |                                        |                           |                                     |                       |                |           |                    |           |             |           |           |             |           |      |                |       |
| 19     |                                        |                           |                                     |                       |                |           |                    |           |             |           |           |             |           |      |                |       |
| 20     |                                        |                           |                                     |                       |                |           |                    |           |             |           |           |             |           |      |                |       |
| 22     |                                        |                           |                                     |                       |                |           |                    |           |             |           |           |             |           |      |                |       |
| 23     |                                        |                           |                                     |                       |                |           |                    |           |             |           |           |             |           |      |                |       |
| 24     |                                        |                           |                                     |                       |                |           |                    |           |             |           |           |             |           |      |                |       |
| 25     |                                        |                           |                                     |                       |                |           |                    |           |             |           |           |             |           |      |                |       |
| 26     |                                        |                           |                                     |                       |                |           |                    |           |             |           |           |             |           |      |                |       |
| 14 4   | ► H                                    | / NK.CHI /                |                                     | 5/SOD                 | т /ртс         | т / вскон | OKD (BCLCTT.TT     | / BCE     | кт /        | <         |           |             |           |      |                |       |
| Dra    | w + 🛛                                  | AutoShap                  | bes 🔹 🔪 🔪 🖂 🔿 🔠 🤞                   | 1 🔅                   | 8 🔏            | 👌 🗸 🏒     | • <u>A</u> • 🔳 📰 🛊 | ‡ 🔲       | 1           |           |           |             |           |      |                |       |

- Ô tài khoản (H5) để nhập tài khoản 155, được định dạng text.

- Bảng tổng hợp thành phẩm nhập xuất tồn phản ánh tình hình số tồn đầu kỳ, nhập trong kỳ, xuất trong kỳ, tồn cuối kỳ (SL, ĐG,TT) của tất cả các thành phẩm mà Doanh nghiệp (DN) cần phải theo dõi và quản lý.

Cột STT (cột A): tại ô A10 của bảng TH155 được lấy số liệu từ bảng danh mục thành phẩm thuộc sheet SDDK.

#### A10 = SDDK!BD10

Cột mã thành phẩm (B10):

#### B10 = SDDK!BE10

Tên thành phẩm (C10): Sử dụng hàm vlookup() để kếtno61i dữ liệu với bảng danh mục thành phẩm thuộc sheet SDDK

#### C10 = IF(\$B10<>0,VLOOKUP(\$B10,SDDK!\$BE\$10:\$BF\$11,2,0),'''')

➢ Đơn vị tính:

#### D10 = SDDK!BG10

- ➤ Tồn đầu kỳ:
- Số lượng:

#### E10 = SUMIF(SDDK!\$BE\$10:\$BE\$11,TH155!\$B10,SDDK!\$BH\$10:\$BH\$11)

- Đơn giá:

#### F10 = SUMIF(SDDK!\$BE\$10:\$BE\$11,TH155!\$B10,SDDK!\$BI\$10:\$BI\$11)

- Thành tiền:

#### G10 = SUMIF(SDDK!\$BE\$10:\$BE\$11,TH155!\$B10,SDDK!\$BJ\$10:\$BJ\$11)

- Nhập trong kỳ:
- Số lượng:

#### H10 = SUM(IF(NKM!\$D\$10:\$D\$132=TH155!\$H\$5,1,0)\*

#### IF(NKM!\$F\$10:\$F\$132=TH155!\$B10,1,0)\*NKM!\$H\$10:\$H\$132)

- Đơn giá:

#### I10 = SUM(IF(NKM!\$D\$10:\$D\$132=TH155!\$H\$5,1,0)\*

#### IF(NKM!\$F\$10:\$F\$132=TH155!\$B10,1,0)\*NKM!\$I\$10:\$I\$132)

#### Hoặc: **I10 = IF(H10=0,0,ROUND(J10/H10,0)**)

- Thành tiền:

#### J10 = SUM(IF(NKM!\$D\$10:\$D\$132=TH155!\$H\$5,1,0)\*

#### IF(NKM!\$F\$10:\$F\$132=TH155!\$B10,1,0)\*NKM!\$J\$10:\$J\$132)

> Xuất trong kỳ:

- Số lượng:

#### K10 = SUM(IF(NKM!\$E\$10:\$E\$132=TH155!\$H\$5,1,0)\*

# IF(NKM!\$G\$10:\$G\$132=TH155!\$B10,1,0)\*NKM!\$H\$10:\$H\$132)

- Đơn giá:

#### L10 = SUM(IF(NKM!\$E\$10:\$E\$132=TH155!\$H\$5,1,0)\*

#### IF(NKM!\$G\$10:\$G\$132=TH155!\$B10,1,0)\*NKM!\$I\$10:\$I\$132)

#### Hoặc: L10 = IF(K10=0,0,ROUND(M10/K10,0))

- Thành tiền:

#### M10 = SUM(IF(NKM!\$E\$10:\$E\$132=TH155!\$H\$5,1,0)\*

#### IF(NKM!\$G\$10:\$G\$132=TH155!\$B10,1,0)\*NKM!\$J\$10:\$J\$132)

Tồn cuối kỳ:

- Số lượng:

#### N10 = E10 + H10 - K10

- Đơn giá:

#### O10 = IF(N10=0,0,ROUND(P10/N10,0))

- Thành tiền:

# P10 = G10 + J10 - M10

Tổng cộng:

Là tính tổng thành tiền (Tồn đầu kỳ, nhập trong kỳ, xuất trong kỳ, tồn kho cuối kỳ) - Tổng thành tiền tồn đầu kỳ:

$$G12 = SUM(G10:G11)$$

- Tổng thành tiền nhập trong kỳ:

- Tổng thành tiền xuất trong kỳ:

M12 = SUM(M10:M11)

- Tổng thành tiền tồn cuối kỳ

$$P12 = SUM(P10:P11)$$

# Hoàn thiện Sổ chi tiết thành phẩm:

Đánh dấu khối dòng A10 → P10 của Sheet 155, sử dụng tính năng fill handel (copy) để điền công thức cho tất cả các dòng dữ liệu của bảng tổng hợp thành phẩm nhập xuất tồn.

# • Không cho hiển thị dòng rỗng

Bước 1: Đánh dấu khối tên thành phẩm.

Bước 2: Chọn Menu/Data/Filter/Autofilter

Bước 3: Click vào nút chọn Filter của tên thành phẩm, chọn mục Non blanks

# Không cho hiển thị giá trị Zero:

Chọn Menu/Tools/Options. Khi có hộp thoại Options xuất hiện, chọn Tab/View bỏ Check box Zero value.

# BÀI 15: LẬP SỔ CHI TIẾT BÁN HÀNG

#### Mục tiêu:

- Theo dõi doanh thu của việc bán hàng trong kỳ
- Thực hiện sổ chi tiết bán hàng

# 1. SỔ CHI TIẾT BÁN THÀNH PHẨM:

- Sử dụng 1 sheet để lập Sổ chi tiết bán thành phẩm.
- Đổi tên sheet theo tên gọi nhớ của bảng dữ liệu chứa trên sheet đó (Đặt tên SODT).
- Sổ chi tiết bán thành phẩm phản ánh doanh thu tiêu thụ trong kỳ.

| 🗷 M | icrosoft Exc      | el - THUC HAN:                 | h tren e)         | XCEL.xls                                     |                    |         |         |           |                                       |        |
|-----|-------------------|--------------------------------|-------------------|----------------------------------------------|--------------------|---------|---------|-----------|---------------------------------------|--------|
| :2) | <u>Eile E</u> dit | <u>V</u> iew <u>I</u> nsert Fi | ormat <u>T</u> oo | ols <u>D</u> ata <u>W</u> indow <u>H</u> elp |                    |         |         |           | Type a question                       | for he |
|     | 📬 🔒 🖪             |                                | ۵ 🕰 🖇             |                                              | 100                | % 🖣 🕜 📘 |         |           |                                       |        |
| Tim | es New Roman      | - 18 - 1                       | BIU               | <b>三 三 ⊡</b> \$ % , *% . <sup>0</sup> € €    |                    | A -     |         |           |                                       |        |
| -   | A3                |                                |                   | SỐ CHI TIẾT BÁN THÀNH PHẨM                   |                    | -       |         |           |                                       |        |
|     | A                 | В                              | C ,               | D                                            | Е                  | F       | G       | Н         | I                                     | J      |
| 1   | CÔNG TY           | сокнітн.                       | NH CÔI            | NG                                           | _                  | _       |         |           |                                       |        |
| 2   |                   |                                |                   |                                              |                    |         |         |           |                                       |        |
| 3   |                   |                                |                   | SỐ CHI TIẾT BÁN TH                           | ÀNH PI             | HÅM     |         |           |                                       |        |
| 4   |                   |                                | Ì                 | TÀI KHOẢN                                    | 511                |         |         |           |                                       |        |
| 5   |                   |                                |                   | THÁNG 01 NĂM 2                               | 010                |         |         |           |                                       |        |
| 6   |                   |                                |                   |                                              |                    |         |         |           |                                       |        |
| 7   | CHÚ               | ÍNG TỪ                         | MÃ                |                                              | TK                 | D       | OANH TH | U         | GHI                                   |        |
| 8   | SÔ 🔽              | NGÀY 🔽                         | HÀN 🗸             | DIĚN GIÁI 🔽                                  | ĐÔI ỨN 🗸           | SL 🔽    | ÐG 🔽    | TT 🔽      | CHÚ 🔽                                 |        |
| 57  | 03/PT             | 20/01/2009                     | KM1               | Bán sản phẩm KM1 cho doanh nghiệp An I       | 111                | 400     | 190000  | 76000000  |                                       |        |
| 59  | 03/PT             | 20/01/2009                     | KM2               | Bán sản phẩm KM2 cho doanh nghiệp An I       | 111                | 400     | 160000  | 64000000  |                                       |        |
| 65  | 1542/HD           | 22/01/2009                     | KM1               | Bán SP KM1 cho công ty cơ khí Tân Bình       | 131                | 250     | 190000  | 47500000  |                                       |        |
| 67  | 1542/HD           | 22/01/2009                     | KM2               | Bán SP KM2 cho công ty cơ khí Tân Bình       | 131                | 200     | 160000  | 32000000  |                                       |        |
| 136 |                   |                                |                   | Tông cộng                                    |                    |         |         | 219500000 |                                       |        |
| 137 |                   |                                |                   |                                              |                    |         |         |           |                                       |        |
| 138 |                   |                                |                   |                                              |                    |         |         |           |                                       |        |
| 139 |                   |                                |                   |                                              |                    |         |         |           |                                       |        |
| 140 |                   |                                |                   |                                              |                    |         |         |           |                                       |        |
| 141 |                   |                                |                   |                                              |                    |         |         |           |                                       |        |
| 142 |                   |                                |                   |                                              |                    |         |         |           |                                       |        |
| 145 |                   |                                |                   |                                              |                    |         |         |           |                                       |        |
| 144 |                   |                                |                   |                                              |                    |         |         |           |                                       |        |
| 145 |                   |                                |                   |                                              |                    |         |         |           |                                       |        |
| 140 |                   |                                |                   |                                              |                    |         |         |           |                                       |        |
| 147 |                   |                                |                   |                                              |                    |         |         |           | · · · · · · · · · · · · · · · · · · · |        |
| H 4 | ► ► 🗸 NK.C        | HI / CPSXKD /                  | ст 155 / т        |                                              | Г <b>/</b> ВСДКТ / | <       |         |           |                                       |        |
| Dra | w 🕶 😓   Auto      | oShapes 🔹 🔪 🔌                  |                   | 🛀 🐗 🛟 🗕 🖂   🦄 • 🚄 • 📥 • 🚍 🛲 :                | et 💷 🗊 📮           |         |         |           |                                       |        |

- Mã TK sử dụng 1 địa chỉ ô E4 (Cell) để nhập mã TK 511 hoặc 512 (Ô E4).

Cột Số chứng từ (cột A):

A9 = IF(\$E\$4=NKM!\$E10,NKM!A10,'''')

Cột ngày chứng từ (B):

**B9** = **IF**(**\$E\$4**=**NKM!\$E10,NKM!B10,''''**)

Mã hàng hóa (C):

C10 = IF(\$E\$4=NKM!\$E10,NKM!G10,"")

➢ Diễn giải (D):

**D** = **IF**(**\$E\$4=NKM!\$E10,NKM!C10,''''**)

Tài khoản đối ứng (E):

**E9** = **IF**(**\$E\$4**=**NKM!\$E10,NKM!D10,''''**)

> Doanh thu:

- Số lượng (F):

**F9** = **IF**(**\$E\$4**=**NKM!\$E10**,**NKM!H10**,'''')

- Đơn giá (G):

G9 = IF(\$E\$4=NKM!\$E10,NKM!I10,"")

- Thành tiền (H):

H9 = IF(\$E\$4=NKM!\$E10,NKM!J10,"")

Tổng cộng:

Là tính tổng thành tiền của doanh thu trong kỳ.

H136 = SUM(H9:H135)

## Hoàn thiện Sổ chi tiết thành phẩm:

Đánh dấu khối dòng A9 →I9 của Sheet SODT, sử dụng tính năng fill handel (copy) để điền công thức cho tất cả các dòng dữ liệu của Sổ chi tiết bán thành phẩm đến dòng 136.

# • Không cho hiển thị dòng rỗng

Bước 1: Đánh dấu khối tên diễn giải.

Bước 2: Chọn Menu/Data/Filter/Autofilter

Bước 3: Click vào nút chọn Filter của tên thành phẩm, chọn mục Non blanks

## • Không cho hiển thị giá trị Zero:

Chọn Menu/Tools/Options. Khi có hộp thoại Options xuất hiện, chọn Tab/View bỏ Check box Zero value.

# 2. SỔ CHI TIẾT DOANH THU

- Sử dụng 1 sheet để lập Sổ doanh thu chi tiết.

- Đổi tên sheet theo tên gợi nhớ của bảng dữ liệu chứa trên sheet đó (Đặt tên DTCT).

Sổ doanh thu chi tiết phản ánh doanh thu của từng thành phẩm (từng hàng hóa) tiêu thụ trong kỳ.

| Microsoft Excel - THUC HANH TREN EXCEL.xls |                           |                             |                                                                    |                       |                       |                                       |  |  |  |
|--------------------------------------------|---------------------------|-----------------------------|--------------------------------------------------------------------|-----------------------|-----------------------|---------------------------------------|--|--|--|
| :8)                                        | <u>E</u> ile <u>E</u> dit | <u>V</u> iew <u>I</u> nsert | F <u>o</u> rmat <u>T</u> ools <u>D</u> ata <u>W</u> indow <u>H</u> | elp                   |                       |                                       |  |  |  |
| 10                                         | 📂 🖃 📮                     | ) 🔒 🖂 🖾                     | 🍄 🚉   🐰 🗈 🛍 - 🛷   🔊 -                                              | 🔍 - 😫 Σ -             | • ᢓ↓ ऱू↓   🏭 🛷 100% 🗣 | · · · · · · · · · · · · · · · · · · · |  |  |  |
| Time                                       | es New Roma               | an 🝷 18 👻                   | <b>B</b> <i>I</i> <u>U</u>   <b>≡ ≡ ≡ ≡ ≤</b> \$                   | % , .00 .00           | 津津 田・🌺・🗛・             | -                                     |  |  |  |
|                                            | A3                        | -                           | 🗾 🔊 số doanh thu c                                                 | CHI TIÊT              |                       |                                       |  |  |  |
|                                            | A                         | В                           | С                                                                  | D                     | E                     | F                                     |  |  |  |
| 1                                          | CÔNG T                    | Y CƠ KHÍ TH                 | lành công                                                          |                       |                       |                                       |  |  |  |
| 2                                          |                           |                             | -                                                                  |                       |                       |                                       |  |  |  |
| 3                                          | SỐ DOANH THU CHI TIẾT     |                             |                                                                    |                       |                       |                                       |  |  |  |
| 4                                          |                           |                             | THÁNG 01 NĂM                                                       | 2010                  |                       |                                       |  |  |  |
| 5                                          |                           |                             |                                                                    |                       |                       |                                       |  |  |  |
| 6                                          | STT                       | MAHH                        | TEN HANG HOA                                                       | SL                    | THANH TIÊN            |                                       |  |  |  |
| 7                                          | 1                         | KM1                         | Sán phâm khuôn mâu l                                               | 650                   | 123500000             |                                       |  |  |  |
| 8                                          | 2                         | KM2                         | Sán phẩm khuôn mẫu 2                                               | 600                   | 96000000              |                                       |  |  |  |
| 9                                          |                           |                             | Tông cộng                                                          |                       | 219500000             |                                       |  |  |  |
| 11                                         |                           |                             |                                                                    | Ngày                  | tháng năm 2010        |                                       |  |  |  |
| 12                                         |                           | Kế toán                     |                                                                    | 11849                 | GIÁM ĐỐC              |                                       |  |  |  |
| 13                                         |                           |                             |                                                                    |                       |                       |                                       |  |  |  |
| 14                                         |                           |                             |                                                                    |                       |                       |                                       |  |  |  |
| 15                                         |                           |                             |                                                                    |                       |                       |                                       |  |  |  |
| 16                                         |                           |                             |                                                                    |                       |                       |                                       |  |  |  |
| 17                                         |                           |                             |                                                                    |                       |                       |                                       |  |  |  |
| 18                                         |                           |                             |                                                                    |                       |                       |                                       |  |  |  |
| 19                                         |                           |                             |                                                                    |                       |                       |                                       |  |  |  |
| 20                                         |                           |                             |                                                                    |                       |                       |                                       |  |  |  |
| 21                                         |                           |                             |                                                                    |                       |                       |                                       |  |  |  |
| 22                                         |                           |                             |                                                                    |                       |                       |                                       |  |  |  |
| 22                                         |                           |                             |                                                                    |                       |                       |                                       |  |  |  |
| 25                                         |                           |                             |                                                                    |                       |                       |                                       |  |  |  |
| 14 A                                       | ▶ м∦тн                    | іізі / стззі / 1            | ГНЗЗ1 / NK.THU / NK.CHI / СРЅХК                                    | Ф / СТ 155 / TH       |                       |                                       |  |  |  |
| Drav                                       | w 🕶 😓 🛛 A <u>u</u>        | _toShapes 🕶 🔪               | × 🗆 O 🖻 🐗 🛟 🛽 🖄 🕹                                                  | <u>&gt; - 🏒 - A</u> - | =                     |                                       |  |  |  |

Cột STT (cột A): tại ô A7 của bảng DTCT được lấy số liệu từ bảng danh mục thành phẩm thuộc sheet SDDK.

#### A7 = SDDK!BD10

Cột mã thành phẩm (B):

#### B7 = SDDK!BE10

Tên thành phẩm (C): Sử dụng hàm vlookup() để kếtno61i dữ liệu với bảng danh mục thành phẩm thuộc sheet SDDK

Số lượng (D):

#### D7 = SUMIF(SODT!\$C\$57:\$C\$67,\$B7,SODT!\$F\$57:\$F\$67)

➢ Thành tiền (H):

#### E7 = SUMIF(SODT!\$C\$57:\$C\$67,\$B7,SODT!\$H\$57:\$H\$67)

Tổng cộng:

Là tính tổng thành tiền .

## **E9 = SUM(E7:E8)**

# Hoàn thiện Sổ doanh thu chi tiết:

Đánh dấu khối dòng A7 →E7 của Sheet DTCT, sử dụng tính năng fill handel (copy) để điền công thức cho tất cả các dòng dữ liệu của Sổ doanh thu chi tiết.

# • Không cho hiển thị dòng rỗng

Bước 1: Đánh dấu khối tên diễn giải.

Bước 2: Chọn Menu/Data/Filter/Autofilter

Bước 3: Click vào nút chọn Filter của tên thành phẩm, chọn mục Non blanks

# • Không cho hiển thị giá trị Zero:

Chọn Menu/Tools/Options. Khi có hộp thoại Options xuất hiện, chọn Tab/View bỏ Check box Zero value.

# BÀI 16: LẬP BẢNG CÂN ĐỐI KẾ TOÁN

#### Mục tiêu:

- Báo cáo tình hình tài sản và nguồn vốn của doanh nghiệp trong kỳ kế toán
- Thực hiện bảng cân đối kế toán
- Sử dụng 1 sheet để lập Bảng cân đối kế toán
- Đổi tên sheet theo tên gợi nhớ của bảng dữ liệu chứa trên sheet đó (Đặt tên CDKT).
- ✤ Cột A: Chỉ tiêu
- Cột B: Mã số
- Cột C: Cột giả được sử dụng để nhập các tài khoản Nợ tương ứng với từng mã số. Cột này phải được định dạng chuỗi (Format/cells/number/text) và cột này phải được hide trong quá trình in Bảng CDKT
- Cột D: Cột giả được sử dụng để nhập các tài khoản Có tương ứng với từng mã số. Cột này phải được định dạng chuỗi (Format/cells/number/text) và cột này phải được hide trong quá trình in Bảng CDKT
- ✤ Cột E: Thuyết minh
- Cột F: Năm nay
- Cột G: Năm trước

CÔNG TY CƠ KHÍ THÀNH CÔNG

# **BẢNG CÂN ĐỐI KẾ TOÁN**

THÁNG 01 NĂM 2017

Đơn vị tính: Đồng Việt Nam

| TÀI SẢN                                                                  | MÃ  | THUYẾT | SỐ ĐẦU NĂM    | Số CUỐI       |
|--------------------------------------------------------------------------|-----|--------|---------------|---------------|
|                                                                          | SÔ  | MINH   |               | NĂM           |
| 1                                                                        | 2   | 3      | 4             | 5             |
| TÀI SĂN                                                                  |     |        |               |               |
| A. TÀI SĂN NGẮN HẠN                                                      | 100 |        | 2,353,400,000 | 2,324,349,800 |
| I. Tiền và các khoản tương đương tiền                                    | 110 |        | 1,750,000,000 | 1,601,687,000 |
| 1. Tiền                                                                  | 111 | V.01   | 1,750,000,000 | 1,601,687,000 |
| 2. Các khoản tương đương tiền                                            | 112 |        | -             | -             |
| II. Các khoản đầu tư tài chính ngắn hạn                                  | 120 | V.02   | 200,000,000   | 400,000,000   |
| 1. Đầu tư chứng khoán ngắn hạn                                           | 121 |        | 200,000,000   | 400,000,000   |
| 2. Dự phòng giảm giá đầu tư ngắn hạn (*)                                 | 129 |        | -             | -             |
| III. Các khoản phải thu ngắn hạn                                         | 130 |        | 211,300,000   | 88,100,000    |
| 1. Phải thu khách hàng ngắn hạn                                          | 131 |        | 220,000,000   | 97,000,000    |
| 2. Trả trước cho người bán ngắn hạn                                      | 132 |        | -             | -             |
| 3. Phải thu nội bộ ngắn hạn                                              | 133 |        | -             | -             |
| <ol> <li>Phải thu theo tiến độ kế hoạch hợp đồng xây<br/>dựng</li> </ol> | 134 |        | -             | -             |
|                                                                          |     |        |               |               |

| 5. Phải thu về cho vay ngắn hạn               | 135 |      |               |               |
|-----------------------------------------------|-----|------|---------------|---------------|
| 6. Các khoản phải thu ngắn hạn khác           | 136 | V.03 | 1,300,000     | 1,100,000     |
| 7. Tài sản thiếu chờ xử lý                    | 137 |      |               |               |
| 8. Dự phòng các khoản phải thu khó đòi (*)    | 139 |      | (10,000,000)  | (10,000,000)  |
| IV. Hàng tồn kho                              | 140 |      | 157,100,000   | 195,562,800   |
| 1. Hàng tồn kho                               | 141 | V.04 | 157,100,000   | 195,562,800   |
| 2. Dự phòng giảm giá hàng tồn kho             | 149 |      | -             | -             |
| V. Tài sản ngắn hạn khác                      | 150 |      | 35,000,000    | 39,000,000    |
| 1. Chi phí trả trước ngắn hạn                 | 151 |      | 32,000,000    | 37,000,000    |
| 2. Thuế GTGT được khẩu trừ                    | 152 |      | -             | -             |
| 3. Thuế và các khoản phải thu nhà nước        | 153 | V.05 | -             | -             |
| 4. Giao dịch mua bán lại trái phiếu chính phủ | 154 |      |               |               |
| 5. Tài sản ngắn hạn khác                      | 155 |      | 3,000,000     | 2,000,000     |
| B. TÀI SẢN DÀI HẠN                            | 200 |      | 2,634,300,000 | 2,761,000,000 |
| I. Các khoản phải thu dài hạn                 | 210 |      | -             | -             |
| 1. Phải thu dài hạn của khách hàng            | 211 |      | -             | -             |
| 2. Trả trước cho người bán dài hạn            | 212 |      |               |               |
| 3. Vốn kinh doanh ở các đơn vị trực thuộc     | 213 |      | -             | -             |
| 4. Phải thu nội bộ dài hạn                    | 214 | V.06 | -             | -             |
| 5. Phải thu về cho vay dài hạn                | 215 |      |               |               |
| 6. Phải thu dài hạn khác                      | 216 | V.07 | -             | -             |
| 7. Dự phòng phải thu dài hạn khó đòi (*)      | 219 |      | -             | -             |
| II. Tài sản cố định                           | 220 |      | 1,580,000,000 | 2,261,000,000 |

| 1. Tài sản cố định hữu hình                     | 221 | V.08 | 1,580,000,000 | 2,261,000,000 |
|-------------------------------------------------|-----|------|---------------|---------------|
| Nguyên giá                                      | 222 |      | 2,100,000,000 | 2,766,300,000 |
| Giá trị hao mòn lũy kế (*)                      | 223 |      | (520,000,000) | (505,300,000) |
| 2. tài sản cố định thuê tài chính               | 224 | V.09 | -             | -             |
| Nguyên giá                                      | 225 |      | -             | -             |
| Giá trị hao mòn lũy kế (*)                      | 226 |      | -             | -             |
| 3. Tài sản cố định vô hình                      | 227 | V.10 | -             | -             |
| Nguyên giá                                      | 228 |      | -             | -             |
| Giá trị hao mòn lũy kế (*)                      | 229 |      | -             | -             |
| III. Bất động sản đầu tư                        | 240 | V.12 | -             | -             |
| Nguyên giá                                      | 241 |      | -             | -             |
| Giá trị hao mòn lũy kế (*)                      | 242 |      | -             | -             |
| IV. Tài sản dở dang dài hạn                     | 240 | V.11 | 754,300,000   | -             |
| 1. Chi phí sản xuất, kinh doanh dở dang dài hạn | 241 |      | -             | -             |
| 2. Chi phí xây dựng cơ bản dở dang              | 242 |      | 754,300,000   | -             |
| IV. Đầu tư tài chính dài hạn                    | 250 |      | 300,000,000   | 500,000,000   |
| 1. Đầu tư vào công ty con                       | 251 |      | -             | -             |
| 2. Đầu tư vào công ty liên kết, liên doanh      | 252 |      | 300,000,000   | 500,000,000   |
| 3. Đầu tư góp vốn vào đơn vị khác               | 253 | V.13 | -             | -             |
| 4. Dự phòng giảm giá đầu tư tài chính dài hạn   | 254 |      | -             | -             |
| 5. Đầu tư nắm giữ đến ngày đáo hạn              | 255 |      |               |               |
| VI. Tài sản dài hạn khác                        | 260 |      | -             | -             |
| 1. Chi phí trả trước dài hạn                    | 261 | V.14 | -             | -             |

| 2. Tài sản thuế thu nhập hoãn lại                      | 262 | V.21 | -             | -             |
|--------------------------------------------------------|-----|------|---------------|---------------|
| 3. Thiết bị, vật tư, phụ tùng thay thế dài hạn         | 263 |      | -             | -             |
| 4. Tài sån dài hạn khác                                | 268 |      | -             | -             |
| TỔNG CỘNG TÀI SĂN                                      | 270 |      | 4,987,700,000 | 5,085,349,800 |
| NGUỒN VỐN                                              |     |      |               |               |
| A. NỌ PHẢI TRẢ                                         | 300 |      | 678,000,000   | 744,327,560   |
| I. Nợ ngắn hạn                                         | 310 |      | 678,000,000   | 744,327,560   |
| 1. Phải trả cho người bán ngắn hạn                     | 312 |      | 184,000,000   | 72,740,000    |
| 2. Người mua trả tiền trước ngắn hạn                   | 313 |      | -             | 22,000,000    |
| 3. Thuế và các khoản phải nộp cho nhà nước             | 314 | V.16 | 30,000,000    | 27,987,560    |
| 4. Phải trả cho người lao động                         | 315 |      | 24,000,000    | 47,725,000    |
| 5. Chi phí phải trả ngắn hạn                           | 316 | V.17 | -             | -             |
| 6. Phải trả nội bộ ngắn hạn                            | 317 |      | -             | -             |
| 7. Phải trả theo tiến độ kế hoạch hợp đồng xây<br>dựng | 318 |      | -             | -             |
| 8. Doanh thu chưa thực hiện ngắn hạn                   | 318 |      | -             | -             |
| 9. Phải trả ngắn hạn khác                              | 319 | V.18 | -             | 28,075,000    |
| 10. Vay và nợ thuê tài chính ngắn hạn                  | 320 |      | 260,000,000   | 360,000,000   |
| 11. Dự phòng phải trả ngắn hạn                         | 321 |      | -             | -             |
| 12. Quỹ khen thưởng, phúc lợi                          | 322 |      | 180,000,000   | 185,800,000   |
| 13. Quỹ bình ổn giá                                    | 323 |      | -             | -             |
| 14. Giao dịch mua bán lại trái phiếu Chính phủ         | 324 |      | -             | -             |
| II. Nợ dài hạn                                         | 330 |      | -             |               |

| 1. Phải trả người bán dài hạn            | 331 |      | -             | -             |
|------------------------------------------|-----|------|---------------|---------------|
| 2. Người mua trả tiền trước dài hạn      | 332 |      | -             | -             |
| 3. Chi phí phải trả dài hạn              | 333 | V.19 | -             | -             |
| 4. Phải trả nội bộ về vốn kinh doanh     | 334 |      | -             | -             |
| 5. Phải trả dài hạn nội bộ               | 335 |      | -             | -             |
| 6. Doanh thu chưa thực hiện dài hạn      | 336 |      | -             | -             |
| 7. Phải trả dài hạn khác                 | 337 | V.20 | -             | -             |
| 8. Vay và nợ thuê tài chính dài hạn      | 338 |      | -             | -             |
| 9. Trái phiếu chuyển đổi                 | 339 | V.21 | -             | -             |
| 10. Cổ phiếu ưu đãi                      | 340 |      | -             | -             |
| 11. Thuế thu nhập hoãn lại phải trả      | 341 |      | -             | -             |
| 12. Dự phòng phải trả dài hạn            | 342 |      | -             | -             |
| 13. Quỹ phát triển khoa học và công nghệ | 343 |      | -             | -             |
| B. VÔN CHỦ SỞ HỮU                        | 400 |      | 4,309,700,000 | 4,341,022,240 |
| I. Vốn chủ sở hữu                        | 410 | V.22 | 4,309,700,000 | 4,341,022,240 |
| 1. vốn đầu tư của chủ sở hữu             | 411 |      | 3,020,000,000 | 3,774,300,000 |
| 2. Thặng dư vốn cổ phần                  | 412 |      | -             | -             |
| 3. Quyền chọn chuyển đổi trái phiếu      | 413 |      | -             | -             |
| 4. Vốn khác của chủ sở hữu               | 413 |      | -             | -             |
| 5. Cổ phiếu quỹ                          | 414 |      | -             | -             |
| 6. Chênh lệch đánh giá lại tài sản       | 415 |      | -             | -             |
| 7. Chênh lệch tỷ giá hối đối             | 416 |      | -             | -             |
|                                          |     |      |               |               |

| 9. Quỹ hỗ trợ sắp xếp doanh nghiệp             | 418  |      | -             | -             |
|------------------------------------------------|------|------|---------------|---------------|
| 10. Quỹ khác thuộc vốn chủ sở hữu              | 419  |      | -             | -             |
| 11. Lợi nhuận sau thuế chưa phân phối          | 420  |      | 106,000,000   | 120,322,240   |
| - LNST chưa phân phối lũy kế đến cuối kỳ trước | 421a |      | -             | -             |
| - LNST chưa phân phối kỳ này                   | 421b |      | 106,000,000   | 120,322,240   |
| 12. Nguồn vốn đầu tư xây dựng cơ bản           | 421  |      | 823,000,000   | 68,700,000    |
| II. Nguồn kinh phí quỹ khác                    | 430  |      | -             | -             |
| 1. Nguồn kinh phí                              | 432  | V.23 | -             | -             |
| 2. Nguồn kinh phí đã hình thành TSCĐ           | 433  |      | -             | -             |
| TỔNG CỘNG NGUỒN VỐN                            | 440  |      | 4,987,700,000 | 5,085,349,800 |

# \* PHÀN TÀI SẢN

# A. TÀI SẢN NGẮN HẠN:

Mã số 100:

- Số đầu năm:

# D10 = D11 + D14 + D17 + D26 + D29

- Số cuối năm:

#### E10 = E11 + E14 + E17 + E26 + E29

# I. Tiền và các khoản tương đương tiền

Mã số 110:

- Số đầu năm:

#### D11 = SUM(D12:D13)

- Số cuối năm:

#### E11 = SUM(E12:E13)

## 1. Tiền

Mã số 111: Sử dụng công thức mãng (Ctrl + Shift + enter)

- Số đầu năm:

#### D12 = SUM(IF(LEFT(TK,2)=BCDKT!\$F12,1,0)\*

#### (SDDK!\$C\$10:\$C\$83-SDDK!\$D\$10:\$D\$83))

- Số cuối năm:

#### E12 = SUM(IF(LEFT(BCDSPS!\$A\$10:\$A\$83,2)=\$F12,1,0)\*

#### (BCDSPS! \$G\$10: \$G\$80 - BCDSPS! \$H\$10: \$H\$80))

#### 2. Các khoản tương đương tiền

Mã số 112: Sử dụng công thức mãng (Ctrl + Shift + enter)

- Số đầu năm:

### D13 = SUM(IF(TK=BCDKT!\$F13,1,0)\* (SDDK!\$C\$10:\$C\$83-SDDK!\$D\$10:\$D\$83))

- Số cuối năm:

## E13 = SUM(IF(BCDSPS!\$A\$10:\$A\$83=BCDKT!\$F13,1,0)\*

#### (BCDSPS! \$G\$10: \$G\$83 - BCDSPS! \$H\$10: \$H\$83))

**Lưu ý: Mã số 112 -** Các khoản tương đương tiền (Theo tài liệu hướng dẫn Số liệu để ghi vào chỉ tiêu này là tổng số dư nợ chi tiết TK 121, gồm kỳ phiếu ngắn hạn, tín phiếu kho bạc ... có thời hạn thu hồi hoặc đáo hạn không quá 3 tháng kể từ ngày mua). Do đó nếu công ty có phát sinh nghiệp vụ này các bạn nên sử dụng tài khoản cấp 2 tương ứng)

# II. Các khoản đầu tư tài chính ngắn hạn

Mã số 120:

- Số đầu năm:

D14 = SUM(D15:D16)

- Số cuối năm:

#### E14 = SUM(E15:E16)

#### 1. Đầu tư chứng khoán ngắn hạn

Mã số 121: Sử dụng công thức mãng (Ctrl + Shift + enter)

- Số đầu năm:

### D15 = SUM(IF(TK=BCDKT!\$F15,1,0)\*(SDDK!\$C\$10:\$C\$83-SDDK!\$D\$10:\$D\$83))

- Số cuối năm:

#### E15 = SUM(IF(BCDSPS!\$A\$10:\$A\$83=BCDKT!\$F15,1,0)\*

#### (BCDSPS!\$G\$10:\$G\$83-BCDSPS!\$H\$10:\$H\$83))

#### 2. Dự phòng giảm giá đầu tư ngắn hạn (\*)

Mã số 129: Sử dụng công thức mãng (Ctrl + Shift + enter)

- Số đầu năm:

#### D16 = SUM(IF(TK=BCDKT!\$F16,1,0)\* (SDDK!\$C\$10:\$C\$83-SDDK!\$D\$10:\$D\$83))

- Số cuối năm:

#### E16 = SUM(IF(BCDSPS!\$A\$10:\$A\$83=BCDKT!\$F16,1,0)\*

#### (BCDSPS!\$G\$10:\$G\$83-BCDSPS!\$H\$10:\$H\$83))

#### III. Các khoản phải thu ngắn hạn

Mã số 130:

- Số đầu năm:

#### D17 = SUM(D18:D23)

- Số cuối năm:

#### E17 = SUM(E18:E23)

#### 1. Phải thu khách hàng ngắn hạn

Mã số 131:

- Số đầu năm:

#### D18 = TH131!D13

- Số cuối năm:

#### E18 = TH131!H13

#### 2. Trả trước cho người bán ngắn hạn

Mã số 132:

- Số đầu năm:

#### D19 = TH331!D15

- Số cuối năm:

#### E19 = TH331!H15

#### 3. Phải thu nội bộ ngắn hạn

Mã số 133: Sử dụng công thức mãng (Ctrl + Shift + enter)

- Số đầu năm:

#### D20 = SUM(IF(TK=BCDKT!\$F20,1,0)\*(SDDK!\$C\$10:\$C\$83-SDDK!\$D\$10:\$D\$83))

- Số cuối năm:

#### E20 = SUM(IF(BCDSPS!\$A\$10:\$A\$83=BCDKT!\$F20,1,0)\*

#### $(BCDSPS! \$G\$10: \$G\$83 \hbox{-} BCDSPS! \$H\$10: \$H\$83))$

#### 4. Phải thu theo tiến độ hợp đồng xây dựng

Mã số 134: Sử dụng công thức mãng (Ctrl + Shift + enter)

- Số đầu năm:

#### D21 = SUM(IF(TK=BCDKT!\$F21,1,0)\*(SDDK!\$C\$10:\$C\$83-SDDK!\$D\$10:\$D\$83))

- Số cuối năm:

#### E21 = SUM(IF(BCDSPS!\$A\$10:\$A\$83=BCDKT!\$F21,1,0)\*

#### (BCDSPS!\$G\$10:\$G\$83-BCDSPS!\$H\$10:\$H\$83))

#### 5. Phải thu về cho vay ngắn hạn

Mã số 135: Sử dụng công thức mãng (Ctrl + Shift + enter)

- Số đầu năm:

#### D22 = SUM(IF(TK=BCDKT!\$F22,1,0)\*(SDDK!\$C\$10:\$C\$83-SDDK!\$D\$10:\$D\$83))

- Số cuối năm:

#### E22 = SUM(IF(BCDSPS!\$A\$10:\$A\$83=BCDKT!\$F22,1,0)\*

#### (BCDSPS!\$G\$10:\$G\$83-BCDSPS!\$H\$10:\$H\$83))

#### 6. Các khoản phải thu ngắn hạn khác:

Tại mã số này theo lý thuyết - Số liệu để ghi vài chỉ tiêu này căn cứ vào tổng số dư nợ các tài khoản TK 1385, TK1388, TK334, TK338 trên sổ kế toán chi tiết các tài khoản 1385,334,338. Chi tiết các khoản phải thu ngắn hạn.

Mã số 135: Sử dụng công thức mãng (Ctrl + Shift + enter)

- Số đầu năm:

# D23 = SUM(IF(TK=BCDKT!\$F23,1,0)\*(SDDK!\$C\$10:\$C\$83-SDDK!\$D\$10:\$D\$83))

- Số cuối năm:

#### E23 = SUM(IF(BCDSPS!\$A\$10:\$A\$83=BCDKT!\$F23,1,0)\*

#### (BCDSPS!\$G\$10:\$G\$83-BCDSPS!\$H\$10:\$H\$83))

#### 7. Tài sản thiếu chờ xử lý

Mã số 137: Sử dụng công thức mãng (Ctrl + Shift + enter)

- Số đầu năm:

# D24= SUM(IF(TK=BCDKT!\$F24,1,0)\*(SDDK!\$C\$10:\$C\$83-SDDK!\$D\$10:\$D\$83))-- - Số cuối năm:

#### E24 = SUM(IF(BCDSPS!\$A\$10:\$A\$83=BCDKT!\$F24,1,0)\*

#### (BCDSPS!\$G\$10:\$G\$83-BCDSPS!\$H\$10:\$H\$83))

#### 8. Dự phòng các khoản phải thu khó đòi

Mã số 139: Sử dụng công thức mãng (Ctrl + Shift + enter)

- Số đầu năm:

# D25 = SUM(IF(TK=BCDKT!\$F25,1,0)\*(SDDK!\$C\$10:\$C\$83-SDDK!\$D\$10:\$D\$83)) - Số cuối năm:

#### E25 = SUM(IF(BCDSPS!\$A\$10:\$A\$83=BCDKT!\$F25,1,0)\*

#### (BCDSPS!\$G\$10:\$G\$83-BCDSPS!\$H\$10:\$H\$83))

#### IV. Hàng tồn kho

Mã số 140:

- Số đầu năm:

#### **D26 = SUM(D27:D28)**

- Số cuối năm:

#### E26 = SUM(E27:E28)

#### 1. Hàng tồn kho

Mã số 141: Sử dụng công thức mãng (Ctrl + Shift + enter)

- Số đầu năm:

#### **D27** = SUM(IF(LEFT(TK,2)=BCDKT!\$F27,1,0)\*

#### (SDDK!\$C\$10:\$C\$83-SDDK!\$D\$10:\$D\$83))+D28

- Số cuối năm:

#### E27 = SUM(IF(LEFT(BCDSPS!\$A\$10:\$A\$83,2)=BCDKT!\$F27,1,0)\*

#### (BCDSPS! \$G\$10: \$G\$83 - BCDSPS! \$H\$10: \$H\$83)) + E28

#### 2. Dự phòng giảm giá hàng tồn kho (\*)

Mã số 149: Sử dụng công thức mãng (Ctrl + Shift + enter)

- Số đầu năm:

#### D28 = SUM(IF(TK=BCDKT!\$F28,1,0)\* (SDDK!\$C\$10:\$C\$83-SDDK!\$D\$10:\$D\$83))

- Số cuối năm:

#### E28 = SUM(IF(BCDSPS!\$A\$10:\$A\$83=BCDKT!\$F28,1,0)\*

#### (BCDSPS!\$G\$10:\$G\$83-BCDSPS!\$H\$10:\$H\$83))

#### V. Tài sản ngắn hạn khác

Mã số 150:

- Số đầu năm:

#### D29 = SUM(D30:D34)

- Số cuối năm:

E29 = SUM(E30:E34)

#### 1. Chi phí trả trước ngắn hạn

Mã số 151: Sử dụng công thức mãng (Ctrl + Shift + enter)

- Số đầu năm:

# D28 = SUM(IF(TK=BCDKT!\$F28,1,0)\*(SDDK!\$C\$10:\$C\$83-SDDK!\$D\$10:\$D\$83)) - Số cuối năm:

#### E28 = SUM(IF(BCDSPS!\$A\$10:\$A\$83=BCDKT!\$F28,1,0)\*

#### (BCDSPS!\$G\$10:\$G\$83-BCDSPS!\$H\$10:\$H\$83))

#### 2. Thuế GTGT được khấu trừ

Mã số 152: Sử dụng công thức mãng (Ctrl + Shift + enter)

- Số đầu năm:

#### D31 = SUM(IF(TK=BCDKT!\$F31,1,0)\*(SDDK!\$C\$10:\$C\$83-SDDK!\$D\$10:\$D\$83))

- Số cuối năm:

#### E31 = SUM(IF(BCDSPS!\$A\$10:\$A\$83=BCDKT!\$F31,1,0)\*BCDSPS!\$G\$10:\$G\$83)

#### 3. Thuế và các khoản phải thu Nhà nước

Mã số 153: Sử dụng công thức mãng (Ctrl + Shift + enter)

- Số đầu năm:

#### D32 = SUM(IF(TK=BCDKT!\$F32,1,0)\*SDDK!\$C\$10:\$C\$83)

- Số cuối năm:

E32 = SUM(IF(BCDSPS!\$A\$10:\$A\$83=BCDKT!\$F32,1,0)\* BCDSPS!\$G\$10:\$G\$83)

#### 4. Giao dịch mua bán lại trái phiếu chính phủ

Mã số 154: Sử dụng công thức mãng (Ctrl + Shift + enter)

- Số đầu năm:

#### D33 = SUM(IF(TK=BCDKT!\$F33,1,0)\*(SDDK!\$C\$10:\$C\$83-SDDK!\$D\$10:\$D\$83))

- Số cuối năm:

#### E33 = SUM(IF(BCDSPS!\$A\$10:\$A\$83=BCDKT!\$F33,1,0)\*

#### (BCDSPS!\$G\$10:\$G\$83-BCDSPS!\$H\$10:\$H\$83))

#### 5. Tài sản ngắn hạn khác

Tại mã số này theo lý thuyết - Số liệu để ghi vài chỉ tiêu này căn cứ vào tổng số dư nợ các tài khoản TK 1381, TK141, TK144 trên Sổ Cái.

Mã số 155: Sử dụng công thức mãng (Ctrl + Shift + enter)

- Số đầu năm:

#### D34 = SUM(IF(TK=BCDKT!\$F34,1,0)\*(SDDK!\$C\$10:\$C\$83-SDDK!\$D\$10:\$D\$83))

- Số cuối năm:

#### E34 = SUM(IF(BCDSPS!\$A\$10:\$A\$83=BCDKT!\$F31,1,0)\*

#### (BCDSPS!\$G\$10:\$G\$83-BCDSPS!\$H\$10:\$H\$83))

## **B. TÀI SẢN DÀI HẠN:**

Mã số 200:

- Số đầu năm:

#### D35 = D36+D44+D54+D60+D66+D57

- Số cuối năm:

#### E35 =E36+E44+E54+E60+E66+E57

#### I. Các khoản phải thu dài hạn

Mã số 210:

- Số đầu năm:

#### D36 = SUM(D37:D43)

- Số cuối năm:

#### E36 = SUM(E37:E43)

#### 1. Phải thu dài hạn khách hàng

Mã số 211: Sử dụng công thức mãng (Ctrl + Shift + enter)

- Số đầu năm:

#### D37 = SUM(IF(TK=BCDKT!\$F37,1,0)\*(SDDK!\$C\$10:\$C\$83-SDDK!\$D\$10:\$D\$83))

- Số cuối năm:

#### E37 = SUM(IF(BCDSPS!\$A\$10:\$A\$83=BCDKT!\$F37,1,0)\*

#### $(BCDSPS! \$G\$10: \$G\$83 \hbox{-} BCDSPS! \$H\$10: \$H\$83))$

#### 2. Trả trước cho người bán dài hạn

Mã số 212:

- Số đầu năm:

#### D38 = TH331!D15

- Số cuối năm:

#### E38 = TH331!H15

#### 3. Vốn kinh doanh ở các đơn vị trực thuộc

Mã số 213: Sử dụng công thức mãng (Ctrl + Shift + enter)

- Số đầu năm:

#### D39 = SUM(IF(TK=BCDKT!\$F39,1,0)\*(SDDK!\$C\$10:\$C\$83-SDDK!\$D\$10:\$D\$83))

- Số cuối năm:

#### E39= SUM(IF(BCDSPS!\$A\$10:\$A\$83=BCDKT!\$F39,1,0)\*

#### (BCDSPS!\$G\$10:\$G\$83-BCDSPS!\$H\$10:\$H\$83))

#### 4. Phải thu dài hạn nội bộ

Mã số 214: Sử dụng công thức mãng (Ctrl + Shift + enter)

- Số đầu năm:

#### D40 = SUM(IF(TK=BCDKT!\$F40,1,0)\* (SDDK!\$C\$10:\$C\$83-SDDK!\$D\$10:\$D\$83))

- Số cuối năm:

#### E40 = SUM(IF(BCDSPS!\$A\$10:\$A\$83=BCDKT!\$F40,1,0)\*

#### (BCDSPS!\$G\$10:\$G\$83-BCDSPS!\$H\$10:\$H\$83))

## 5. Phải thu về cho vay dài hạn

Mã số 215: Sử dụng công thức mãng (Ctrl + Shift + enter)

- Số đầu năm:

# D41 = SUM(IF(TK=BCDKT!\$F41,1,0)\*(SDDK!\$C\$10:\$C\$83-SDDK!\$D\$10:\$D\$83))

- Số cuối năm:

#### E41 = SUM(IF(BCDSPS!\$A\$10:\$A\$83=BCDKT!\$F41,1,0)\*

#### (BCDSPS!\$G\$10:\$G\$83-BCDSPS!\$H\$10:\$H\$83))

#### 6. Phải thu dài hạn khác

Mã số 216: Sử dụng công thức mãng (Ctrl + Shift + enter)

- Số đầu năm:

# D42 = SUM(IF(TK=BCDKT!\$F42,1,0)\*(SDDK!\$C\$10:\$C\$83-SDDK!\$D\$10:\$D\$83)) - Số cuối năm:

#### E42 = SUM(IF(BCDSPS!\$A\$10:\$A\$83=BCDKT!\$F42,1,0)\*

#### $(BCDSPS! \$G\$10: \$G\$83 \hbox{-} BCDSPS! \$H\$10: \$H\$83))$

#### 7. Dự phòng phải thu dài hạn khó đòi

Mã số 219: Sử dụng công thức mãng (Ctrl + Shift + enter)

- Số đầu năm:

#### D43 = SUM(IF(TK=BCDKT!\$F43,1,0)\* (SDDK!\$C\$10:\$C\$83-SDDK!\$D\$10:\$D\$83))

- Số cuối năm:

#### E43= SUM(IF(BCDSPS!\$A\$10:\$A\$83=BCDKT!\$F43,1,0)\*

#### (BCDSPS!\$G\$10:\$G\$83-BCDSPS!\$H\$10:\$H\$83))

#### II. Tài sản cố định

Mã số 220:

- Số đầu năm:

#### D44= D45+D48+D51

- Số cuối năm:

#### E44 = E45 + E48 + E51

#### 1. Tài sản cố định hữu hình

Mã số 221:

- Số đầu năm:

#### D45 = SUM(D46:D47)

- Số cuối năm:

#### E45 = SUM(E46:E47)

#### - Nguyên giá:

Mã số 222: Sử dụng công thức mãng (Ctrl + Shift + enter)

- Số đầu năm:

#### D46 = SUM(IF(TK=BCDKT!\$F46,1,0)\*(SDDK!\$C\$10:\$C\$83-SDDK!\$D\$10:\$D\$83))

- Số cuối năm:

#### E46 = SUM(IF(BCDSPS!\$A\$10:\$A\$83=BCDKT!\$F46,1,0)\*

#### (BCDSPS!\$G\$10:\$G\$83-BCDSPS!\$H\$10:\$H\$83))

#### - Giá trị hao mòn lũy kế:

Mã số 223: Sử dụng công thức mãng (Ctrl + Shift + enter)

- Số đầu năm:

#### D47 = SUM(IF(TK=BCDKT!\$F47,1,0)\*(SDDK!\$C\$10:\$C\$83-SDDK!\$D\$10:\$D\$83))

- Số cuối năm:

#### E47 = SUM(IF(BCDSPS!\$A\$10:\$A\$83=BCDKT!\$F47,1,0)\*

#### (BCDSPS!\$G\$10:\$G\$83-BCDSPS!\$H\$10:\$H\$83))

#### 2. Tài sản cố định thuê tài chính

Mã số 224:

- Số đầu năm:

#### D48 = SUM(D49:D50)

- Số cuối năm:

#### E48 = SUM(E49:E50)

#### - Nguyên giá:

Mã số 225: Sử dụng công thức mãng (Ctrl + Shift + enter)

- Số đầu năm:

#### D49 = SUM(IF(TK=BCDKT!\$F49,1,0)\*(SDDK!\$C\$10:\$C\$83-SDDK!\$D\$10:\$D\$83))

- Số cuối năm:

#### E49 = SUM(IF(BCDSPS!\$A\$10:\$A\$83=BCDKT!\$F49,1,0)\*

#### (BCDSPS!\$G\$10:\$G\$83-BCDSPS!\$H\$10:\$H\$83))

#### - Giá trị hao mòn lũy kế:

Mã số 226: Sử dụng công thức mãng (Ctrl + Shift + enter)

- Số đầu năm:

#### D50 = SUM(IF(TK=BCDKT!\$F50,1,0)\*(SDDK!\$C\$10:\$C\$83-SDDK!\$D\$10:\$D\$83))

- Số cuối năm:

#### E50 = SUM(IF(BCDSPS!\$A\$10:\$A\$83=BCDKT!\$F50,1,0)\*

#### (BCDSPS! \$G\$10: \$G\$83 - BCDSPS! \$H\$10: \$H\$83))

#### 3. Tài sản cố định vô hình

Mã số 227:

- Số đầu năm:

#### D51 = SUM(D53:D53)

- Số cuối năm:

#### E51 = SUM(E52:E53)

- Nguyên giá:
Mã số 228: Sử dụng công thức mãng (Ctrl + Shift + enter)

- Số đầu năm:

#### D52 = SUM(IF(TK=BCDKT!\$F52,1,0)\*(SDDK!\$C\$10:\$C\$83-SDDK!\$D\$10:\$D\$83))

- Số cuối năm:

#### E52 = SUM(IF(BCDSPS!\$A\$10:\$A\$83=BCDKT!\$F52,1,0)\*

#### (BCDSPS!\$G\$10:\$G\$83-BCDSPS!\$H\$10:\$H\$83))

## - Giá trị hao mòn lũy kế:

Mã số 229: Sử dụng công thức mãng (Ctrl + Shift + enter)

- Số đầu năm:

# D53 = SUM(IF(TK=BCDKT!\$F53,1,0)\*(SDDK!\$C\$10:\$C\$83-SDDK!\$D\$10:\$D\$83))

- Số cuối năm:

#### E53 = SUM(IF(BCDSPS!\$A\$10:\$A\$83=BCDKT!\$F53,1,0)\*

#### (BCDSPS!\$G\$10:\$G\$83-BCDSPS!\$H\$10:\$H\$83))

# III. Bất động sản đầu tư

Mã số 230:

- Số đầu năm:

#### D54 = SUM(D55:D56)

- Số cuối năm:

#### E54 = SUM(E55:E56)

#### - Nguyên giá:

Mã số 231: Sử dụng công thức mãng (Ctrl + Shift + enter)

- Số đầu năm:

#### D55 = SUM(IF(TK=BCDKT!\$F55,1,0)\*(SDDK!\$C\$10:\$C\$83-SDDK!\$D\$10:\$D\$83))

- Số cuối năm:

# E55 = SUM(IF(BCDSPS!\$A\$10:\$A\$83=BCDKT!\$F55,1,0)\*

#### (BCDSPS!\$G\$10:\$G\$83-BCDSPS!\$H\$10:\$H\$83))

# - Giá trị hao mòn lũy kế:

Mã số 232: Sử dụng công thức mãng (Ctrl + Shift + enter)

- Số đầu năm:

# D56 = SUM(IF(TK=BCDKT!\$F56,1,0)\*(SDDK!\$C\$10:\$C\$83-SDDK!\$D\$10:\$D\$83))

- Số cuối năm:

## E56 = SUM(IF(BCDSPS!\$A\$10:\$A\$83=BCDKT!\$F56,1,0)\*

## (BCDSPS!\$G\$10:\$G\$83-BCDSPS!\$H\$10:\$H\$83))

# IV. Tài sản dở dang dài hạn

Mã số 240:

- Số đầu năm:

# D57 = SUM(D58:D59)

- Số cuối năm:

E57 = SUM(E58:E59)

# 1. Chi phí sản xuất, kinh doanh dở dang dài hạn

Mã số 241: Sử dụng công thức mãng (Ctrl + Shift + enter)

- Số đầu năm:

# D58 = SUM(IF(TK=BCDKT!\$F58,1,0)\*(SDDK!\$C\$10:\$C\$83-SDDK!\$D\$10:\$D\$83))

- Số cuối năm:

# E58 = SUM(IF(BCDSPS!\$A\$10:\$A\$83=BCDKT!\$F58,1,0)\*

#### (BCDSPS!\$G\$10:\$G\$83-BCDSPS!\$H\$10:\$H\$83))

#### 2. Chi phí xây dựng cơ bản dở dang

Mã số 242: Sử dụng công thức mãng (Ctrl + Shift + enter)

- Số đầu năm:

#### D59 = SUM(IF(TK=BCDKT!\$F59,1,0)\*(SDDK!\$C\$10:\$C\$83-SDDK!\$D\$10:\$D\$83))

- Số cuối năm:

#### E59 = SUM(IF(BCDSPS!\$A\$10:\$A\$83=BCDKT!\$F59,1,0)\*

#### (BCDSPS!\$G\$10:\$G\$83-BCDSPS!\$H\$10:\$H\$83))

# IV. Đầu tư tài chính dài hạn

Mã số 250:

- Số đầu năm:

#### D60 = SUM(D61:D65)

- Số cuối năm:

#### E60 = SUM(E61:E65)

# 1. Đầu tư vào công ty con

Mã số 251: Sử dụng công thức mãng (Ctrl + Shift + enter)

- Số đầu năm:

# D61 = SUM(IF(TK=BCDKT!\$F61,1,0)\*(SDDK!\$C\$10:\$C\$83-SDDK!\$D\$10:\$D\$83))

- Số cuối năm:

# E61 = SUM(IF(BCDSPS!\$A\$10:\$A\$83=BCDKT!\$F61,1,0)\*

# (BCDSPS!\$G\$10:\$G\$83-BCDSPS!\$H\$10:\$H\$83))

## 2. Đầu tư vào công ty liên kết liên doanh

Mã số 252: Sử dụng công thức mãng (Ctrl + Shift + enter)

- Số đầu năm:

# D62 = SUM(IF(TK=BCDKT!\$F62,1,0)\*(SDDK!\$C\$10:\$C\$83-SDDK!\$D\$10:\$D\$83)) - Số cuối năm:

#### E62 = SUM(IF(BCDSPS!\$A\$10:\$A\$83=BCDKT!\$F62,1,0)\*

#### (BCDSPS!\$G\$10:\$G\$83-BCDSPS!\$H\$10:\$H\$83))

# 3. Đầu tư góp vốn vào đơn vị khác

Mã số 258: Sử dụng công thức mãng (Ctrl + Shift + enter)

- Số đầu năm:

# D63 = SUM(IF(TK=BCDKT!\$F63,1,0)\*(SDDK!\$C\$10:\$C\$83-SDDK!\$D\$10:\$D\$83)) - Số cuối năm:

## E63 = SUM(IF(BCDSPS!\$A\$10:\$A\$83=BCDKT!\$F63,1,0)\*

#### (BCDSPS!\$G\$10:\$G\$83-BCDSPS!\$H\$10:\$H\$83))

# 4. Dự phòng giảm giá đầu tư tài chính dài hạn

Mã số 254: Sử dụng công thức mãng (Ctrl + Shift + enter)

- Số đầu năm:

# D64 = SUM(IF(TK=BCDKT!\$F64,1,0)\*(SDDK!\$C\$10:\$C\$83-SDDK!\$D\$10:\$D\$83)) - Số cuối năm:

#### E64 = SUM(IF(BCDSPS!\$A\$10:\$A\$83=BCDKT!\$F64,1,0)\*

#### (BCDSPS!\$G\$10:\$G\$83-BCDSPS!\$H\$10:\$H\$83))

# 5. Đầu tư nắm giữ đến ngày đáo hạn

Mã số 255: Sử dụng công thức mãng (Ctrl + Shift + enter)

- Số đầu năm:

# D65 = SUM(IF(TK=BCDKT!\$F65,1,0)\*(SDDK!\$C\$10:\$C\$83-SDDK!\$D\$10:\$D\$83)) - Số cuối năm:

## E65 = SUM(IF(BCDSPS!\$A\$10:\$A\$83=BCDKT!\$F65,1,0)\*

#### (BCDSPS!\$G\$10:\$G\$83-BCDSPS!\$H\$10:\$H\$83))

#### V. Tài sản dài hạn khác

Mã số 260:

- Số đầu năm:

#### D66 = SUM(D67:D70)

- Số cuối năm:

#### E67 = SUM(E67:E70)

# 1. Chi phí trả trước dài hạn

Mã số 261: Sử dụng công thức mãng (Ctrl + Shift + enter)

- Số đầu năm:

# D67 = SUM(IF(TK=BCDKT!\$F67,1,0)\*(SDDK!\$C\$10:\$C\$83-SDDK!\$D\$10:\$D\$83))

- Số cuối năm:

#### E67 = SUM(IF(BCDSPS!\$A\$10:\$A\$83=BCDKT!\$F67,1,0)\*

#### (BCDSPS!\$G\$10:\$G\$83-BCDSPS!\$H\$10:\$H\$83))

# 2. Tài sản thuế thu nhập hoãn lại

Mã số 262: Sử dụng công thức mãng (Ctrl + Shift + enter)

- Số đầu năm:

# D68 = SUM(IF(TK=BCDKT!\$F68,1,0)\*(SDDK!\$C\$10:\$C\$83-SDDK!\$D\$10:\$D\$83)) - Số cuối năm:

E68 = SUM(IF(BCDSPS!\$A\$10:\$A\$83=BCDKT!\$F68,1,0)\*

#### (BCDSPS!\$G\$10:\$G\$83-BCDSPS!\$H\$10:\$H\$83))

# 3. Thiết bị, vật tư, phụ tùng thay thế dài hạn

Mã số 263: Sử dụng công thức mãng (Ctrl + Shift + enter)

- Số đầu năm:

# D69 = SUM(IF(TK=BCDKT!\$F69,1,0)\*(SDDK!\$C\$10:\$C\$83-SDDK!\$D\$10:\$D\$83)) - Số cuối năm:

## E69 = SUM(IF(BCDSPS!\$A\$10:\$A\$83=BCDKT!\$F69,1,0)\*

#### (BCDSPS!\$G\$10:\$G\$83-BCDSPS!\$H\$10:\$H\$83))

#### 4. Tài sản dài hạn khác

Mã số 268: Sử dụng công thức mãng (Ctrl + Shift + enter)

- Số đầu năm:

# D70= SUM(IF(TK=BCDKT!\$F70,1,0)\*(SDDK!\$C\$10:\$C\$83-SDDK!\$D\$10:\$D\$83)) - Số cuối năm:

# E70 = SUM(IF(BCDSPS!\$A\$10:\$A\$83=BCDKT!\$F70,1,0)\*

#### (BCDSPS!\$G\$10:\$G\$83-BCDSPS!\$H\$10:\$H\$83))

Mã số 270: Tổng cộng tài sản

- Số đầu năm:

# **D71 = D10+D35**

- Số cuối năm:

E71 = E10 + E35

# PHÀN NGUỒN VỐN

# A. NƠ PHẢI TRẢ:

Mã số 300:

- Số đầu năm:

# D73 = D74 + D89

- Số cuối năm:

E73 = E74 + E89

# I. Nợ ngắn hạn

Mã số 310:

- Số đầu năm:

# D74 = SUM(D75:D88)

- Số cuối năm:

E74 = SUM(E75:E88)

# 1. Phải trả cho người bán ngắn hạn

Mã số 311:

- Số đầu năm:

# D75 = TH331!E15

- Số cuối năm:

# E75 = TH331!I15

# 2. Người mua trả tiền trước ngắn hạn

Mã số 312:

- Số đầu năm:

# D76 = TH331!E13

- Số cuối năm:

# E76 = TH331!I13

# 3. Thuế và các khoản phải nộp cho nhà nước

Mã số 313: Sử dụng công thức mãng (Ctrl + Shift + enter)

- Số đầu năm:

## **D77 = SUM(IF(LEFT(TK,2)=BCDKT!\$F77,1,0)\***

#### (SDDK!\$D\$10:\$D\$83-SDDK!\$C\$10:\$C\$83))

- Số cuối năm:

# E77 = SUM(IF(LEFT(BCDSPS!\$A\$10:\$A\$83,2)=\$F77,1,0)\*

## (BCDSPS!\$H\$10:\$H\$83-BCDSPS!\$G\$10:\$G\$83))

# 4. Phải trả người lao động

Mã số 314: Sử dụng công thức mãng (Ctrl + Shift + enter)

- Số đầu năm:

# **D78 = SUM(IF(LEFT(TK,2)=BCDKT!\$F78,1,0)\***

#### (SDDK!\$D\$10:\$D\$83-SDDK!\$C\$10:\$C\$83))

- Số cuối năm:

# E78 = SUM(IF(LEFT(BCDSPS!\$A\$10:\$A\$83,2)=\$F78,1,0)\*

#### (BCDSPS!\$H\$10:\$H\$83-BCDSPS!\$G\$10:\$G\$83))

# 5. Chi phí phải trả ngắn hạn

Mã số 315: Sử dụng công thức mãng (Ctrl + Shift + enter)

- Số đầu năm:

#### **D79 = SUM(IF(LEFT(TK,2)=BCDKT!\$F79,1,0)\***

#### (SDDK!\$D\$10:\$D\$83-SDDK!\$C\$10:\$C\$83))

- Số cuối năm:

## E79 = SUM(IF(LEFT(BCDSPS!\$A\$10:\$A\$83,2)=\$F79,1,0)\*

#### (BCDSPS!\$H\$10:\$H\$83-BCDSPS!\$G\$10:\$G\$83))

# 6. Phải trả nội bộ ngắn hạn

Mã số 316: Sử dụng công thức mãng (Ctrl + Shift + enter)

- Số đầu năm:

## **D80 = SUM(IF(LEFT(TK,2)=BCDKT!\$F80,1,0)\***

#### (SDDK!\$D\$10:\$D\$83-SDDK!\$C\$10:\$C\$83))

- Số cuối năm:

#### E80 = SUM(IF(LEFT(BCDSPS!\$A\$10:\$A\$83,2)=\$F80,1,0)\*

#### (BCDSPS!\$H\$10:\$H\$83-BCDSPS!\$G\$10:\$G\$83))

# 7. Phải trả theo tiến độ kế hoạch hợp đồng xây dựng

Mã số 317: Sử dụng công thức mãng (Ctrl + Shift + enter)

- Số đầu năm:

#### **D81 = SUM(IF(LEFT(TK,2)=BCDKT!\$F81,1,0)\***

#### (SDDK!\$D\$10:\$D\$83-SDDK!\$C\$10:\$C\$83))

- Số cuối năm:

# E81 = SUM(IF(LEFT(BCDSPS!\$A\$10:\$A\$83,2)=\$F81,1,0)\*

#### (BCDSPS!\$H\$10:\$H\$83-BCDSPS!\$G\$10:\$G\$83))

# 8. Doanh thu chưa thực hiện ngắn hạn

Mã số 318: Sử dụng công thức mãng (Ctrl + Shift + enter)

- Số đầu năm:

#### **D82 = SUM(IF(LEFT(TK,2)=BCDKT!\$F82,1,0)\***

#### (SDDK!\$D\$10:\$D\$83-SDDK!\$C\$10:\$C\$83))

- Số cuối năm:

#### E82 = SUM(IF(LEFT(BCDSPS!\$A\$10:\$A\$83,2)=\$F82,1,0)\*

#### (BCDSPS!\$H\$10:\$H\$83-BCDSPS!\$G\$10:\$G\$83))

# 9. Phải trả ngắn hạn khác

Mã số 319: Sử dụng công thức mãng (Ctrl + Shift + enter)

- Số đầu năm:

#### **D83 = SUM(IF(LEFT(TK,2)=BCDKT!\$F83,1,0)\***

#### (SDDK!\$D\$10:\$D\$83-SDDK!\$C\$10:\$C\$83))

- Số cuối năm:

#### E83 = SUM(IF(LEFT(BCDSPS!\$A\$10:\$A\$83,2)=\$F83,1,0)\*

#### (BCDSPS!\$H\$10:\$H\$83-BCDSPS!\$G\$10:\$G\$83))

# 10. Vay và nợ thuê tài chính ngắn hạn

Mã số 320: Sử dụng công thức mãng (Ctrl + Shift + enter)

- Số đầu năm:

#### **D84 = SUM(IF(LEFT(TK,2)=BCDKT!\$F84,1,0)\***

#### (SDDK!\$D\$10:\$D\$83-SDDK!\$C\$10:\$C\$83))

- Số cuối năm:

#### E84 = SUM(IF(LEFT(BCDSPS!\$A\$10:\$A\$83,2)=\$F84,1,0)\*

#### (BCDSPS!\$H\$10:\$H\$83-BCDSPS!\$G\$10:\$G\$83))

# 11. Dự phòng phải trả ngắn hạn

Mã số 321: Sử dụng công thức mãng (Ctrl + Shift + enter)

- Số đầu năm:

# **D85 = SUM(IF(LEFT(TK,2)=BCDKT!\$F85,1,0)\***

#### (SDDK!\$D\$10:\$D\$83-SDDK!\$C\$10:\$C\$83))

- Số cuối năm:

#### E85 = SUM(IF(LEFT(BCDSPS!\$A\$10:\$A\$83,2)=\$F85,1,0)\*

#### (BCDSPS!\$H\$10:\$H\$83-BCDSPS!\$G\$10:\$G\$83))

#### 12. Quỹ khen thưởng, phúc lợi

Mã số 322: Sử dụng công thức mãng (Ctrl + Shift + enter)

- Số đầu năm:

## **D86 = SUM(IF(LEFT(TK,2)=BCDKT!\$F86,1,0)\***

#### (SDDK!\$D\$10:\$D\$83-SDDK!\$C\$10:\$C\$83))

- Số cuối năm:

#### E86 = SUM(IF(LEFT(BCDSPS!\$A\$10:\$A\$83,2)=\$F86,1,0)\*

#### (BCDSPS!\$H\$10:\$H\$83-BCDSPS!\$G\$10:\$G\$83))

# 13. Quỹ bình ổn giá

Mã số 323: Sử dụng công thức mãng (Ctrl + Shift + enter)

- Số đầu năm:

## **D87 = SUM(IF(LEFT(TK,2)=BCDKT!\$F87,1,0)\***

#### (SDDK!\$D\$10:\$D\$83-SDDK!\$C\$10:\$C\$83))

- Số cuối năm:

#### E87 = SUM(IF(LEFT(BCDSPS!\$A\$10:\$A\$83,2)=\$F87,1,0)\*

#### (BCDSPS!\$H\$10:\$H\$83-BCDSPS!\$G\$10:\$G\$83))

# 14. Quỹ Giao dịch mua bán lại trái phiếu Chính phủ

Mã số 324: Sử dụng công thức mãng (Ctrl + Shift + enter)

- Số đầu năm:

#### **D88 = SUM(IF(LEFT(TK,2)=BCDKT!\$F88,1,0)\***

#### (SDDK!\$D\$10:\$D\$83-SDDK!\$C\$10:\$C\$83))

- Số cuối năm:

#### E88 = SUM(IF(LEFT(BCDSPS!\$A\$10:\$A\$83,2)=\$F88,1,0)\*

#### (BCDSPS!\$H\$10:\$H\$83-BCDSPS!\$G\$10:\$G\$83))

## II. Nợ dài hạn

Mã số 330:

- Số đầu năm:

#### **D89 = SUM(D90:D102)**

- Số cuối năm:

# E89 = SUM(E90:E102)

#### 1. Phải trả dài hạn người bán

Mã số 331: Sử dụng công thức mãng (Ctrl + Shift + enter)

- Số đầu năm:

# **D90 = SUM(IF(LEFT(TK,2)=BCDKT!\$F90,1,0)\***

#### (SDDK!\$D\$10:\$D\$83-SDDK!\$C\$10:\$C\$83))

- Số cuối năm:

#### E90 = SUM(IF(LEFT(BCDSPS!\$A\$10:\$A\$83,2)=\$F90,1,0)\*

## (BCDSPS!\$H\$10:\$H\$83-BCDSPS!\$G\$10:\$G\$83))

# 2. Người mua trả tiền trước dài hạn

Mã số 332: Sử dụng công thức mãng (Ctrl + Shift + enter)

- Số đầu năm:

## **D91 = SUM(IF(LEFT(TK,2)=BCDKT!\$F91,1,0)\***

#### (SDDK!\$D\$10:\$D\$83-SDDK!\$C\$10:\$C\$83))

- Số cuối năm:

# E91 = SUM(IF(LEFT(BCDSPS!\$A\$10:\$A\$83,2)=\$F91,1,0)\*

#### (BCDSPS!\$H\$10:\$H\$83-BCDSPS!\$G\$10:\$G\$83))

# 3. Chi phí phải trả dài hạn

Mã số 333: Sử dụng công thức mãng (Ctrl + Shift + enter)

- Số đầu năm:

# **D92 = SUM(IF(LEFT(TK,2)=BCDKT!\$F92,1,0)\***

#### (SDDK!\$D\$10:\$D\$83-SDDK!\$C\$10:\$C\$83))

- Số cuối năm:

# E92 = SUM(IF(LEFT(BCDSPS!\$A\$10:\$A\$83,2)=\$F92,1,0)\*

# (BCDSPS!\$H\$10:\$H\$83-BCDSPS!\$G\$10:\$G\$83))

# 4. Phải trả nội bộ về vốn kinh doanh

Mã số 334: Sử dụng công thức mãng (Ctrl + Shift + enter)

- Số đầu năm:

#### **D93 = SUM(IF(LEFT(TK,2)=BCDKT!\$F93,1,0)\***

#### (SDDK!\$D\$10:\$D\$83-SDDK!\$C\$10:\$C\$83))

- Số cuối năm:

#### E93 = SUM(IF(LEFT(BCDSPS!\$A\$10:\$A\$83,2)=\$F93,1,0)\*

#### (BCDSPS!\$H\$10:\$H\$83-BCDSPS!\$G\$10:\$G\$83))

#### 5. Phải trả dài hạn nội bộ

Mã số 335: Sử dụng công thức mãng (Ctrl + Shift + enter)

- Số đầu năm:

#### **D94 = SUM(IF(LEFT(TK,2)=BCDKT!\$F94,1,0)\***

#### (SDDK!\$D\$10:\$D\$83-SDDK!\$C\$10:\$C\$83))

- Số cuối năm:

#### E94 = SUM(IF(LEFT(BCDSPS!\$A\$10:\$A\$83,2)=\$F94,1,0)\*

#### (BCDSPS!\$H\$10:\$H\$83-BCDSPS!\$G\$10:\$G\$83))

#### 6. Doanh thu chưa thực hiện dài hạn

Mã số 336: Sử dụng công thức mãng (Ctrl + Shift + enter)

- Số đầu năm:

#### **D95 = SUM(IF(LEFT(TK,2)=BCDKT!\$F95,1,0)\***

#### (SDDK!\$D\$10:\$D\$83-SDDK!\$C\$10:\$C\$83))

- Số cuối năm:

#### E95 = SUM(IF(LEFT(BCDSPS!\$A\$10:\$A\$83,2)=\$F95,1,0)\*

#### (BCDSPS!\$H\$10:\$H\$83-BCDSPS!\$G\$10:\$G\$83))

#### 7. Phải trả dài hạn khác

Mã số 337: Sử dụng công thức mãng (Ctrl + Shift + enter)

- Số đầu năm:

#### **D96 = SUM(IF(LEFT(TK,2)=BCDKT!\$F96,1,0)\***

#### (SDDK!\$D\$10:\$D\$83-SDDK!\$C\$10:\$C\$83))

- Số cuối năm:

#### E96 = SUM(IF(LEFT(BCDSPS!\$A\$10:\$A\$83,2)=\$F96,1,0)\*

#### (BCDSPS!\$H\$10:\$H\$83-BCDSPS!\$G\$10:\$G\$83))

# 8. Vay và nợ thuê tài chính dài hạn

Mã số 338: Sử dụng công thức mãng (Ctrl + Shift + enter)

- Số đầu năm:

## **D97 = SUM(IF(LEFT(TK,2)=BCDKT!\$F97,1,0)\***

#### (SDDK!\$D\$10:\$D\$83-SDDK!\$C\$10:\$C\$83))

- Số cuối năm:

#### E97 = SUM(IF(LEFT(BCDSPS!\$A\$10:\$A\$83,2)=\$F97,1,0)\*

#### (BCDSPS!\$H\$10:\$H\$83-BCDSPS!\$G\$10:\$G\$83))

## 9. Trái phiếu chuyển đổi

Mã số 339: Sử dụng công thức mãng (Ctrl + Shift + enter)

- Số đầu năm:

#### **D98 = SUM(IF(LEFT(TK,2)=BCDKT!\$F98,1,0)\***

#### (SDDK!\$D\$10:\$D\$83-SDDK!\$C\$10:\$C\$83))

- Số cuối năm:

#### E98 = SUM(IF(LEFT(BCDSPS!\$A\$10:\$A\$83,2)=\$F98,1,0)\*

#### (BCDSPS!\$H\$10:\$H\$83-BCDSPS!\$G\$10:\$G\$83))

# 10. Cổ phiếu ưu đãi

Mã số 340: Sử dụng công thức mãng (Ctrl + Shift + enter)

- Số đầu năm:

# **D99 = SUM(IF(LEFT(TK,2)=BCDKT!\$F99,1,0)\***

#### (SDDK!\$D\$10:\$D\$83-SDDK!\$C\$10:\$C\$83))

- Số cuối năm:

#### E99 = SUM(IF(LEFT(BCDSPS!\$A\$10:\$A\$83,2)=\$F99,1,0)\*

#### (BCDSPS!\$H\$10:\$H\$83-BCDSPS!\$G\$10:\$G\$83))

# 11. Thuế thu nhập hoãn lại phải trả

Mã số 341: Sử dụng công thức mãng (Ctrl + Shift + enter)

- Số đầu năm:

# **D100 = SUM(IF(LEFT(TK,2)=BCDKT!\$F100,1,0)\***

#### (SDDK!\$D\$10:\$D\$83-SDDK!\$C\$10:\$C\$83))

- Số cuối năm:

#### E100 = SUM(IF(LEFT(BCDSPS!\$A\$10:\$A\$83,2)=\$F100,1,0)\*

#### (BCDSPS!\$H\$10:\$H\$83-BCDSPS!\$G\$10:\$G\$83))

# 12. Dự phòng phải trả dài hạn

Mã số 342: Sử dụng công thức mãng (Ctrl + Shift + enter)

- Số đầu năm:

# **D101 = SUM(IF(LEFT(TK,2)=BCDKT!\$F101,1,0)\***

#### (SDDK!\$D\$10:\$D\$83-SDDK!\$C\$10:\$C\$83))

- Số cuối năm:

# E101 = SUM(IF(LEFT(BCDSPS!\$A\$10:\$A\$83,2)=\$F101,1,0)\*

## (BCDSPS!\$H\$10:\$H\$83-BCDSPS!\$G\$10:\$G\$83))

# 13. Dự phòng phải trả dài hạn

Mã số 343: Sử dụng công thức mãng (Ctrl + Shift + enter)

- Số đầu năm:

# D102 = SUM(IF(LEFT(TK,2)=BCDKT!\$F102,1,0)\*

## (SDDK!\$D\$10:\$D\$83-SDDK!\$C\$10:\$C\$83))

- Số cuối năm:

# E102 = SUM(IF(LEFT(BCDSPS!\$A\$10:\$A\$83,2)=\$F102,1,0)\*

# (BCDSPS!\$H\$10:\$H\$83-BCDSPS!\$G\$10:\$G\$83))

# B. NGUỒN VỐN CHỦ SỞ HỮU

Mã số 400:

- Số đầu năm:

# D103 = D104 + D114

- Số cuối năm:

# E103 = E104 + E114

# I. vốn chủ sở hữu

Mã số 410:

- Số đầu năm:

# D104 = SUM(D105:D115) + D118

- Số cuối năm:

# E104 = SUM(E105:E115) + E118

# 1. Vốn đầu tư của chủ sở hữu

Mã số 411:

- Số đầu năm:

# **D105 = SUM(IF(LEFT(TK,2)=BCDKT!\$F105,1,0)\***

# (SDDK!\$D\$10:\$D\$83-SDDK!\$C\$10:\$C\$83))

- Số cuối năm:

# E105 = SUM(IF(LEFT(BCDSPS!\$A\$10:\$A\$83,2)=\$F105,1,0)\*

# (BCDSPS!\$H\$10:\$H\$83-BCDSPS!\$G\$10:\$G\$83))

# 2. Thặng dư vốn cổ phần

Mã số 412: Sử dụng công thức mãng (Ctrl + Shift + enter)

- Số đầu năm:

# **D106 = SUM(IF(LEFT(TK,2)=BCDKT!\$F106,1,0)\***

# (SDDK!\$D\$10:\$D\$83-SDDK!\$C\$10:\$C\$83))

- Số cuối năm:

# E106 = SUM(IF(LEFT(BCDSPS!\$A\$10:\$A\$83,2)=\$F106,1,0)\*

# (BCDSPS!\$H\$10:\$H\$83-BCDSPS!\$G\$10:\$G\$83))

# 3. Quyền chọn chuyển đổi trái phiếu

Mã số 413: Sử dụng công thức mãng (Ctrl + Shift + enter)

- Số đầu năm:

## **D107 = SUM(IF(LEFT(TK,2)=BCDKT!\$F107,1,0)\***

#### (SDDK!\$D\$10:\$D\$83-SDDK!\$C\$10:\$C\$83))

- Số cuối năm:

#### E107 = SUM(IF(LEFT(BCDSPS!\$A\$10:\$A\$83,2)=\$F107,1,0)\*

#### (BCDSPS!\$H\$10:\$H\$83-BCDSPS!\$G\$10:\$G\$83))

#### 4. Vốn khác của chủ sở hữu

Mã số 414:

- Số đầu năm:

#### **D108 = SUM(IF(LEFT(TK,2)=BCDKT!\$F108,1,0)\***

#### (SDDK!\$D\$10:\$D\$83-SDDK!\$C\$10:\$C\$83))

- Số cuối năm:

## E108 = SUM(IF(LEFT(BCDSPS!\$A\$10:\$A\$83,2)=\$F108,1,0)\*

#### (BCDSPS!\$H\$10:\$H\$83-BCDSPS!\$G\$10:\$G\$83))

# 5. Cổ phiếu quỹ

Mã số 415: Sử dụng công thức mãng (Ctrl + Shift + enter)

- Số đầu năm:

# **D109 = SUM(IF(LEFT(TK,2)=BCDKT!\$F109,1,0)\***

#### (SDDK!\$D\$10:\$D\$83-SDDK!\$C\$10:\$C\$83))

- Số cuối năm:

# E109 = SUM(IF(LEFT(BCDSPS!\$A\$10:\$A\$83,2)=\$F109,1,0)\*

#### (BCDSPS!\$H\$10:\$H\$83-BCDSPS!\$G\$10:\$G\$83))

#### 6. Chênh lệch đánh giá lại tài sản

Mã số 416: Sử dụng công thức mãng (Ctrl + Shift + enter)

- Số đầu năm:

## D110= SUM(IF(LEFT(TK,2)=BCDKT!\$F110,1,0)\*

#### (SDDK!\$D\$10:\$D\$83-SDDK!\$C\$10:\$C\$83))

- Số cuối năm:

## E110 = SUM(IF(LEFT(BCDSPS!\$A\$10:\$A\$83,2)=\$F110,1,0)\*

## (BCDSPS!\$H\$10:\$H\$83-BCDSPS!\$G\$10:\$G\$83))

# 7. Chênh lệch tỷ giá hối đối

Mã số 417: Sử dụng công thức mãng (Ctrl + Shift + enter)

- Số đầu năm:

# D111= SUM(IF(LEFT(TK,2)=BCDKT!\$F111,1,0)\*

#### (SDDK!\$D\$10:\$D\$83-SDDK!\$C\$10:\$C\$83))

- Số cuối năm:

# E111 = SUM(IF(LEFT(BCDSPS!\$A\$10:\$A\$83,2)=\$F111,1,0)\*

#### (BCDSPS!\$H\$10:\$H\$83-BCDSPS!\$G\$10:\$G\$83))

# 8. Quỹ đầu tư phát triển

Mã số 418: Sử dụng công thức mãng (Ctrl + Shift + enter)

- Số đầu năm:

# D112= SUM(IF(LEFT(TK,2)=BCDKT!\$F112,1,0)\*

#### (SDDK!\$D\$10:\$D\$83-SDDK!\$C\$10:\$C\$83))

- Số cuối năm:

# E112 = SUM(IF(LEFT(BCDSPS!\$A\$10:\$A\$83,2)=\$F112,1,0)\* (BCDSPS!\$H\$10:\$H\$83-BCDSPS!\$G\$10:\$G\$83))

# 9. Quỹ hỗ trơ sắp xếp doanh nghiệp

Mã số 419: Sử dụng công thức mãng (Ctrl + Shift + enter)

- Số đầu năm:

# D113= SUM(IF(LEFT(TK,2)=BCDKT!\$F113,1,0)\*

# (SDDK!\$D\$10:\$D\$83-SDDK!\$C\$10:\$C\$83))

- Số cuối năm:

# E113 = SUM(IF(LEFT(BCDSPS!\$A\$10:\$A\$83,2)=\$F113,1,0)\*

# (BCDSPS!\$H\$10:\$H\$83-BCDSPS!\$G\$10:\$G\$83))

# 10. Quỹ khác thuộc vốn chủ sở hữu

Mã số 420: Sử dụng công thức mãng (Ctrl + Shift + enter)

- Số đầu năm:

# D114= SUM(IF(LEFT(TK,2)=BCDKT!\$F114,1,0)\*

# (SDDK!\$D\$10:\$D\$83-SDDK!\$C\$10:\$C\$83))

- Số cuối năm:

# E114 = SUM(IF(LEFT(BCDSPS!\$A\$10:\$A\$83,2)=\$F114,1,0)\*

# (BCDSPS!\$H\$10:\$H\$83-BCDSPS!\$G\$10:\$G\$83))

# 11. Lợi nhuận sau thuế chưa phân phối

Mã số 421:

- Số đầu năm:

# D115 = D116+D117

- Số cuối năm:

# E115 = E116 + E117

# - LNST chưa phân phối lũy kế đến cuối kỳ trước

Mã số 421a: Sử dụng công thức mãng (Ctrl + Shift + enter)

- Số đầu năm:

# **D116 = SUM(IF(LEFT(TK,2)=BCDKT!\$F116,1,0)\***

#### (SDDK!\$D\$10:\$D\$83-SDDK!\$C\$10:\$C\$83))

- Số cuối năm:

## E116 = SUM(IF(LEFT(BCDSPS!\$A\$10:\$A\$83,2)=\$F116,1,0)\*

#### (BCDSPS!\$H\$10:\$H\$83-BCDSPS!\$G\$10:\$G\$83))

# - LNST chưa phân phối kỳ này

Mã số 421b: Sử dụng công thức mãng (Ctrl + Shift + enter)

- Số đầu năm:

#### D117 = SUM(IF(LEFT(TK,2)=BCDKT!\$F117,1,0)\*

#### (SDDK!\$D\$10:\$D\$83-SDDK!\$C\$10:\$C\$83))

- Số cuối năm:

## E117 = SUM(IF(LEFT(BCDSPS!\$A\$10:\$A\$83,2)=\$F117,1,0)\*

#### (BCDSPS!\$H\$10:\$H\$83-BCDSPS!\$G\$10:\$G\$83))

# 12. Nguồn vố đầu tư xây dựng cơ bản

Mã số 422: Sử dụng công thức mãng (Ctrl + Shift + enter)

- Số đầu năm:

#### D118 = SUM(IF(LEFT(TK,2)=BCDKT!\$F118,1,0)\*

#### (SDDK!\$D\$10:\$D\$83-SDDK!\$C\$10:\$C\$83))

- Số cuối năm:

# E118 = SUM(IF(LEFT(BCDSPS!\$A\$10:\$A\$83,2)=\$F118,1,0)\*

#### (BCDSPS!\$H\$10:\$H\$83-BCDSPS!\$G\$10:\$G\$83))

# II. Nguồn kinh phí v à quỹ khác

Mã số 430:

- Số đầu năm:

#### **D119 = SUM(D120:D121)**

- Số cuối năm:

#### E119 = SUM(E120:E121)

# 1. Nguồn kinh phí

Mã số 431: Sử dụng công thức mãng (Ctrl + Shift + enter)

- Số đầu năm:

# **D120 = SUM(IF(LEFT(TK,2)=BCDKT!\$F120,1,0)\***

#### (SDDK!\$D\$10:\$D\$83-SDDK!\$C\$10:\$C\$83))

- Số cuối năm:

# E120 = SUM(IF(LEFT(BCDSPS!\$A\$10:\$A\$83,2)=\$F120,1,0)\*

#### (BCDSPS!\$H\$10:\$H\$83-BCDSPS!\$G\$10:\$G\$83))

#### 2. Nguồn kinh phí đã hình thành TSCĐ

Mã số 432: Sử dụng công thức mãng (Ctrl + Shift + enter)

- Số đầu năm:

# **D121 = SUM(IF(LEFT(TK,2)=BCDKT!\$F121,1,0)\***

#### (SDDK!\$D\$10:\$D\$83-SDDK!\$C\$10:\$C\$83))

- Số cuối năm:

#### E121 = SUM(IF(LEFT(BCDSPS!\$A\$10:\$A\$83,2)=\$F121,1,0)\*

#### (BCDSPS!\$H\$10:\$H\$83-BCDSPS!\$G\$10:\$G\$83))

Mã số 440: (Tổng cộng nguồn vốn)

- Số đầu năm:

#### D122 = D73 + D103

- Số cuối năm:

#### E122 = E73 + E103

#### Lưu ý:

- Nếu dòng tổng cộng tài sản và dòng tổng cộng nguồn vốn không khớp nhau thì dòng cuối cùng của bảng cân đối kế toán sẽ xuất hiện dòng kiểm tra lại (màu đỏ). Nếu xuất hiện dòng này chúng ta phải kiểm tra lại số liệu của từng mã số.

- Tại dòng cuối cùng, Ô B102 sử dụng hàm IF() để kiểm tra tổng tài sản và tổng nguồn vốn.

```
B123 = IF(OR(D122<>D71,E122<>E71),"Kiểm tra lại","")
```

- Sau khi thực hiện xong thực hiện việc che (hide) các cột cần thiết phải hide - sử dụng menu format/column/hide.

# BÀI 17: LẬP BÁO CÁO KẾT QUẢ KINH DOANH

# Mục tiêu:

- Báo cáo tình hình doanh thu, chi phí và lãi (lỗ) của doanh nghiệp trong kỳ kế toán.
- Thực hiện báo cáo kết quả kinh doanh

- Sử dụng 1 sheet để lập Bảng báo cáo kết quả hoạt động sản xuất kinh doanh.

- Đổi tên sheet theo tên gọi nhớ của bảng dữ liệu chứa trên sheet đó (Đặt tên KQKD).

CÔNG TY CƠ KHÍ THÀNH CÔNG

# BÁO CÁO KẾT QUẢ HOẠT ĐỘNG KINH DOANH

#### THÁNG 01 NĂM 2017

| CHỈ TIÊU                                  | MÃ<br>SÓ | THUYÉT<br>MINH | NĂM NAY     | NĂM<br>TRƯỚC |
|-------------------------------------------|----------|----------------|-------------|--------------|
| 1                                         | 2        | 3              | 4           | 5            |
| 1. Doanh thu bán hàng và cung cấp dịch vụ | 01       | VL.25          | 219,500,000 |              |
| 2. Các khoản giảm trừ doanh thu           | 02       |                | 9,500,000   |              |
| * Chiết khấu thương mai                   |          |                | 9,500,000   |              |
| * Hàng bán bị trả lai                     |          |                | -           |              |
| * Giảm giá hàng bán                       |          |                | -           |              |

| 3. Doanh thu thuần về bán hàng và cung cấp dịch vụ (10=01-02)           | 10 |       | 210,000,000 |  |
|-------------------------------------------------------------------------|----|-------|-------------|--|
| 4. Giá vốn hàng bán                                                     | 11 | VL.27 | 172,607,200 |  |
| 5. Lợi nhuận gộp về bán hàng và cung cấp dịch vụ (20=10-<br>11)         | 20 |       | 37,392,800  |  |
| 6. Doanh thu hoạt động tài chính                                        | 21 | VL.26 | 25,820,000  |  |
| 7. Chi phí tài chính                                                    | 22 | VL.28 | 1,900,000   |  |
| Trong đó: Chi phí lãi vay                                               | 23 |       | 1,900,000   |  |
| 8. Chi phí bán hàng                                                     | 24 |       | 3,480,000   |  |
| 9. Chi phí quản lý doanh nghiệp                                         | 25 |       | 16,180,000  |  |
| 10. Lợi nhuận thuần từ hoạt động kinh doanh [30=20+(21-<br>22)-(24+25)] | 30 |       | 41,652,800  |  |
| 11. Thu nhập khác                                                       | 31 |       | 120,000,000 |  |
| 12. Chi phí khác                                                        | 32 |       | 110,000,000 |  |
| 13. Lợi nhuận khác (40=31-32)                                           | 40 |       | 10,000,000  |  |
| 14. Tổng lợi nhuận trước thuế (50=30+40)                                | 50 |       | 51,652,800  |  |
| 15. Chi phí thuế thu nhập doanh nghiệp hiện hành                        | 51 | VL.30 | 10,330,560  |  |
| 16. Chi phí thuế thu nhập doanh nghiệp hoãn lại                         | 52 | VL.30 | -           |  |
| 17. Lợi nhuận sau thuế TNDN (60=50-51-52)                               | 60 |       | 41,322,240  |  |
| 18. Lãi cơ bản trên cổ phiếu (*)                                        | 70 |       |             |  |
| 19. Lãi suy giảm trên cổ phiếu (*)                                      | 7  |       |             |  |

Cột A: Chỉ tiêu

Cột B: Mã số

- Cột C: Cột giả được sử dụng để nhập các tài khoản Nợ tương ứng với từng mã số. Cột này phải được định dạng chuỗi (Format/cells/number/text) và cột này phải được hide trong quá trình in Bảng KQKD
- Cột D: Cột giả được sử dụng để nhập các tài khoản Có tương ứng với từng mã số. Cột này phải được định dạng chuỗi (Format/cells/number/text) và cột này phải được hide trong quá trình in Bảng KQKD
- ✤ Cột E: Thuyết minh
- Cột F: Năm nay
- Cột G: Năm trước

# 1. Doanh thu bán hàng và cung cấp dịch vụ:

Mã số 01: sử dụng công thức mãng (Ctrl + Shift + enter)

# F8 = SUM(IF(NKM!\$E\$10:\$E\$132="511",1,0)\*NKM!\$J\$10:\$J\$132)+

# SUM(IF(NKM!\$E\$10:\$E\$132=''512'',1,0)\*NKM!\$J\$10:\$J\$132)

G10: Lấy số liệu từ báo cáo kết quả kinh doanh năm trước

# 2. Các khoản giảm trừ (03=04+05+06+07)

Mã số 02:

# **F9 = SUM(F10:F13)**

G11: Lấy số liệu từ báo cáo kết quả kinh doanh năm trước

(04+05+06+07) sử dụng công thức mãng (Ctrl + Shift + enter)

# F10 = SUM(IF(NKM!\$D\$10:\$D\$132=BCKQHDKD!\$C10,1,0)\*

# IF(NKM!\$E\$10:\$E\$132=BCKQHDKD!\$D10,1,0)\*NKM!\$J\$10:\$J\$132)

# F11 = SUM(IF(NKM!\$D\$10:\$D\$132=BCKQHDKD!\$C11,1,0)\*

# IF(NKM!\$E\$10:\$E\$132=BCKQHDKD!\$D11,1,0)\*NKM!\$J\$10:\$J\$132)

# F12 = SUM(IF(NKM!\$D\$10:\$D\$132=BCKQHDKD!\$C12,1,0)\*

# IF(NKM!\$E\$10:\$E\$132=BCKQHDKD!\$D12,1,0)\*NKM!\$J\$10:\$J\$132) F13 = SUM(IF(NKM!\$D\$10:\$D\$132=BCKQHDKD!\$C13,1,0)\* IF(NKM!\$E\$10:\$E\$132=BCKQHDKD!\$D13,1,0)\*NKM!\$J\$10:\$J\$132)

3. Doanh thu thuần về bán hàng và cung cấp dịch vụ (10=01-02)Mã số 02:

F14 = F8-F9

G14: Lấy số liệu từ báo cáo kết quả kinh doanh năm trước

# 4. Giá vốn hàng bán:

Mã số 11: sử dụng công thức mãng (Ctrl + Shift + enter)

# F15 = SUM(IF(NKM!\$D\$10:\$D\$132=BCKQHDKD!\$C15,1,0)\*

# IF(NKM!\$E\$10:\$E\$132=BCKQHDKD!\$D15,1,0)\*NKM!\$J\$10:\$J\$132)

G15: Lấy số liệu từ báo cáo kết quả kinh doanh năm trước

# 5. Lợi nhuận gộp về bán hàng và cung cấp dịch vụ (20=10-11)

# Mã số 20:

# F16 = F14-F15

G16: Lấy số liệu từ báo cáo kết quả kinh doanh năm trước

# 6. Doanh thu hoạt động tài chính

Mã số 21:sử dụng công thức mãng (Ctrl + Shift + enter)

# F17 = SUM(IF(NKM!\$D\$10:\$D\$132=BCKQHDKD!\$C17,1,0)\*

# IF(NKM!\$E\$10:\$E\$132=BCKQHDKD!\$D17,1,0)\*NKM!\$J\$10:\$J\$132)

G17: Lấy số liệu từ báo cáo kết quả kinh doanh năm trước

## 7. Chi phí tài chính

Mã số 22:sử dụng công thức mãng (Ctrl + Shift + enter)

## F18 = SUM(IF(NKM!\$D\$10:\$D\$132=BCKQHDKD!\$C18,1,0)\*

## IF(NKM!\$E\$10:\$E\$132=BCKQHDKD!\$D18,1,0)\*NKM!\$J\$10:\$J\$132)

G18: Lấy số liệu từ báo cáo kết quả kinh doanh năm trước

#### - Trong đó: Lãi vay phải trả

Mã số 23:sử dụng công thức mãng (Ctrl + Shift + enter)

# F19 = SUM(IF(NKM!\$D\$10:\$D\$132=BCKQHDKD!\$C19,1,0)\*

## IF(NKM!\$E\$10:\$E\$132=BCKQHDKD!\$D19,1,0)\*NKM!\$J\$10:\$J\$132)

G20: Lấy số liệu từ báo cáo kết quả kinh doanh năm trước

# 8. Chi phí bán hàng

Mã số 24:sử dụng công thức mãng (Ctrl + Shift + enter)

# F20 = SUM(IF(NKM!\$D\$10:\$D\$132=BCKQHDKD!\$C20,1,0)\*

#### IF(NKM!\$E\$10:\$E\$132=BCKQHDKD!\$D20,1,0)\*NKM!\$J\$10:\$J\$132)

G21: Lấy số liệu từ báo cáo kết quả kinh doanh năm trước

# 9. Chi phí quản lý doanh nghiệp

Mã số 25:sử dụng công thức mãng (Ctrl + Shift + enter)

# F21 = SUM(IF(NKM!\$D\$10:\$D\$132=BCKQHDKD!\$C21,1,0)\*

#### IF(NKM!\$E\$10:\$E\$132=BCKQHDKD!\$D21,1,0)\*NKM!\$J\$10:\$J\$132)

G22: Lấy số liệu từ báo cáo kết quả kinh doanh năm trước

#### 10. Lợi nhuận từ hoạt động kinh doanh

Mã số 30:

#### F22 = F16+(F17-F18)-(F20+F21)

G23: Lấy số liệu từ báo cáo kết quả kinh doanh năm trước

## 11. Thu nhập khác

Mã số 31:sử dụng công thức mãng (Ctrl + Shift + enter)

## F23 = SUM(IF(NKM!\$D\$10:\$D\$132=BCKQHDKD!\$C23,1,0)\*

## IF(NKM!\$E\$10:\$E\$132=BCKQHDKD!\$D23,1,0)\*NKM!\$J\$10:\$J\$132)

G24: Lấy số liệu từ báo cáo kết quả kinh doanh năm trước

#### 12. Chi phí khác

Mã số 32:sử dụng công thức mãng (Ctrl + Shift + enter)

# F24 = SUM(IF(NKM!\$D\$10:\$D\$132=BCKQHDKD!\$C24,1,0)\*

#### IF(NKM!\$E\$10:\$E\$132=BCKQHDKD!\$D24,1,0)\*NKM!\$J\$10:\$J\$132)

G24: Lấy số liệu từ báo cáo kết quả kinh doanh năm trước

# 13. Lợi nhuận khác

Mã số 40:

#### F25 = F23 - F24

G25: Lấy số liệu từ báo cáo kết quả kinh doanh năm trước

# 14. Tổng lợi nhuận kế toán trước thuế

Mã số 50:

# F26 = F22 + F25

G26: Lấy số liệu từ báo cáo kết quả kinh doanh năm trước

# 15. Chi phí thuế thu nhập doanh nghiệp hiện hành

Mã số 51:sử dụng công thức mãng (Ctrl + Shift + enter)

# F27 = SUM(IF(NKM!\$D\$10:\$D\$132=BCKQHDKD!\$C27,1,0)\*

# IF(NKM!\$E\$10:\$E\$132=BCKQHDKD!\$D27,1,0)\*NKM!\$J\$10:\$J\$132)

G27: Lấy số liệu từ báo cáo kết quả kinh doanh năm trước

# 16. Chi phí thuế thu nhập doanh nghiệp hoãn lại

Mã số 51:sử dụng công thức mãng (Ctrl + Shift + enter)

# F28 = SUM(IF(NKM!\$D\$10:\$D\$132=BCKQHDKD!\$C28,1,0)\*

# IF(NKM!\$E\$10:\$E\$132=BCKQHDKD!\$D28,1,0)\*NKM!\$J\$10:\$J\$132)

G28: Lấy số liệu từ báo cáo kết quả kinh doanh năm trước

# 17. Lợi nhuận sau thuế thu nhập doanh nghiệp

Mã số 60:

# F29 = F26 - F27 - F28

G29: Lấy số liệu từ báo cáo kết quả kinh doanh năm trước

# 18. Lãi cơ bản trên cổ phiếuMã số 70:

# Lưu ý:

Sau khi thực hiện xong che (hide) các cột D và Cột E trong KQKD (đánh dấu cột D và cột E sử dụng menu format/column/hide). Tiếp tục (hide) các hàng 10,11,12,13 trong KQKD (đánh dấu hàng 10,11,12,13 sử dụng dụng menu format/column/hide)

 Số liệu cột năm trước được nhập thô vào, nếu bắt đầu kỳ sau thì lấy số liệu của năm trước copy (paste spacial).

# BÀI 18: LẬP BÁO CÁO LƯU CHUYỂN TIỀN TỆ

#### Mục tiêu:

- Báo cáo tình hình các nguồn tiền vào ra của doanh nghiệp trong kỳ kế toán
- Thực hiện bảng báo cáo lưu chuyển tiền tệ

- Sử dụng 1 sheet để lập Bảng báo cáo lưu chuyển tiền tệ.

- Đổi tên sheet theo tên gọi nhớ của bảng dữ liệu chứa trên sheet đó (Đặt tên LCTT).

- ✤ Cột A: Chỉ tiêu
- Cột B: Mã số
- ✤ Cột E: Thuyết minh
- Cột F: Năm nay
- Cột G: Năm trước

CÔNG TY CƠ KHÍ THÀNH CÔNG

# BÁO CÁO LƯU CHUYỂN TIỀN TỆ

(Theo phương pháp trực tiếp)

Đơn vị tính: đồng Việt Nam

| CHỈ TIÊU                                                 | MÃ<br>SÓ | NĂM NAY       | NĂM<br>TRƯỚC |
|----------------------------------------------------------|----------|---------------|--------------|
| 1                                                        | 2        | 4             | 5            |
| I. Lưu chuyển tiền từ hoạt động kinh doanh               |          |               |              |
| 1. Tiền thu bán hàng, cung cấp dịch vụ và doanh thu khác | 01       | 354,000,000   |              |
| 2. Tiền chi trả cho người cung cấp hàng hóa và dịch vụ   | 02       | (280,033,000) |              |
| 3. tiền chi trả cho người lao động                       | 03       | (66,000,000)  |              |
| 4. tiền chi trả lãi vay                                  | 04       | -             |              |

| 5. Tiền chi nộp thuế thu nhập doanh nghiệp                                                                  | 05 | (22,000,000)  |  |
|----------------------------------------------------------------------------------------------------|----|---------------|--|
| 6. Tiền thu khác từ hoạt động kinh doanh                                                                    | 06 | 22,200,000    |  |
| 7. Tiền chi khác cho hoạt động kinh doanh                                                                   | 07 | (14,300,000)  |  |
| Lưu chuyển tiền thuần từ hoạt động kinh doanh                                                               | 20 | (6,133,000)   |  |
| II. Lưu chuyển tiền thuần từ hoạt động đầu tư                                                               |    |               |  |
| 1. Tiền chi mua sắm, xây dựng TSCĐ và các TS dài hạn khác                                                   | 21 | -             |  |
| 2. Tiền thu từ thanh lý, nhượng bán TSCĐ và các TS dài hạn khác                                             | 22 | 132,000,000   |  |
| 3. Tiền chi cho vay, mua các công cụ nợ của đơn vị khác                                                     | 23 | (200,000,000) |  |
| 4. Tiền thu hồi cho vay, bán lại các công cụ nợ của đơn vị khác                                             | 24 | -             |  |
| 5. Tiền chi đầu tư góp vốn vào các đơn vị khác                                                              | 25 | (200,000,000) |  |
| 6. Tiền thu đầu tư góp vốn vào các đơn vị khác                                                              | 26 | 6,000,000     |  |
| 7. Tiền thu lãi cho vay, cổ tức và lợi nhuận được chia                                                      | 27 | 5,420,000     |  |
| Lưu chuyển tiền thuần từ hoạt động đầu tư                                                                   | 30 | (256,580,000) |  |
| III. Lưu chuyển tiền từ hoạt động tài chính                                                                 |    |               |  |
| 1. Tiền thu từ phát hành cổ phiếu, nhận góp vốn của chủ sở hữu                                              | 31 | -             |  |
| <ol> <li>Tiền chi trả vốn góp của chủ sở hữu, mua lại cổ phiếu của doanh<br/>nghiệp đã phát hành</li> </ol> | 32 | -             |  |
| 3. tiền vay ngắn hạn, dài hạn nhận được                                                                     | 33 | 200,000,000   |  |
| 4. Tiền chi traả nợ gốc vay                                                                                 | 34 | -             |  |
| 5. Tiền chi trả nợ thuê tài chính                                                                           | 35 | (100,000,000) |  |
| 6. Cổ tức, lợi nhuận đã trả cho chủ sở hữu                                                                  | 36 | 14,400,000    |  |
| Lưu chuyển tiền thuần từ hoạt động tài chính                                                                | 40 | 114,400,000   |  |
| Lưu chuyển tiền thuần trong kỳ (20+30+40)                                                                   | 50 | (148,313,000) |  |

| Tien va tương dương tiên cuối kỹ                       | /0 | 1,001,087,000 | l |
|--------------------------------------------------------|----|---------------|---|
| Tiàn and two a two a tiàn an ái Là                     | 70 | 1 (01 (07 000 |   |
| Ảnh hưởng của thay đổi tỷ giá hối đóai quy đổ ngoại tệ | 61 | -             | L |
| Tiền và tương dương tiền đầu kỳ                        | 60 | 1,750,000,000 |   |

# I. Lưu chuyển tiền từ hoạt động kinh doanh

1. Tiền thu bán hàng, cung cấp dịch vụ và doanh thu khác

Mã số 01:

#### D10 = SUMIF(NKM!\$K\$10:\$K\$132, BCLCTT.TT!\$B10, NKM!\$J\$10:\$J\$132)

2. Tiền chi trả cho người cung cấp hàng hóa và dịch vụ

Mã số 02:

# D11 = -SUMIF(NKM!\$K\$10:\$K\$132,\$B11,NKM!\$J\$10:\$J\$132)

3. Tiền chi trả cho người lao động

Mã số 03:

# D12 = -SUMIF(NKM!\$K\$10:\$K\$132,\$B12,NKM!\$J\$10:\$J\$132)

4. Tiền chi trả lãi vay

Mã số 04:

# **D13** = -SUMIF(NKM!\$K\$10:\$K\$132,\$B13,NKM!\$J\$10:\$J\$132)

5. Tiền chi nộp thuế thu nhập doanh nghiệp

Mã số 05:

# D14 = -SUMIF(NKM!\$K\$10:\$K\$132,\$B14,NKM!\$J\$10:\$J\$132)

6. Tiền thu khác từ hoạt động kinh doanhMã số 06:

## **D15 = SUMIF(NKM!\$K\$10:\$K\$132,\$B15,NKM!\$J\$10:\$J\$132)**

7. Tiền chi khác cho hoạt động kinh doanh

Mã số 07:

# **D16 = -SUMIF(NKM!\$K\$10:\$K\$132,\$B16,NKM!\$J\$10:\$J\$132)**

Mã số 20:

# **D17 = SUM(D10:D16)**

# II. Lưu chuyển tiền từ hoạt động đầu tư

 Tiền chi để mua sắm, xây dựng TSCĐ và các tài sản dài hạn khác Mã số 21

# **D19 = -SUMIF(NKM!\$K\$10:\$K\$132,\$B19,NKM!\$J\$10:\$J\$132)**

 Tiền thu từ thanh lý, nhượng bán TSCĐ và các tài sản dài hạn khác Mã số 22

# D20 = SUMIF(NKM!\$K\$10:\$K\$132,\$B20,NKM!\$J\$10:\$J\$132)

Tiền chi cho vay, mua các công cụ nợ của đơn vị khác
 Mã số 23

# **D21 = -SUMIF(NKM!\$K\$10:\$K\$132,\$B21,NKM!\$J\$10:\$J\$132)**

Tiền thu hồi cho vay, bán lại các công cụ nợ của đơn vị khác
 Mã số 24

# D22 = SUMIF(NKM!\$K\$10:\$K\$132,\$B22,NKM!\$J\$10:\$J\$132)

5. Tiền chi đầu tư góp vốn vào đơn vị khác
Mã số 25

#### D23 = -SUMIF(NKM!\$K\$10:\$K\$132,\$B23,NKM!\$J\$10:\$J\$132)

6. Tiền thu đầu tư góp vốn vào đơn vị khác

Mã số 26

# D24 = SUMIF(NKM!\$K\$10:\$K\$132,\$B24,NKM!\$J\$10:\$J\$132)

7. Tiền thu lãi cho vay, cổ tức và lợi nhuận được chia

Mã số 27

#### D25 = SUMIF(NKM!\$K\$10:\$K\$132,\$B25,NKM!\$J\$10:\$J\$132)

Mã số 30

#### D26 = SUM(D19:D25)

# III. Lưu chuyển tiền từ hoạt động tài chính

1. Tiền thu từ phát hành cổ phiếu, nhận góp vốn của chủ sở hữu

Mã số 36

# D28 = SUMIF(NKM!\$K\$10:\$K\$132,\$B28,NKM!\$J\$10:\$J\$132)

 Tiền chi trả vốn góp cho các chủ sở hữu, mua lại cổ phiếu của doanh nghiệp đã phát hành

Mã số 36

# D29 = -SUMIF(NKM!\$K\$10:\$K\$132,\$B29,NKM!\$J\$10:\$J\$132)

3. Tiền vay ngắn hạn, dài hạn nhận được

Mã số 36

#### D30 = SUMIF(NKM!\$K\$10:\$K\$132,\$B30,NKM!\$J\$10:\$J\$132)

KHOA KT-KT

4. Tiền chi trả nợ gốc vay

Mã số 36

#### **D31** = -SUMIF(NKM!\$K\$10:\$K\$132,\$B31,NKM!\$J\$10:\$J\$132)

5. Tiền chi trả nợ thuê tài chính

Mã số 36

#### D32 = -SUMIF(NKM!\$K\$10:\$K\$132,\$B32,NKM!\$J\$10:\$J\$132)

6. Cổ tức, lợi nhuận đã trả cho chủ sở hữu

Mã số 36

# D33 = -SUMIF(NKM!\$K\$10:\$K\$132,\$B33,NKM!\$J\$10:\$J\$132)

#### Lưu chuyển tiền thuần từ hoạt động tài chính

Mã số 40

D34 = SUM(D28:D33)

Lưu chuyển tiền thuấn trong kỳ (20+30+40)

Mã số 50

D35 = D17 + D26 + D34

Tiền và tương đương tiền

Mã số 60

# D36 = SDDK!C10+SDDK!C11

Ảnh hưởng của thay đổi tỷ giá hối đối quy đổi ngoại tệ

# GIÁO TRÌNH: THỰC HÀNH KẾ TOÁN TRÊN EXCEL

Mã số 61 - Sử dụng công thức mãng (Ctrl +Shift +enter)

# D37 = SUM(IF(LEFT(NKM!\$E\$10:\$E\$132,3)="413",1,0)\* NKM!\$J\$10:\$J\$132)-SUM(IF(LEFT(NKM!\$D\$10:\$D\$132,3)="413",1,0)\* NKM!\$J\$10:\$J\$132)

Tiền và tương đương tiền cuối kỳ

Mã số 70

D38 = D35+D36+D37